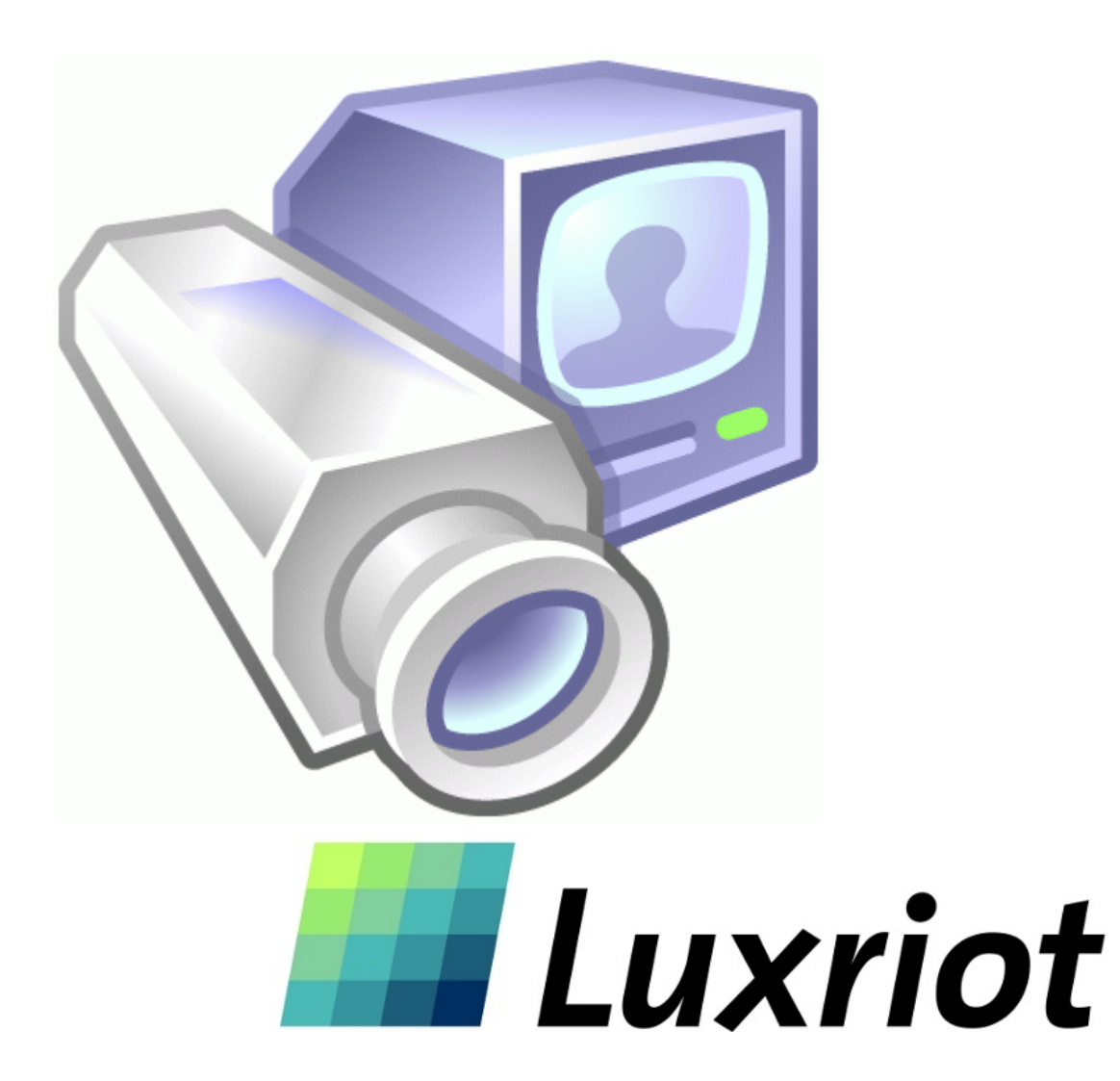

August 9 2013

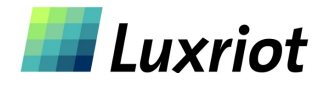

Manual

## TABLE OF CONTENTS

| Overview                                               | 6         |
|--------------------------------------------------------|-----------|
| Frame Grabbers                                         | <u></u> 6 |
| Network (IP) Cameras                                   | 7         |
| PTZ Cameras                                            | 8         |
| USB and Web Cameras                                    | 8         |
| Server                                                 | 9         |
| Client                                                 | 11        |
| ENTEPRISE SCALABILITY AND MONITORING                   | 12        |
| Chapter 2                                              | 13        |
| Server Installation                                    |           |
| Software Activation                                    | 14        |
| Server Configuration                                   | 16        |
| Application Mode.                                      |           |
| Service Mode                                           | 18        |
| How to start and stop VMS services                     |           |
| Luxriot Terminology                                    |           |
| Structure Pane                                         |           |
| Client Server Connections                              |           |
| Control Server or Servers from your client application |           |
| Multicast connection.                                  |           |
| Chapter 3.                                             |           |
| Server Recording Properties.                           |           |
| Server Communication Properties.                       |           |
| Server Watchdog Properties.                            | 29        |
| Start Watchdog with Server-                            | 29        |
| Enable Watchdog-                                       | 29        |
| Watchdog Operation                                     | <u>30</u> |
| Performance.                                           | <u>30</u> |
| Maintenance-                                           | <u>31</u> |
| Enable Periodic Restart-                               | <u>31</u> |
| Server User Management                                 | <u>32</u> |
| Create Users or modify existing user rights            |           |
| System/User Permissions                                | <u>33</u> |
| Active Directory                                       | <u>34</u> |
| Event and action management wizard                     | <u>37</u> |
| - 11 -                                                 |           |

|                     | Submitting A Problem Report.                | 41               |
|---------------------|---------------------------------------------|------------------|
|                     | Camera Status Report.                       |                  |
|                     | Watermark Validator                         |                  |
| Chapter             | 4                                           |                  |
|                     | Setting up an IP camera                     |                  |
|                     | IP Servers                                  | 44               |
|                     | Configure your IP cameras automatically     | 44               |
|                     | Configure your IP cameras manually          | 45               |
|                     | Access Tab                                  | <u>45</u>        |
|                     | Video Input Tab                             | <u>15</u><br>46  |
|                     | Video Configuration Tab                     | <u>40</u><br>//6 |
|                     | Frame adjustment Tab                        | 40               |
|                     | Audio Tab                                   |                  |
|                     | Audio Tab                                   | 47               |
|                     |                                             |                  |
|                     | External PTZ Tab.                           | <u>49</u>        |
|                     | Configure multiple cameras.                 | <u>50</u>        |
|                     | <u>CCTV Camera Configuration</u>            |                  |
|                     | Board configuration Tab                     | <u>52</u>        |
|                     | Channel configuration board Tab             | <u>52</u>        |
|                     | PTZ Camera Properties                       | <u>52</u>        |
|                     | PTZ Protocols-Communication Settings        | <u>53</u>        |
|                     | Video Compression                           |                  |
|                     | Sensitivity Tab-                            |                  |
|                     | Exclusion Tab-                              | 54               |
|                     | Time Lapse Recording:                       |                  |
|                     | Motion Control Recording:                   | 56               |
|                     | Storage Quota                               | 57               |
|                     | Scheduled Recording Configuration           | 58               |
|                     | Digital Input configurations and Events     | 61               |
|                     | Live view non up by motion and events       | <u>63</u>        |
| <sup>¬</sup> hanter | $\cdot$ 5                                   | <u></u> 05       |
|                     | Video substream (dual stream) operation     |                  |
|                     | Digital PAN-Tilt-Zoom on live view          | <u></u>          |
|                     | Digital PAN Tilt Zoom on Playback           | <u></u>          |
|                     | Digital I AIN- I III-20011 011 Hayback      | <u>05</u>        |
|                     | Dewalp for Insite ye calificates            | <u>00</u>        |
|                     | PIZ Control Pane for DTZ Compare            |                  |
|                     | Save Presets and Tours for PTZ Cameras      |                  |
|                     | PIZ control - Point to click PIZ            | <u>/0</u>        |
|                     | <u>PIZ control - shortcut keys</u>          | <u>70</u>        |
|                     | PTZ Keyboard controller                     | <u>70</u>        |
|                     | Video Adjustments                           | <u>71</u>        |
|                     | Toggle Video Amplification Pane             | 71               |
|                     | Audio Player Pane                           | 71               |
|                     | Video Frame Export                          | <u>72</u>        |
|                     | Exclusivity Mode (Windows lock out feature) | 74               |
|                     | Enable Video Transfer Properties.           |                  |
|                     | Layouts                                     |                  |
|                     | Lavout Sequences                            |                  |
|                     | - <u></u>                                   | <u></u>          |
| Chanter             | How to Dlayback Video                       | • <u>•</u>       |
| Chapter             |                                             | ∧ /              |
| <u>Chapter</u>      | Playback Window Structure -                 | <u>82</u><br>87  |
| <u>Chapter</u>      | Playback Window Structure                   |                  |

| Fast forward & Rewind                              |    |
|----------------------------------------------------|----|
| Smart Search                                       |    |
| Define motion of interest                          |    |
| Export Video                                       |    |
| Export Batch                                       |    |
| Export Snapshots                                   |    |
| Quick snapshot save and current visible frame save |    |
| Chapter 7                                          | 88 |
| Upgrading Luxriot software to a newer Version      |    |

#### Overview

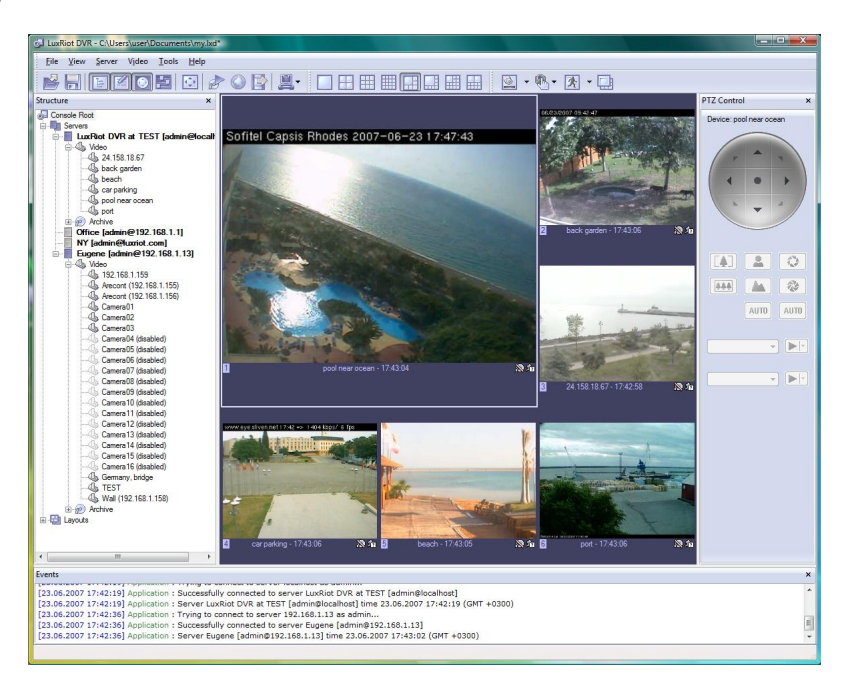

**Luxriot** is a digital video recording and remote surveillance software package for Windows. Luxriot accepts video streams from all major Network (IP) cameras and servers, Frame Grabbers and any Direct Show compatible devices including Webcams and USB cameras. This along with the Luxriot client-server architecture allows you to build fully scalable solution sizing from a single camera up to thousands of cameras.

Luxriot was designed to primarily be used to:

- 1. View live video streams from multiple sources locally and remotely, over the Internet.
- 2. Record video from multiple sources and play them back later locally or remotely
- 3.Export previously recorded video to preserve it and to present it as evidence.

**Luxriot** offers a principally new concept for VMS solutions – "One Software/Choice of Hardware". Luxriot VMS software can be either integrated with supported hardware or acquired from a Luxriot reseller as a part of a complete digital video recording and remote surveillance solution.

**Luxriot** consists of two major components: VMS Server and VMS Client. The VMS Server is a behind-the-scene application that captures, processes and records video and then serves it to a local or remote VMS Client software. The VMS Client is the application that shows live and recorded video streams from a single VMS Server or multiple VMS Servers; it also allows users to configure and control VMS Server(s).

In order to better suit our customer needs and budget, Luxriot has 5 editions. These editions range from Personal to Enterprise and each edition varies in the number of allowed cameras, the number of simultaneous remote VMS Client connections as well as other limitations, or lack thereof. However, all of the Luxriot editions have the same user-friendly interface and functionality.

Luxriot VMS Personal Edition is a shareware product, which means you can try it first, and then buy it if you like it.

|                                                                  | Personal | Basic | Professional | Advanced | Enterprise |
|------------------------------------------------------------------|----------|-------|--------------|----------|------------|
| Maximum Number of<br>Cameras                                     | 1        | 4     | 9            | 16       | Unlimited  |
| Maximum number of<br>concurrent remote VMS<br>Client connections | 1        | 1     | 3            | 5        | Unlimited  |

## Chapter 1

**Frame Grabbers** 

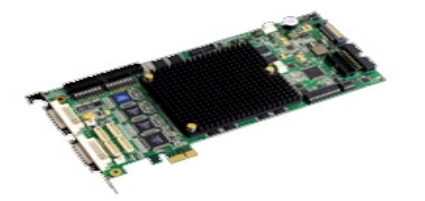

*What is Frame Grabber*? Frame Grabber is a PCI board that is installed into the PC and *CCTV cameras* (Cameras with BNC or RCA connectors) are attached thereto. These boards come in various configurations - 4 camera inputs, 8 inputs, 16 inputs, etc. and are made by various manufacturers. Also, depending on the Frame Grabber certain criteria is expected from the PC. Some frame grabbers require a minimum amount of PC power as where others require more. Frame Grabbers have the following terminology:

Inputs = The amount of cameras the board can handle (4, 8, 16, 24, 32)

Frame Rate = Frame Grabbers supported by Luxriot (HP4000EX) can proceed up to 480 frames per second. These frames however, are the entire frame rate numbers divided by the amount of inputs; therefore if you have a 480FPS (Frame Per Second) board with 16 inputs, that means 16 divided by 480FPS = 30FPS per camera.

Luxriot support the HP4000EX board which is a real time 16 channels board with 480FPS, H.264 compression and 16 channels Audio (max 2 boards per server for 960FPS, 32 channels of Video and Audio)

More on image quality on page 31

You can purchase these boards from any Luxriot authorized reseller. If you already or own any of the above cards, you only need to purchase the appropriate Luxriot edition.

Luxriot works with any and all CCTV cameras. CCTV cameras are analog cameras, and even though some of these cameras might have the word Digital written on them, it only means that a DSP (Digital Signal Processor) chip is used - Frame Grabber is what makes the signal truly digital. Therefore, if you decided to retrofit existing installation or make a new one based on analog CCTV cameras, make sure that you choose a Luxriot supported frame grabber card or acquire a complete system from a Luxriot reseller. You can check the perpetually growing list of supported Frame Grabber cards on the Luxriot website.

## Network (IP) Cameras

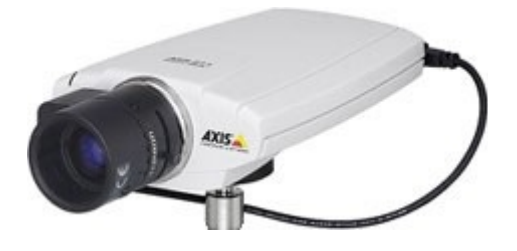

*What is Network (IP) Camera?* Network camera, IP addressable camera, IP Camera, all referring to the same type of cameras, is a digital camera that can be directly connected to the Internet through a cable (CAT5 ethernet) or WiFi connection. Network cameras send already digitized and compressed video streams. Network Cameras are the fastest growing trend in the Surveillance industry. Here are some of the benefits of IP cameras:

Existing local network infrastructure could be used for the installation.

Less cabling is required comparing to an analog CCTV installation.

Network cameras have built-in motion detection and stream compression engines, which allows the VMS Server to use a minimum of its computer resources; therefore, the same computer can also be used for other tasks.

There are no requirements on CPU or chipset manufacturers, since Network Cameras do not require any additional hardware to be installed in to the computer.

There are Network (IP) cameras with very high resolution (1.3 Mega pixels and more). Analog cameras are incapable of achieving such resolution.

Network (IP) camera installations are highly scalable and upgradeable. There is no need to buy and install additional video capture boards for the VMS system in the event you want to add a camera or increase performance of the system.

Any analog camera can be converted to a network camera by using a Network (IP) server. There is no geographical limitation for the installation.

Effective off site recording (either by itself or in addition to onside recording) eliminates the possibility of destruction of the video medium due to deliberate actions or an accident (fire, flooding, etc.). Some of the network cameras also can be used as a webcam to serve as an advertising engine for a business.

#### Review for MPEG4/H.264 cameras:

Without compromising image quality, an H.264 encoder can reduce the size of a digital video file by more than 75% compared with the Motion JPEG format . This means that much less network bandwidth and storage space are required for a video frame. A higher video quality can be achieved with less bit rate.

- Better Average Bandwidth and Storage Reduction over MJPEG
- High-quality 3 megapixel video stream at 20fps can be as low as 2 Mbps
- High resolution and bandwidth efficiency

Luxriot supports Network Cameras from all major manufacturers. Please visit the Luxriot website for the perpetually growing list of supported Network cameras.

### **PTZ Cameras**

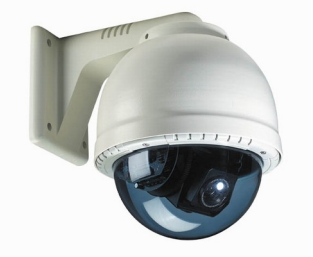

What are PTZ Cameras? PTZ camera is the camera with the mechanical assembly for Panning, Tilting and Zooming the camera. There are many types of PTZ cameras available and their cost varies based on Speed, Zoom capacity, Manufacturer, etc. Analog CCTV PTZ cameras require additional set of wires compliant with RS422/485 protocol standard to control PTZ movements. Therefore, usually it is necessary to put a RS232 to RS422/485 converter to a VMS system. Luxriot currently supports the most popular Analog CCTV PTZ command protocols, including Pelco-D, Bosch and MeritLilin. Network PTZ cameras do not require any additional wiring or devices, since PTZ commands are being send over TCP/IP network; therefore, making installation process much simpler and eliminating a lot of compatibility and configuration issues.

## **USB and Web Cameras**

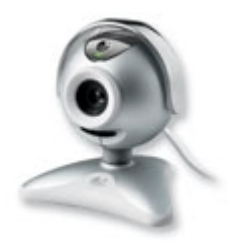

*Can I use my USB or Web Cameras?* Yes, Luxriot is the world's leader in the best, most economic, versatile and powerful VMS. We want everyone to be able to use our software and if you have a USB Cam or a Web Cam, you are welcome to try our software for free and purchase as many licenses as you wish. However, keep in mind that you are limited to USB ports amount with this option but for small users, Luxriot is for you.

## <u>Server</u>

*What is Luxriot Server*? Luxriot server is the Windows application, which can run as Windows service or Windows tray-application. Luxriot Server grabs video streams from the configured sources, analyzes it for motion, broadcasts it to local (running on the same computer) and remote clients and records it to a local hard drives. Luxriot server is the only application in the Luxriot suite, which requires licensing, which can be activated via software key.

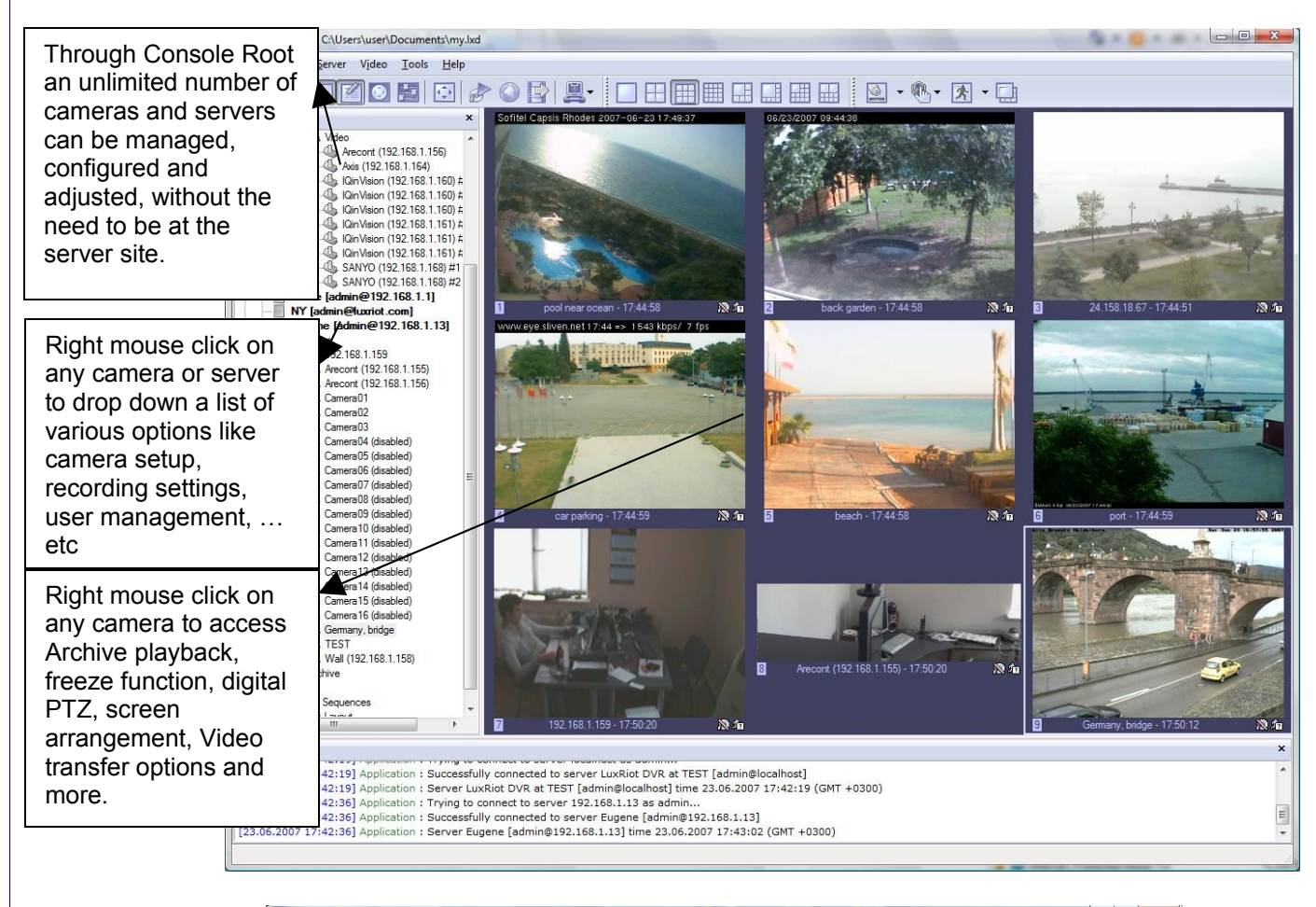

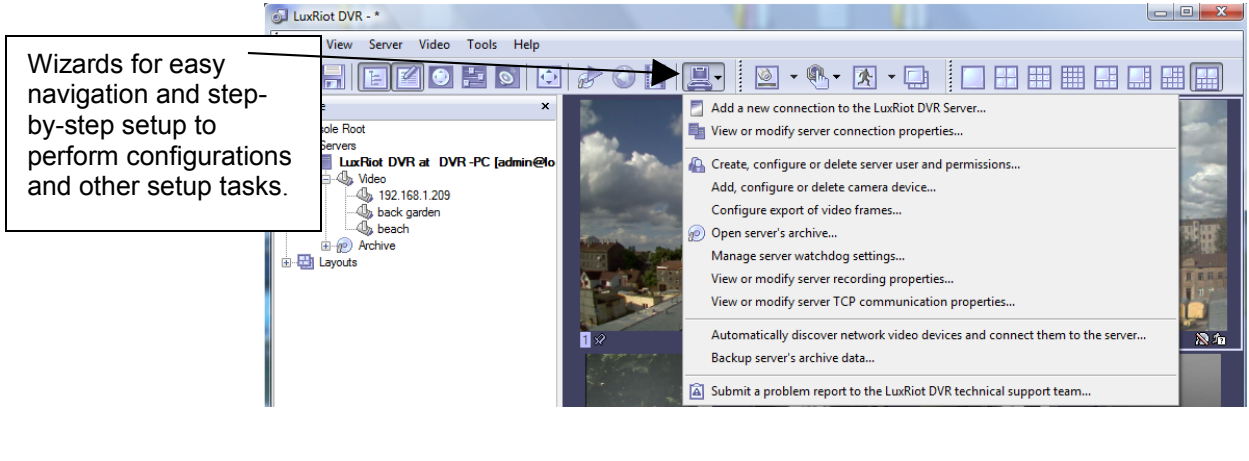

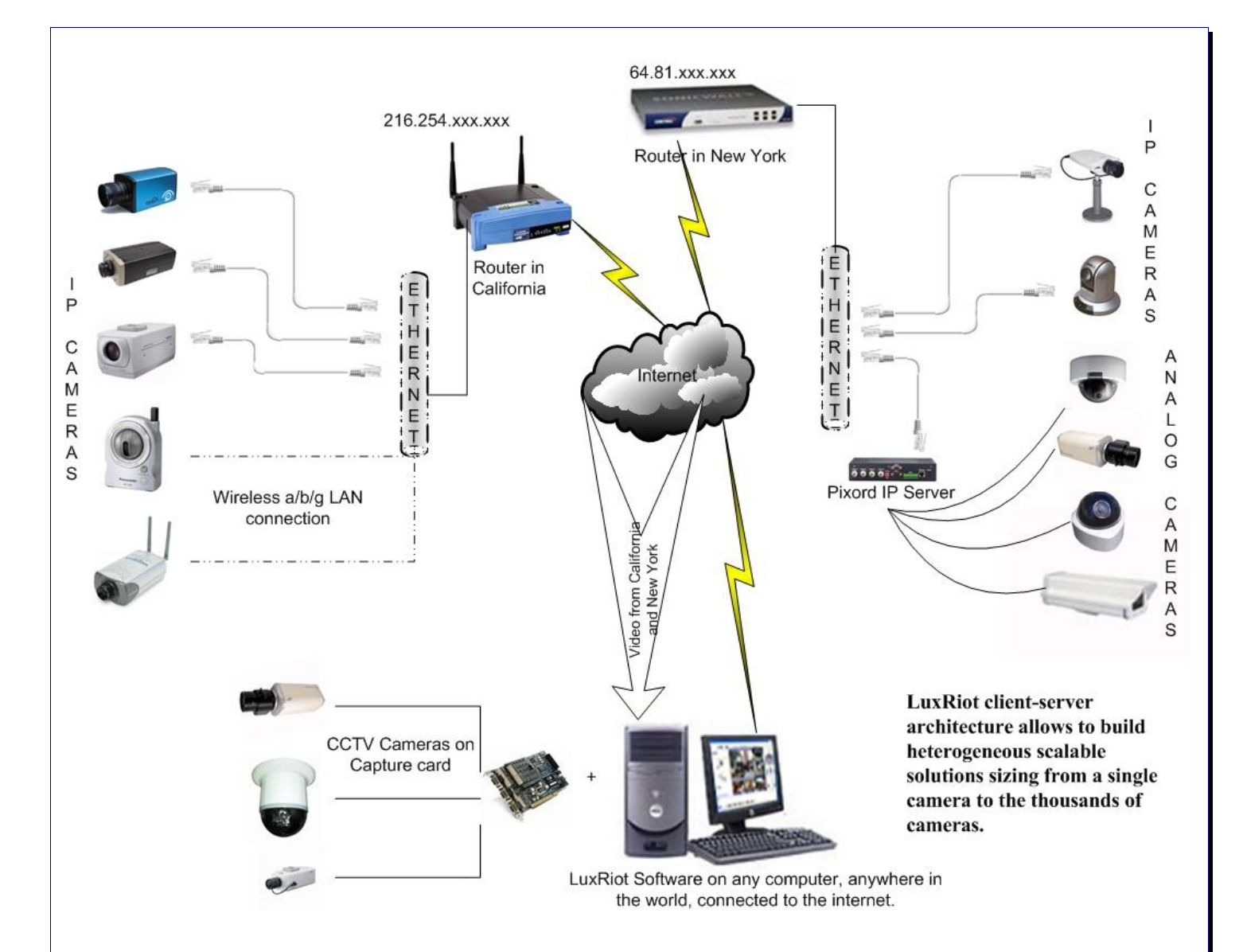

## <u>Client</u>

*What is Luxriot Client?* Luxriot Client Application is the component to monitor live and recorded video from several Luxriot servers. Also Luxriot Client is the main tool to manage and configure local and remote Luxriot servers.

The Client component of your Luxriot Software is the Interface to control your Luxriot surveillance system. The client is the piece of software that controls every aspect of your server. This software can be installed on the main machine running the server or on any machine that can access the server via TCP/IP. The client application can be used to control and fully administer your server or an unlimited number of servers from any computer connected on the Internet. You never need to go on-site again to make changes to your VMS.

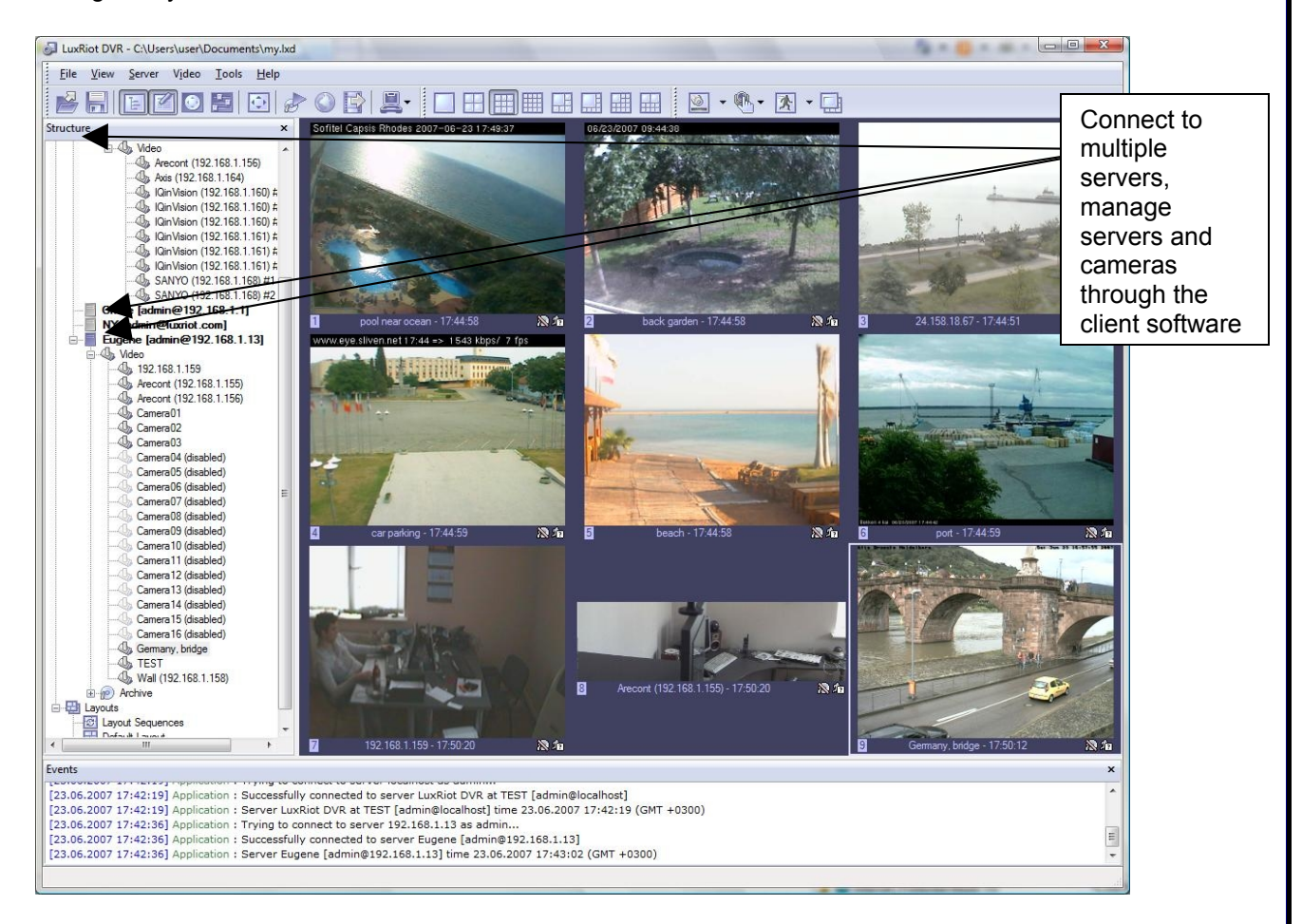

Benefits – By not having to ever be on-site to administer your VMS is a tremendous advantage and one that Luxriot offers. We have revolutionized the VMS world with this application feature enabling full flexibility to the VMS operator. Another advantage to not installing the Client on the Server Site is your VMS is now **Tamper Proof**. Since Luxriot server can run as a Windows service, The server/computer running the software can be logged out of Windows and have login password protected.

## ENTEPRISE SCALABILITY AND MONITORING.

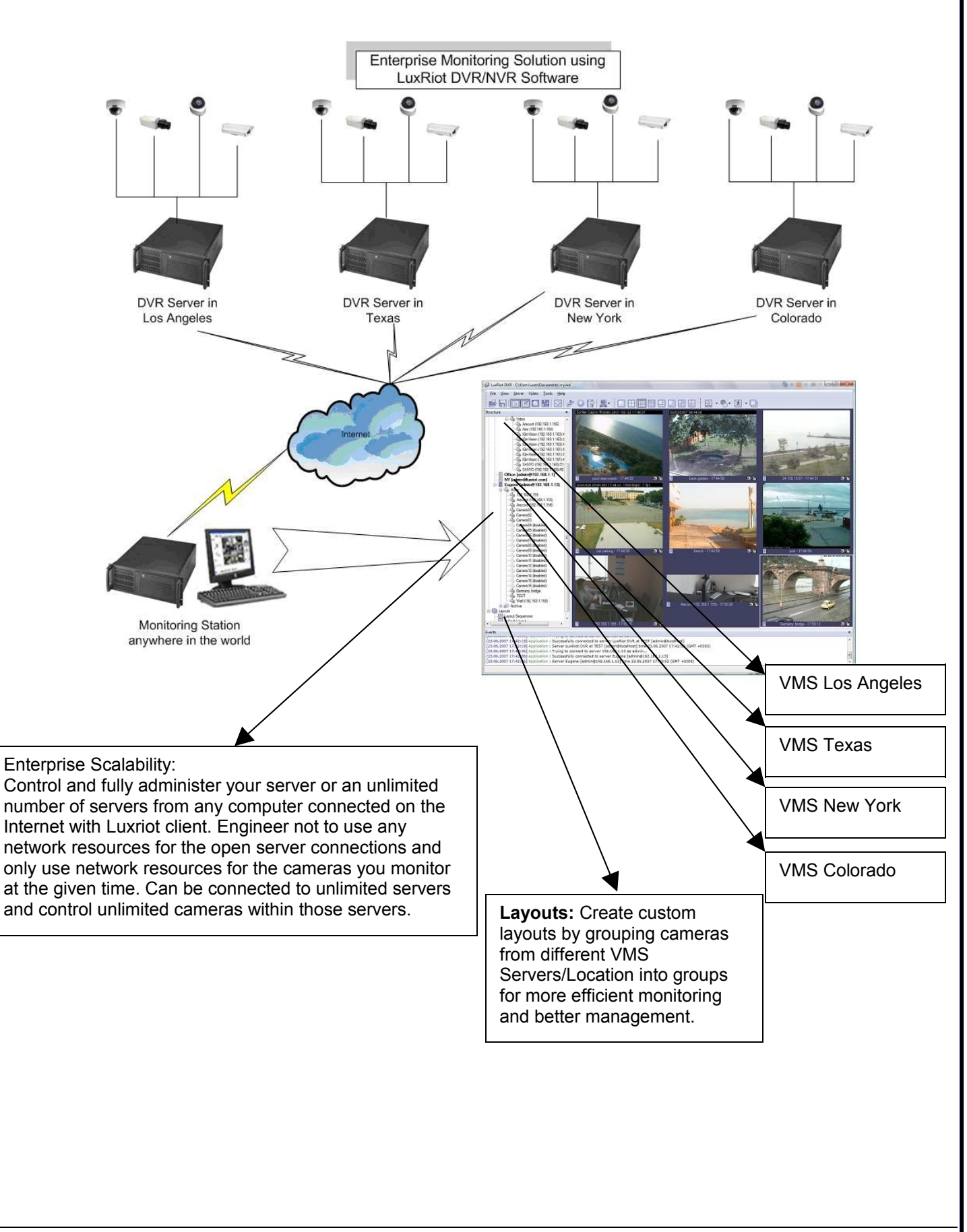

## Chapter 2

## Server Installation

Lets Begin Installing- begin the installation process by double clicking the Luxriot setup file.

#### 1st Screen- "Welcome to the Luxriot Digital Video Recorder Setup Wizard"

2nd Screen- "Software License Agreement" Please read and choose accept.

#### 3rd Screen- "Select installation Destination"

Changing the location is optional, but not recommended.

#### 4th Screen- "Select Components"

Here you will need to check the top Unchecked option "Luxriot SERVER APPLICATION" This option needs to be checked now, since we are now Installing The Server portion of the Luxriot package. If you would also like to install the GUI (Graphic User Interface) or the CLIENT put a checkmark next to Luxriot client application. Then leave the rest of the boxes unchecked. If you would like to have the server run without the client, please uncheck the remaining Boxes.

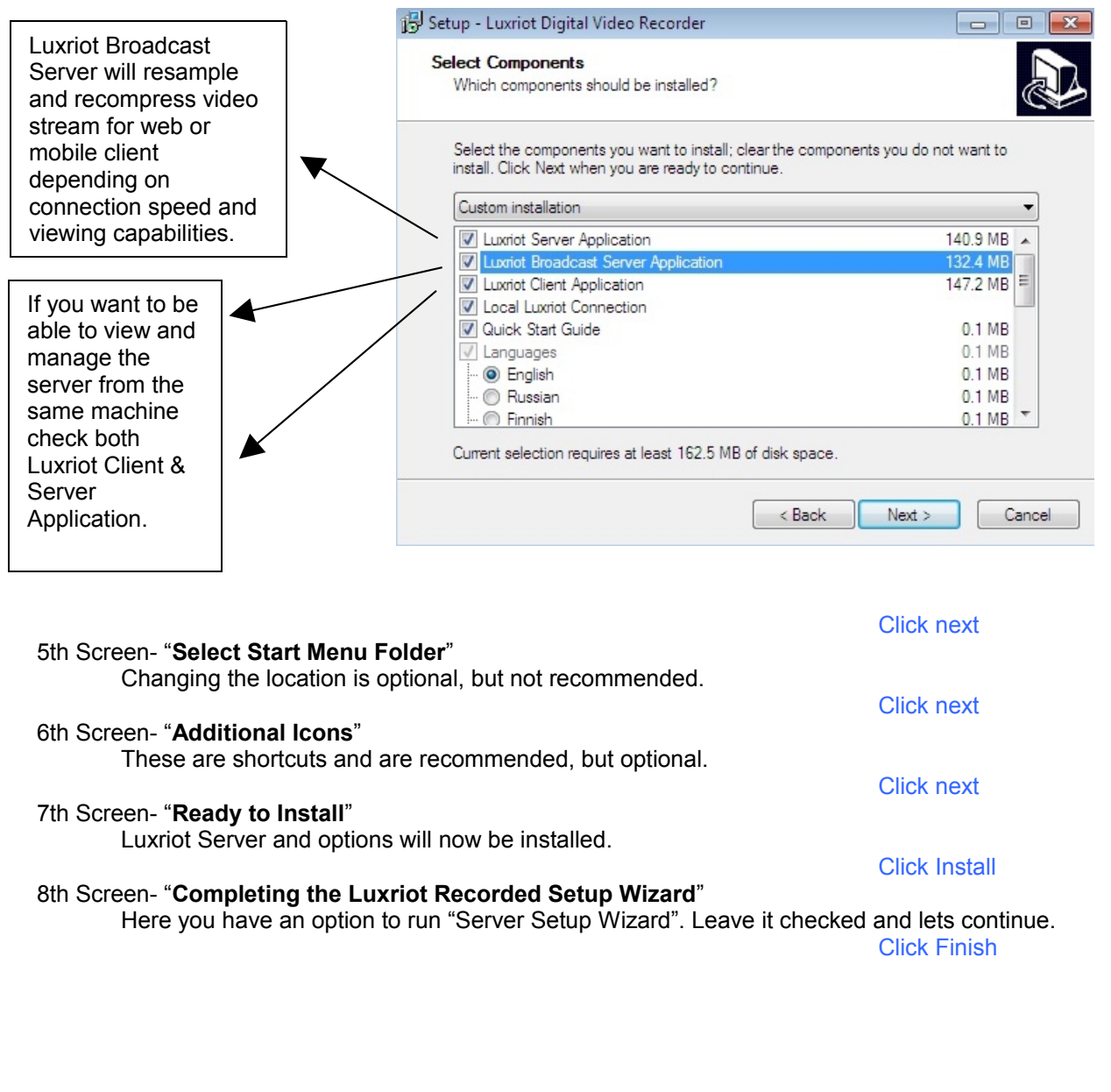

Click next

Click next

**Click next** 

## **Software Activation**

#### 1st Screen- "Wizard explanation"

#### 2nd Screen- "Product Activation Method"

#### **Click Next**

IF YOU HAVE DOWNLOADED Luxriot THE SHAREWARE VERSION, click cancel and skip down to page eight of your manual - Server Configuration.

For those who have purchased Luxriot or wish to purchase Luxriot at this time.

| a LuxRiot DVR Activation Wizard                                                                                                    | Select Internet Activation method if you have your machine connected to the |
|----------------------------------------------------------------------------------------------------|-----------------------------------------------------------------------------|
| Product Activation Method<br>Please select an activation method                                                                                                    | Internet.                                                                   |
| Activating LuxRiot DVR will enable you to use it as a professional digital video surveillance and recording system. Please choose activation method and press Next to continue. | Select Phone Activation if your machine isn't connected to the Internet.    |
| Yes, I would like to activate via Internet now. The wizard will connect you to LuxRiot<br>DVR server and perform activation automatically.                                      |                                                                             |
| © Phone Activation                                                                                                    |                                                                             |
| Yes, I would like a telephone representative to assist me with activation. Customer<br>service representative will provde activation instructions.                              |                                                                             |
| $\ensuremath{\mathbb{O}}$ No Activation (continue using Shareware version)                                                                                                    |                                                                             |
| No, I would like to continue using the currently installed version of LuxRiot DVR. Maybe<br>activate later.                                                                     |                                                                             |
| < <u>B</u> ack Next > Cancel                                                                                                    |                                                                             |
|                                                                                                    | Click Next                                                                  |
| 3rd Screen- "Activate Product over Internet" or "Activate I                                                                                                    | Click Next Product over the Phone"                                          |

### Activate Product over Internet

| Activate Produce<br>The quickest<br>connected to    | <b>ct over Internet</b><br>method to activate Li<br>Internet | uxRiot DVR; make                         | sure that you are c                     | currently                             | here. You can also buy it from<br>customer service representativ |
|-----------------------------------------------------|--------------------------------------------------------------|------------------------------------------|-----------------------------------------|---------------------------------------|------------------------------------------------------------------|
| Please enter yo<br>are connected<br>activation serv | our Activation Key pro<br>to Internet so that the<br>er.     | vided by your LuxF<br>e wizard could com | Riot DVR dealer. M<br>municate with Lux | la <del>ke</del> sure you<br>Riot DVR |                                                                  |
| I.                                                  |                                                              |                                          | - 1                                     |                                       |                                                                  |
| (888) LUX-RIO<br>To continue wi                     | T.                                                           | press Next.                              |                                         |                                       |                                                                  |
|                                                     |                                                              | < <u>B</u> ac                            | ck <u>N</u> ext >                       | Cancel                                |                                                                  |
|                                                     |                                                              |                                          |                                         |                                       |                                                                  |
|                                                     |                                                              |                                          |                                         |                                       |                                                                  |

### Activate Product over the Phone

| Product<br>Provid<br>repres      | Activation over the Phone<br>ide your product Activation Key and System Identifier to a customer service<br>esentative and complete activation with received Confirmation Key | Enter Activation Key, acquired from your Luxriot VMS dealer,                                         |
|----------------------------------|----------------------------------------------------------------------------------------------------|----------------------------------------------------------------------------------------------------|
| Step 1: C<br>o                   | Call LuxRiot DVR customer service representative at (888) LUX-RIOT. Customers<br>outside the US please contact your local customer service.                                   | customer service representative.                                                                     |
| Step 2: E<br>a<br>[<br>Step 3: F | Enter or paste product Activation Key acquired from your LuxRiot DVR dealer. You can<br>also buy it from a customer service representative right now:                         | This is your system ID which will<br>be required when contacting<br>customer service representative. |
| U<br>Step 4: E                   | UX-HD-VX-CX-JA-BB Enter the Confirmation Key provided to you by the customer service representative:                                                                          | Enter Confirmation Key, acquired from a customer service representative, here.                       |

5th Screen- "**Product has been successfully activated**" You will also see the description of your edition and your access limitations.

**Click Finish** 

End of software activation

## **Server Configuration**

#### 1st Screen- "Wizard explanation"

#### 2nd Screen- "Server Properties"

Here is where you will enter your machines unique Identifying name and server title. Underneath you will see an option that is by default UNCHECKED "Compact the configuration database" it is a good choice to check this option for it will help optimize our configuration database in the future.

| Server Properties<br>Specify LuxRiot DVR Se                                       | Wizard<br>rver properties                                                              | a                                 |       |                                       |
|-----------------------------------------------------------------------------------|----------------------------------------------------------------------------------------|-----------------------------------|-------|---------------------------------------|
| Specify server unique identi<br>values intact and press Nex<br>Server [dentifier: | fier, title and database setting<br>t.<br>Server <u>T</u> itle:<br>LuxRiot DVR at TEST | js. To accept default settings, k | ave   | Default Install Directory of Database |
| Configuration Database<br>C:\Program Files (x86)\Lu<br>Compact the configura      | :<br>uxRiot Digital Video Recorde<br>ition database                                    | \Digital Video Recorder.mdb       |       |                                       |
|                                                                                   | < <u>B</u> a                                                                           | ck <u>N</u> ext > C               | ancel |                                       |

**Click Next** 

**Click Next** 

#### 3rd Screen- "Server Administrator Settings"

Here you are setting up the settings for the Administrator. Leave the default user name to "admin" and enter a unique password in both lines. You will have the chance to add additional users at a later time.

**Click Next** 

## 4<sup>th</sup> Screen- "Server Network Settings and Port settings"

The default TCP port that Luxriot uses is 60554 but you can change that to any port that you would like as long as it is open on your firewall. Please check with your network administrator or internet service provider about your firewall settings.

**Click Next** 

| Server Network Settings<br>Specify LuxRiot DVR Server network availability                                  | Allows remote<br>connections to VMS<br>Server. This setting<br>can be changed at any |
|----------------------------------------------------------------------------------------------------|--------------------------------------------------------------------------------------|
| Configure server availability for external network connections. To continue, press Next.<br>TCP Connections | time from the Luxriot server settings menu.                                          |
| Allow TCP connectons from remote applications                                                               |                                                                                      |
| TCP Port: 60554 (leave empty to use default value of 60554)                                                 | This is the default Port<br>and it can be changed<br>to your preference.             |
|                                                                                                    |                                                                                      |
|                                                                                                    |                                                                                      |
| < Back Cancel                                                                                               |                                                                                      |

#### 5th Screen- "Server Execution Mode"

Here you have two options

#### Application Mode.

This means that the program (Luxriot) will need to somehow be manually started. It then gives you a drop down list with options on how that can happen. "**Manually**" is one option. That means you will physically have to double click the program to get it started. "**Automatically with any user logon**" is another option. This option will turn the software on when any user logs into Windows on that machine. "**Automatically with current user logon**" is the last option. This means that the user currently logged into Windows, will be the user that activates Luxriot upon Windows login.

| 😓 LuxRiot DVR Server Setup Wizard                                                                           |
|----------------------------------------------------------------------------------------------------|
| Server Execution Mode<br>Specify LuxRiot DVR Server execution mode                                          |
| Application Mode                                                                                            |
| The server will be running in application mode, the system tray will contain an icon of the<br>application. |
| Startup: Manual                                                                                             |
| © <u>S</u> ervice Mode                                                                                      |
| The server will be running in service mode. Execution will be controlled by service<br>manager.             |
| ☑ Use software <u>w</u> atchdog                                                                             |
| < Back Next > Cancel                                                                                        |

#### Service Mode.

*This option is RECOMMENDED*. This option is an amazing feature offered exclusively through Luxriot. With Service Mode checked, the software will always be running in the background even though nobody has yet logged into Windows. This means you can lock everyone out of windows and never have to worry about any of your data. Also, if your power ever goes out, upon power recovery your system will turn on and nobody needs to physically log into windows or turn your Luxriot program on, in order to keep your data flowing both locally and remotely.

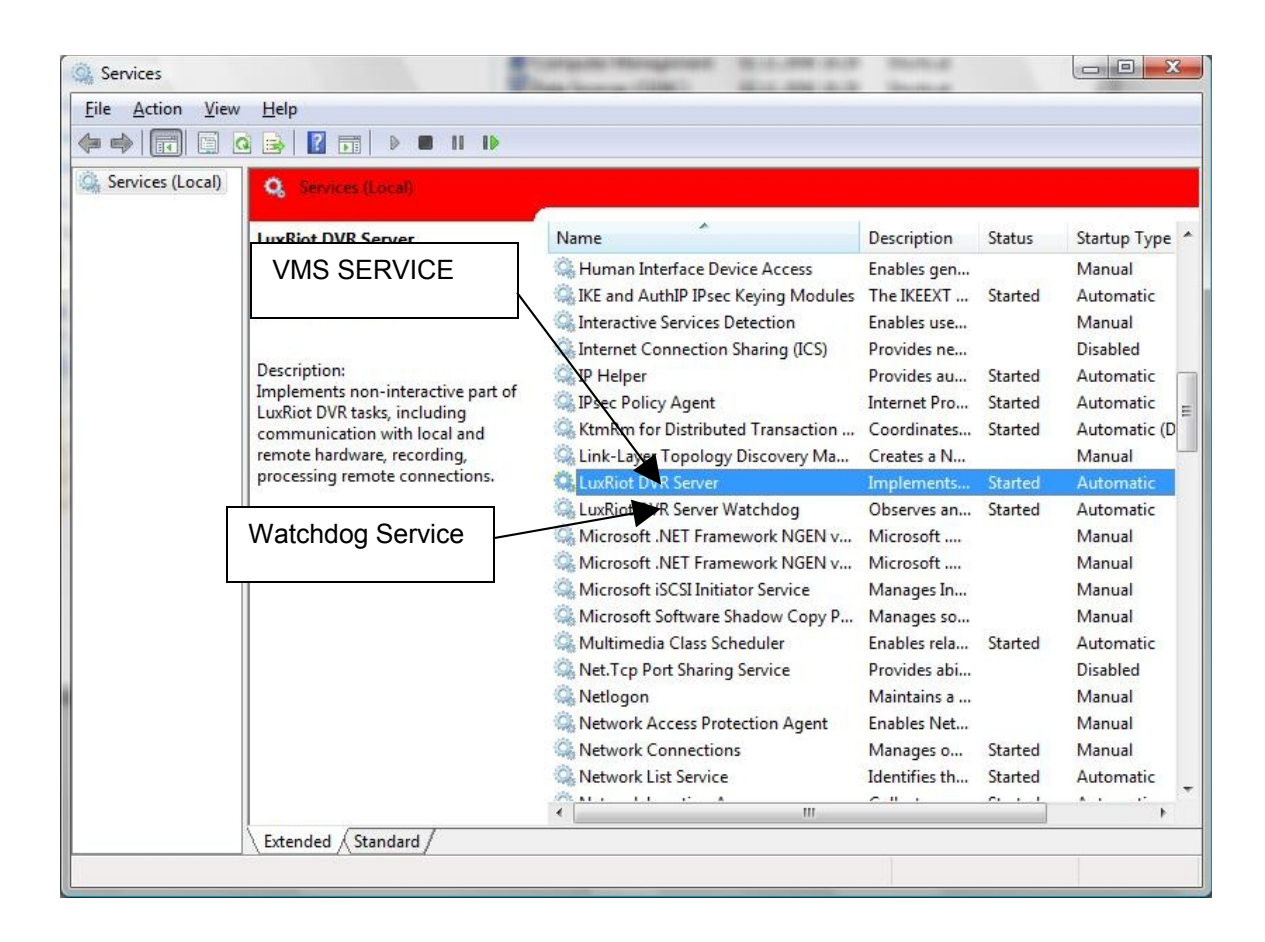

## 6<sup>th</sup> Screen- "Server Execution Control" Here, depending on which option you chose in the previous screen, will show you your options. Again your options will be limited to your previous selection. Choose to either "Start Server Application" or "Start Server Service" 7th Screen- "Stop Server Application" or "Stop Server Service" Just showing you how you can now stop the Server if desired. 8th Screen- "Wizard Complete" *Your Server Application is now complete.*

**Click Next** 

End of Server Installation

## How to start and stop VMS services

The Luxriot Software if it is setup on service Mode can be stopped by browsing the windows services (see Page 17). Or by using the <u>VMS SERVER WIZARD</u>

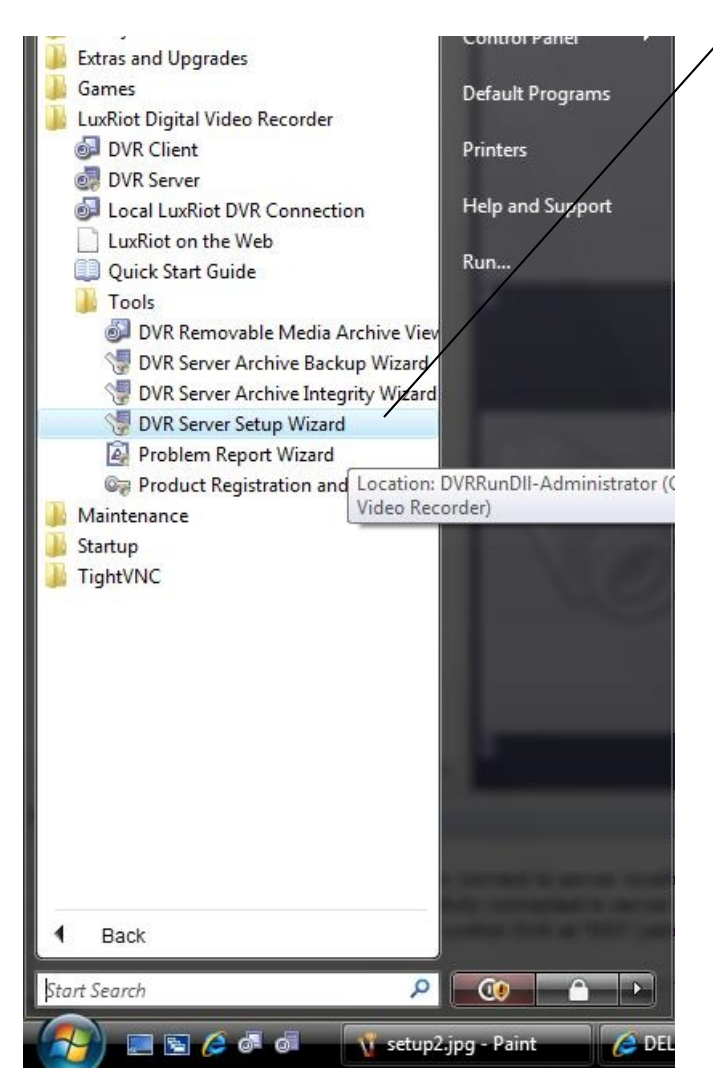

## Luxriot Terminology

Pane - Panel, window.

**Toggle**- To alternate between two or more electronic, mechanical, or computer-related options, usually by the operation of a single switch or keystroke.

## 🚰 🔚 🔚 🖸 🗿 🔁 🔊 🤣 🖉 😫 🔍 😭 黒 • 🦉 🖉 • 🚱 • 🔛 📃 🖽 🖽 🖽 🖽

*Toolbar*- The toolbar that you see at the top of your screen gives you various options such as open, save and various screen manipulations, at the click of a button.

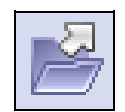

**Open Configuration**<u>-</u> This button on the toolbar allows you to open previous Luxriot configurations. It is most useful if you are exporting configurations from one machine to another.

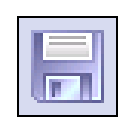

**Save Configuration**- This button on the toolbar allows you to save any changes that you have just made to your VMS, it will continue to save to the same file unless you click on *File* and *Save As* then you can save to a different file or even to a floppy.

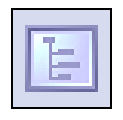

**Structure Pane** - This button toggles whether you see or don't see the *structure pane* on the left side of your Luxriot window. The *structure pane* is most useful when you are looking at cameras from multiple locations and multiple Luxriot servers. We will discuss the *structure pane* later on in this chapter.

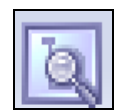

**Toggle Structure Filter Pane** - This button toggles *structure filter pane* under regular structure pane. This filter will allow you to quickly locate necessary camera from the list of cameras you currently have, or several set of cameras with similar name.

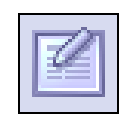

*Events* - This button toggles the events window. The events window gives you important notifications such as, when you are connecting to a server successfully. It lets you know if you have input improper user names and passwords and gives you error codes when needed.

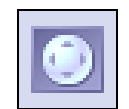

**PTZ Control** - This button toggles the PTZ control pane. If you do not have a pan-tilt-zoom camera connected to your system then this button does no need to be pressed.

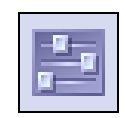

*Video amplification*- This button toggles the video amplification pane. When this button is pressed a pane will come up from which you will be able to adjust the brightness, contrast, saturation, sharpness, and hue for any camera.

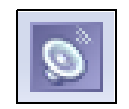

**Audio-** This button toggles Audio pane control. Audio pane enables you to listen to Audio from different cameras.

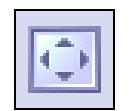

*Full Screen* - This button toggles full screen mode. In full screen, none of the panes will be seen and the cameras will be expanded to their maximum size to fill the full screen of your monitor.

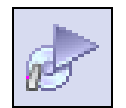

**Open Archive** – This button opens archive viewer window. You will be able to view archived data of your connected VMS.

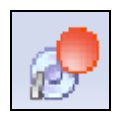

*Emergency Recording* – On activation of emergency recording mode for a device, the footage is recorded at full frame rate during specific period of time and then is automatically returned to regular recording settings.

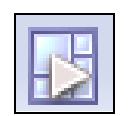

*Archives Investigation* – This button toggles map *Media Archive Investigation* pane, where you can observe as many video archives as you required in the same time.

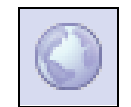

*Manage Maps* – This button toggles map module window for managing and viewing cameras on Google or previously added maps.

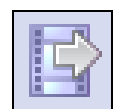

**Save Current Frame as** – This button allows you to save currently rendered video frame into file. Frame from selected screen will be saved only.

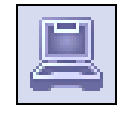

*Wizards*- The wizard's icon on the toolbar gives you a shortcut to various server, and camera options and configurations. You can also access these features through the right click menus in the software.

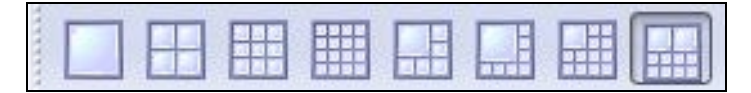

*Views*- These buttons on the toolbar allow you to manipulate your views and camera layouts to your own preference.

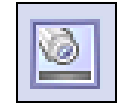

*Screen Footer*- The screen footer button on the toolbar allows you to display various information underneath each camera window. It can display frame rate, time, picture quality, recording, motion detection, and image size. The screen footer is the text below each camera

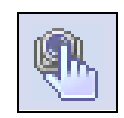

**Stream Selection**- The stream selection button allows you to pick which camera you would like to view in the selected camera window. This can also be done through the right click menus and by dragging the desired camera from the structure pane to the desired display window, or right click on any camera window and select stream.

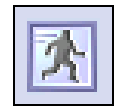

**Show Motion**- The show motion toolbar button toggles whether or not you want the motion outlined on the selected camera screen. Note: Motion detection must be setup before this feature can be activated.

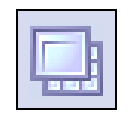

*Maximize*- When pressed the maximize button puts the selected camera into a single view, if pressed again it will return to the previous view. This can also be accomplished by double clicking on the camera of choice.

## **Structure Pane**

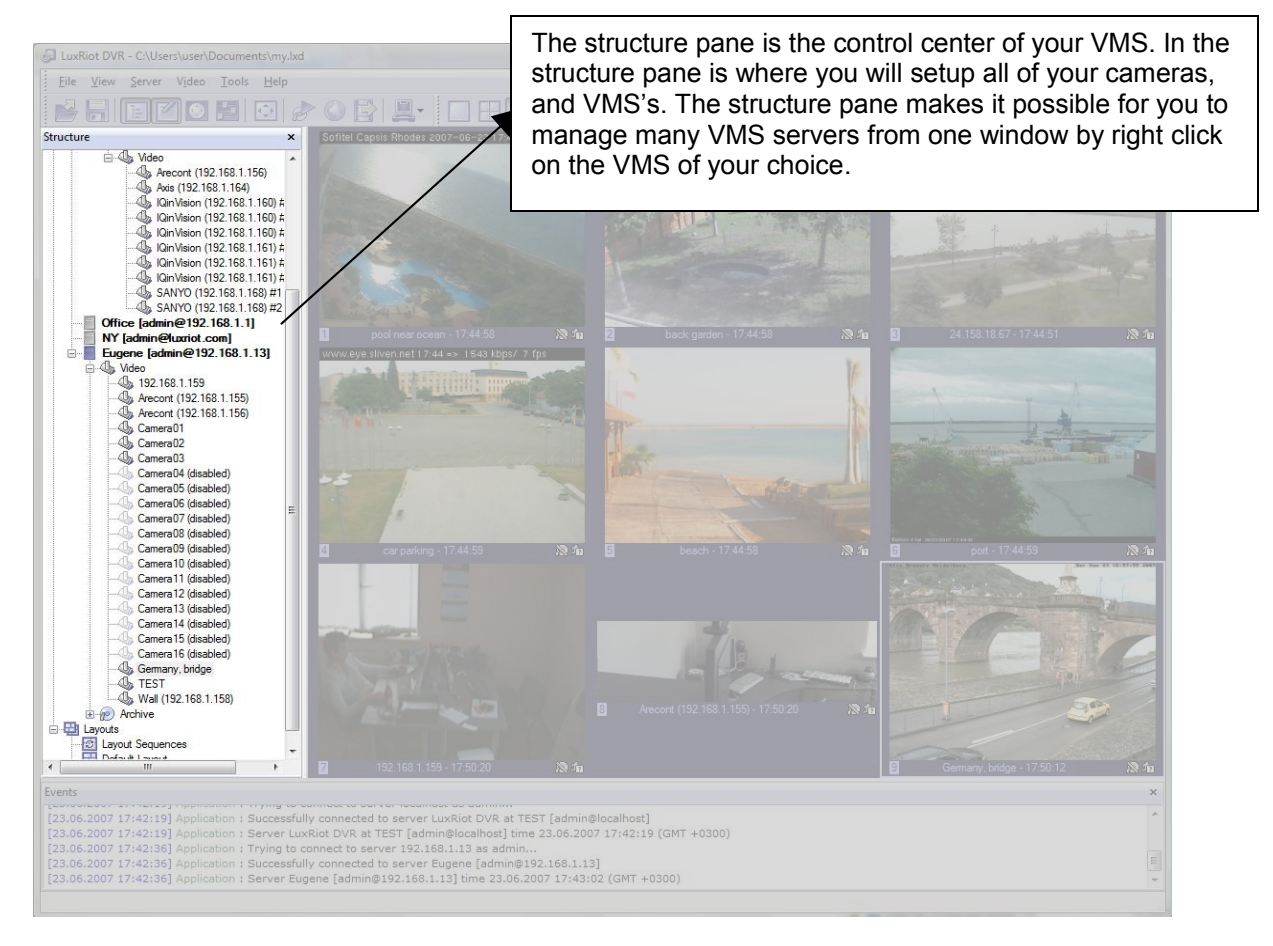

## **Client Server Connections**

Lets Begin Installing- begin the installation process by double clicking the Luxriot setup file.

| 1st Screen- "Welcome to the Luxriot Digital Video Recorder Setup Wizard"                                                                                                    | Click pout                                                                                              |
|----------------------------------------------------------------------------------------------------|----------------------------------------------------------------------------------------------------|
| 2nd Screen- "Software License Agreement"                                                                                                    | Click next                                                                                              |
| Please read and choose accept                                                                                                    | Click next                                                                                              |
| 3rd Screen- "Select installation Destination"<br>Changing the location is optional but not recommended.                                                                                                    |                                                                                                    |
| 4th Screen- "Select Components"                                                                                                    | Click next                                                                                              |
| Leave the " <i>Luxriot SERVER APPLICATION</i> " unchecked, since we are<br>Client or the GUI (Graphic User Interface) portion of the Luxriot package<br>are for the Luxriot "Quick Guide" a quick guide to getting started (optional<br>connection, which will install a connection to our live Demo (optional). Ye<br>our connection at a later time if you so choose. | now installing only the<br>e. The remaining options<br>al) and the Luxriot Demo<br>ou can always remove |
| 5th Screen- "Select Start Menu Folder"                                                                                                    | Click next                                                                                              |
| Changing the location is optional but not recommended.                                                                                                    | Click next                                                                                              |
| 6th Screen- " <b>Additional Icons</b> "<br>These are shortcuts and are recommended but optional.                                                                                                    |                                                                                                    |
| 7th Screen- " <b>Ready to Install</b> "                                                                                                    | Click next                                                                                              |
| Luxriot Video Recorder and options will now be installed.                                                                                                    | Click Install                                                                                           |
| 8th Screen- "Completing the Luxriot Digital Video Recorder Setup Wizard"                                                                                                    | Click Finish                                                                                            |

Your Client Application Installation is now complete. Now let's configure your Luxriot Digital Video Recorder and get you viewing your cameras.

| Double click your Luxriot Client icon from your desktop.       Image: Server 1       Image: Server 1                                                                                                    | Control Serve                                                                | er or Servers from your clier                                                     | nt application                                                  |                                                                                                    |                                                                 |
|----------------------------------------------------------------------------------------------------|------------------------------------------------------------------------------|-----------------------------------------------------------------------------------|-----------------------------------------------------------------|----------------------------------------------------------------------------------------------------|-----------------------------------------------------------------|
| We will now add your Server information to your Client application.                                                                                                    | Double click your                                                            | Luxriot Client icon from your deskto                                              | op.                                                             |                                                                                                    |                                                                 |
| From the top bar menu<br>- Locate the word "Server"<br>- Choose "Add Server"<br>- The Add Server Wizard will open<br>- Choose Next<br>*Adding New Server" Screen is were you will enter<br>Add Server Wizard<br>*Adding New Server" Screen is were you will enter<br>*Add Server Wizard<br>*Adding New Server Screen is were you will enter<br>*Add Server Wizard<br>*Adding New Server<br>Server Protection<br>Server Protection<br>Server Protection<br>Server Title:<br>************************************                                                                                                    | We will now add                                                              | your Server information to your Clie                                              | nt application.                                                 |                                                                                                    | Local LuxRiot                                                   |
| - The Add Server Wizard will open     - Choose Next     *Adding New Server'' Screen is were you will enter      Adding New Server'' Screen is were you will enter      Add Server Wizard      Adding New Server     Server Properties      Server IP Address: 132.168.1.100     Server'' Connect all Server'' for deadhost'' for deadhost''' for deadhost'' for deadhost' | From the top bar<br>- Locate the word<br>- Choose "Add Se<br>Add a new serve | menu<br>I "Server"<br>erver"<br>e <b>r</b> .                                      | LuxRiot DVR - C:\Program                                        | n Files (x\Local LuxRiot Connectic<br>deo Tools Help<br>ver                                                       | DVICCONNe                                                       |
| Add Server Wizard       The IP or the DNS of the server you want to connect. If the server is on the same Machine Type localhost         Adding New Server Server Properties       Server Properties         Server IP Address:       192.168.1.100         Server Port:       60554         User Name:       admin         User Password:       Leave empty for default value of 60554         Options:       Remember password         Quito connect on stat       Auto connect on disconnection         Muilticast mode       Server Title:                                                                                                    | - The Add Server<br>- Choose Next<br>"Adding New Ser                         | Wizard will open<br>ver" Screen is were you will enter                            | Structure<br>Console Roc<br>Server<br>Elux<br>Layouts<br>Manage | All Servers                                                                                                    | your data                                                       |
| Server IP Address:       192.168.1.100       Specify "localhost" for leeal connection         Server Port:       60554       Leave empty for default value of 60554         User Name:       admin         User Password:       Password:         Options:       Remember password         Auto connect on start       Auto reconnection         Muilticast mode       Muilticast mode                                                                                                    | Add Server Wizard<br>Adding New Server<br>Server Properties                  |                                                                                   |                                                                 | The IP or the DNS<br>server you want to<br>If the server is on<br>Machine Type loca                               | of the<br>connect.<br>the same<br>alhost                        |
| User Name: admin User Password: Options: Remember password Auto connect on start Auto reconnect on disconnection Muliticast mode Server Title:                                                                                                    | Server IP Address:<br>Server Port:                                           | 192.168.1.100     Specify "localhost" fr       60554     Leave empty for defa     | o <del>r legal connection</del><br>ult value of 60554           | The port your serv running on                                                                                     | er is                                                           |
| Server Title:                                                                                                    | User Name:<br>User Password:<br>Options:                                     | admin   Remember password  Auto connect on start  Auto reconnect on disconnection |                                                                 | Remember Passy<br>you choose to leav<br>unchecked every t<br>try to log on the se<br>request a passwor<br>you in. | vord: If<br>ve this field<br>ime you<br>erver will<br>rd to let |
|                                                                                                    | Server Title:                                                                | Muilticast mode                                                                   |                                                                 | ,                                                                                                    |                                                                 |
| < Back Next > Cancel                                                                                                    |                                                                              | < Back Next                                                                       | > Cancel                                                        |                                                                                                    |                                                                 |

<u>Auto Connect on start</u>- this will auto connect to your server as soon as you open the Client. <u>Auto reconnect on disconnection</u>- will automatically try to reconnect you in the event of disconnection. <u>Multicast mode</u> – reduce network load when many remote client connected to the server and live view same video streams. Please refer Multicast connection topic.

#### **Click Next**

Now go to File – Save As- Find your Luxriot Client on your desktop – highlight it so the name appears in the save as portion- click save. It will tell you that Client already exists and if you want to override it, click yes or your new server will not be saved in your server list on the left and you will have to reenter your information when you reopen the program.

Wizard Complete. You should now have video feed of your cameras. The next two chapters will teach you how to configure your VMS to your specifications.

| End of | Client | Installation |
|--------|--------|--------------|
|--------|--------|--------------|

## **Multicast connection**

*Luxriot VMS* multicast is one (*Luxriot Server*) to many (*Luxriot Client*) real-time communication over IP network. Multicast *Server* uses network efficiently as long as sends packet only once, even if that packet should be delivered to many receivers. The mechanism of packet loss control is implemented in multicast system (protocols).

Multicast deals with group addresses (interested receivers' group addresses), distribution tree (every receiver, who joined receiver group, will get multicast data) and receiver driven tree creation (it is not important for the sender, who the receiver is, but it is important, who enters receivers' group; receivers create tree themselves).

Multicast creates state information about multicast distribution tree in the network – typically on the network switches and routers. Based on that information network devices know, who will receive multicast data.

To enable multicast for your *Luxriot Server* open your *Luxriot Client*, go to *Structure pane* and click on the server name with mouse right button, go to *Properties* and on *General* tab mark *Enable multicast mode*.

| Server Server1 [a      | dmin@192.168.1.95] Properties 🛛 🗖 💌                                                                                         |  |  |  |  |  |
|------------------------|----------------------------------------------------------------------------------------------------|--|--|--|--|--|
| General Logor          | n Comment Video Transfer Defaults Software                                                                                  |  |  |  |  |  |
| Server:                | Server1 [admin@192.168.1.95]                                                                                                |  |  |  |  |  |
| Status:                | Connected                                                                                                    |  |  |  |  |  |
| IP Address:            | 192.168.1.95                                                                                                    |  |  |  |  |  |
| leave em<br>to local s | st name of iF address on the network to connect to,<br>pty or enter "localhost" to use enhanced connection<br>ystem server. |  |  |  |  |  |
| Port:                  | 60554                                                                                                    |  |  |  |  |  |
| Server T(<br>60554.    | CP port to connect to, leave empty for default value of                                                                     |  |  |  |  |  |
| -Options -             |                                                                                                    |  |  |  |  |  |
| 🔽 Automatic            | V Automatically Connect on Application Startup                                                                              |  |  |  |  |  |
| 🔽 Automatic            | cally Reconnect on Disconnection                                                                                            |  |  |  |  |  |
| Enable M               | uilticast Mode                                                                                                    |  |  |  |  |  |
|                        | OK Cancel Apply                                                                                                    |  |  |  |  |  |

#### Notes:

All network equipment (switches, routers, ...) between *Luxriot Server* and *Luxriot Clients* should support multicast.

Multicast feature is available for servers with *Enterprise license* only. Multicast cannot be enabled on localhost servers.

End of Multicast connection

# Chapter 3

## Server Recording Properties

Right click on your server Choose Tasks Recording Properties

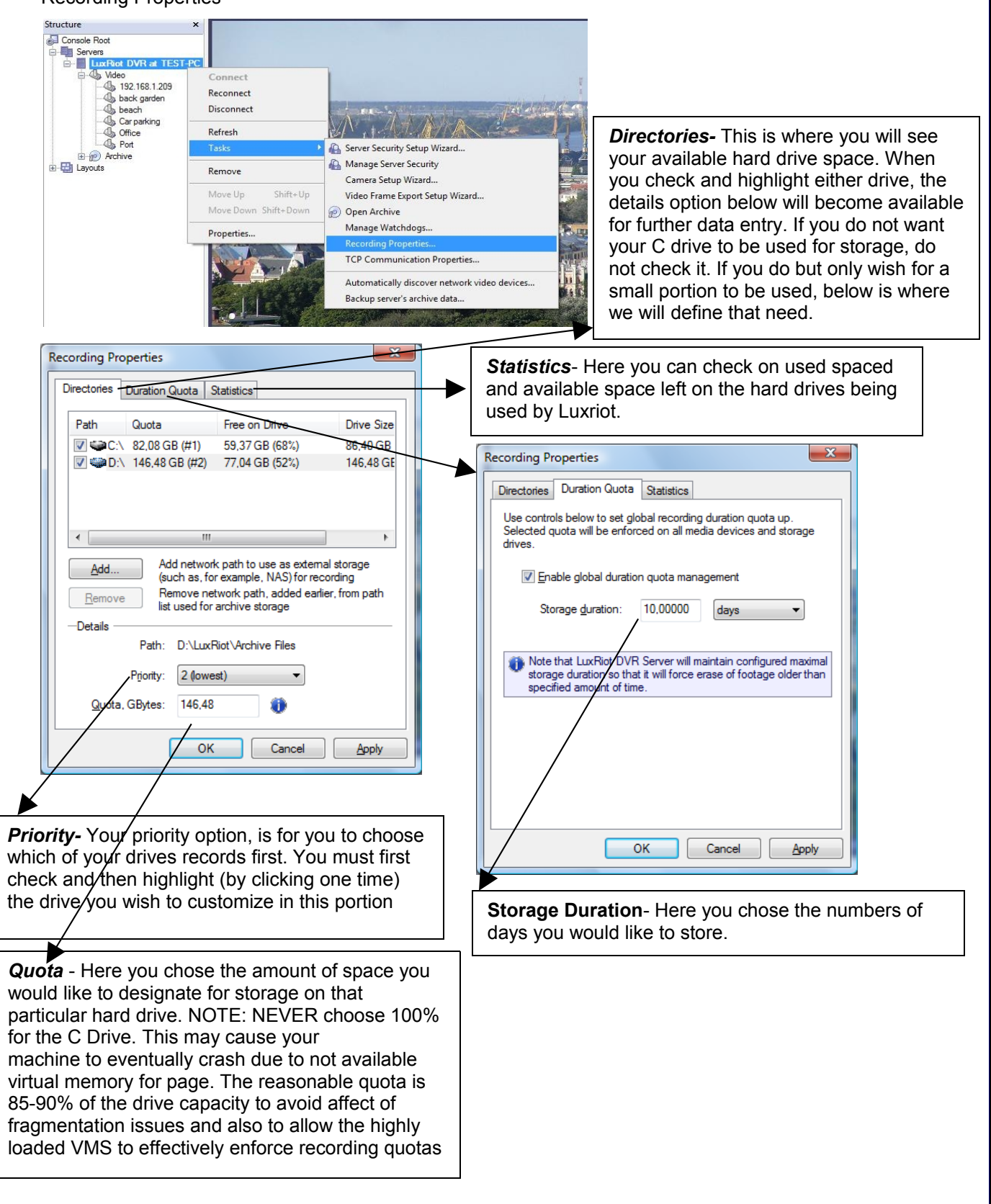

| Directories                                                | Duration Qu                                                             | ota S                                                                        | tatistics                                                      |                                                                          |                                  |                    |
|------------------------------------------------------------|-------------------------------------------------------------------------|------------------------------------------------------------------------------|----------------------------------------------------------------|--------------------------------------------------------------------------|----------------------------------|--------------------|
| Path                                                       | Quota                                                                   |                                                                              | Free or                                                        | Drive                                                                    | D                                | rive Size          |
| V @C:\                                                     | 82,08 GB (                                                              | (#1)                                                                         | 59,370                                                         | GB (68%)                                                                 | 8                                | 6,40 GB            |
| 🔽 🥨 D:\                                                    | 146,48 GB                                                               | (#2)                                                                         | 77,04 0                                                        | GB (52%)                                                                 | 1                                | 46,48 GE           |
|                                                            | _                                                                       |                                                                              |                                                                |                                                                          |                                  | P                  |
| <u>A</u> dd<br><u>R</u> emove                              | Add r<br>(such<br>Remo<br>list us                                       | network<br>as, for<br>ove net<br>ed for a                                    | c path to<br>example<br>work pat<br>archive s                  | use as exterr<br>e, NAS) for re-<br>h, added ear<br>torage               | al stor<br>cording<br>lier, fro  | age<br>9<br>m path |
| <u>A</u> dd<br><u>R</u> emove                              | Add r<br>(such<br>Remo<br>list us<br>Path: D                            | network<br>a as, for<br>ove net<br>ed for a                                  | c path to<br>example<br>work pat<br>archive s<br>liot\Archi    | use as exterr<br>b, NAS) for re-<br>th, added ear<br>torage<br>ive Files | nal stor<br>cording<br>lier, fro | age<br>)<br>m path |
| Add<br>Remove                                              | Add r<br>(such<br>Periority:                                            | network<br>a as, for<br>ove net<br>ed for<br>:\LuxF<br>2 (lowes              | c path to<br>example<br>work pat<br>archive s<br>liot \Archi   | use as extern<br>e, NAS) for re-<br>h, added ear<br>torage<br>ive Files  | nal stor<br>cording<br>lier, fro | age<br>9<br>m path |
| <u>A</u> dd<br><u>R</u> emove<br>Details<br><u>Q</u> uota, | Add r<br>(such<br>Perme<br>list us<br>Path: D<br>Priority:<br>GBytes: 1 | network<br>a as, for<br>ove net<br>ed for ;<br>):\LuxF<br>2 (lowe:<br>146,48 | k path to<br>r example<br>work pat<br>archive s<br>liot \Archi | use as extern<br>e, NAS) for re-<br>h, added ear<br>torage<br>ive Files  | nal stor<br>cording<br>lier, fro | age<br>)<br>m path |

### Add network storage path

| urk storage path                                                                                                    | the second second                                                                                                    | X                                                                                                    |                                                                                                    |
|----------------------------------------------------------------------------------------------------|----------------------------------------------------------------------------------------------------|----------------------------------------------------------------------------------------------------|----------------------------------------------------------------------------------------------------|
| Specify an extern<br>a remote storage<br>Path should be si<br>(\\Server\Share\<br>use LuxRiot\Arch<br>Path: \\Server<br>Specify user nam<br>note that user na<br>Server is running<br>default access.<br>User name: I<br>Password: | nal location, such as network sh<br>e for LuxRiot DVR Server archive<br>pecified in UNC format<br>[LuxRiot\Archive Files]. It is reconsistent<br>ive Files subdirectory on extern<br>r\Share\LuxRiot\Archive Files<br>ne to connect to remote location<br>ame override is mandatory when<br>g as a service. Leave the fields the<br>HOST\Username<br>OK | are, to use as<br>e data.<br>pommended to<br>nal drive.<br>Browse<br>n as. Please<br>n LuxRiot DVR<br>plank to use<br>Cancel                                                                                                    | <ul> <li>Add - Here you can add external storage<br/>address for recording such as sharing on the<br/>remote computer or NAS drive.</li> <li>Remove – this button removes currently selected<br/>network storage path.</li> </ul>                                                                                                    |
|                                                                                                    | ork storage path         Specify an exter         a remote storage         Path should be s         (\Server\Share)         use LuxRiot\Ard         Path:         \Server         Specify user nam         note that user n         Server is running         default access.         User name:         Password:                                      | ork storage path         Specify an external location, such as network share remote storage for LuxRiot DVR Server archive         Path should be specified in UNC format         (\\Server\Share\LuxRiot\Archive Files). It is recourse LuxRiot\Archive Files subdirectory on extern         Path:       \\Server\Share\LuxRiot\Archive Files         Specify user name to connect to remote location note that user name override is mandatory when Server is running as a service. Leave the fields the default access.         User name:       HOST\Username         Password:       OK | ork storage path         Specify an external location, such as network share, to use as a remote storage for LuxRiot DVR Server archive data.         Path should be specified in UNC format (\\Server\Share\LuxRiot\Archive Files). It is recommended to use LuxRiot\Archive Files subdirectory on external drive.         Path:       \Server\Share\LuxRiot\Archive Files         Browse         Specify user name to connect to remote location as. Please note that user name override is mandatory when LuxRiot DVR Server is running as a service. Leave the fields blank to use default access.         User name:       HOST\Username         Password:       OK |

End of Server Recording Properties

| Server Communication Properties                                                                                                    |                                                                                                    |
|----------------------------------------------------------------------------------------------------|----------------------------------------------------------------------------------------------------|
| Right click on your server<br>Choose Tasks<br>TCP Communication Properties<br>Tab Explanations:                                                                                       |                                                                                                    |
| TCP Communication Properties         Server       Connections       HTTP Server         Status:       Active         Allow remote users access server over network using TCP protocol | Connections- Here you can see at all times who is connected to your server. The IP address, user name and connection time can all be seen. Click refresh at any time for an updated list. |
| Deny remote access, currently connected users (if any) are disconnected         Options         TCP Port:       60554         (default is 60554)                                      | Settings for the HTTP Server for remote connections from a web-<br>browser                                                                                                    |
| Save these settings as <u>d</u> efault                                                                                                    |                                                                                                    |

End of Server Communication Properties

## Server Watchdog

Server Watchdog performs an important operation, protecting your software from improperly working due to system problems. Configuring your watchdog is not necessary, if you chose to enable it during installation. The default settings will work well, however if you are having frequent restarts or for maintenance adjusting it may become vital.

-Right click on your server -Choose Tasks -Manage Watchdog

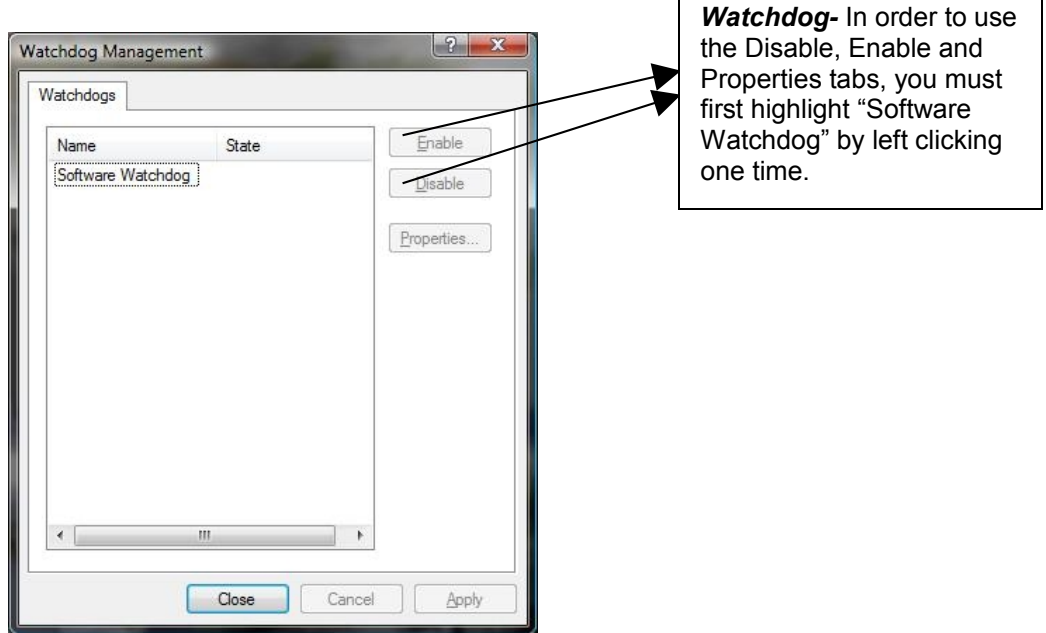

**Click Properties** 

#### **Server Watchdog Properties**

State- Start or Stop Running Watchdog.

#### Start Watchdog with Server-

Will begin the Watchdog application when server is started.

#### **Enable Watchdog-**

Will keep Watchdog running at all times.

| Watchdog State                       |       |
|--------------------------------------|-------|
|                                      |       |
| State: Running                       |       |
| Start Sta                            | q     |
| Watchdog Options                     |       |
| ☑ <u>S</u> tart watchdog with server |       |
| Enable watchdog                      |       |
|                                      |       |
|                                      |       |
|                                      |       |
|                                      |       |
|                                      |       |
|                                      | Apply |

## Watchdog Operation

*Grace Interval Seconds*- The grace period given when starting the application.

**Reboot Interval Minutes**- The amount of time Watchdog will allow between reboots.

Number of Failure to Reboot- The amount of failed attempts to fix, whatever problem has been detected, by restarting only the Luxriot application. Once this number has been reached, Watchdog will now reboot Windows and the Luxriot application.

| oftware                              | Watchdog                                                         | Properties                                                              |                                |                                     | X                                                        |
|--------------------------------------|------------------------------------------------------------------|-------------------------------------------------------------------------|--------------------------------|-------------------------------------|----------------------------------------------------------|
| State                                | Operation                                                        | Performance                                                             | Mainte                         | enance                              |                                                          |
| Watch<br>interva                     | hdog will not<br>al from the sta<br><u>G</u> ra                  | perform restart of<br>art of the applica<br>ace interval, sec           | or reboo<br>ation.<br>conds:   | it actions v                        | within grace                                             |
| Watch<br>Shoul<br>last sp<br>zero to | hdog can reb<br>d watchdog r<br>becified interv<br>o disable the | oot the system i<br>egister at least<br>al of time, it will<br>feature. | in case<br>specifie<br>restart | failures ar<br>d number<br>Windows. | e too frequent.<br>of failures within<br>Set interval to |
|                                      | Ret                                                              | poot interval, mi                                                       | nutes:                         | 5                                   |                                                          |
|                                      | <u>N</u> umbe                                                    | r of fail <mark>ur</mark> es to re                                      | eboot:                         | 3                                   |                                                          |
|                                      |                                                                  |                                                                         |                                |                                     |                                                          |
|                                      |                                                                  | ОК                                                                      |                                | Cancel                              | Apply                                                    |

#### **Performance**

This property tab allows you to configure which environment performance counters and variables will determine necessity of server or system restart. Watchdog will attempt to restart server or system after any specified threshold exceeding, There are also visible current values of the environment variables.

| tate                     | Operation                        | Per            | formance                   | Maintenance                                     |                  |      |   |
|--------------------------|----------------------------------|----------------|----------------------------|-------------------------------------------------|------------------|------|---|
| Confi <u>c</u><br>contin | gure watchdog<br>igent situation | g to r<br>s an | monitor sys<br>d attempt t | tem p <mark>erformar</mark><br>o fix the proble | ice, det<br>ems. | ect  |   |
| <b>V</b>                 | Monitor systen                   | n <u>c</u> or  | nmitted me                 | mory usage ra                                   | itio             |      | 0 |
|                          | <u>M</u> aximal allow            | ed:            | <mark>70</mark> .0         | Currently                                       | r: 2             | 4,8  |   |
|                          | Monitor system                   | n poo          | ol <u>n</u> onpage         | ed memory usa                                   | ge               |      | 0 |
|                          | M <u>a</u> ximal allow           | ied:           |                            | Currently                                       | r: 6             | 4,1  |   |
| V                        | Monitor server                   | <u>p</u> riv   | ate <mark>me</mark> mor    | y usag <mark>e rat</mark> io                    |                  |      | Ø |
|                          | Ma <u>x</u> imal allow           | ed:            | 45.0                       | Currently                                       | r: 1             | 3    |   |
| V                        | Monitor server                   | virtu          | ual memory                 | usage                                           |                  |      | 0 |
|                          | Maximal allow                    | ed:            | 1945,6                     | Currently                                       | r: 3             | 32,4 |   |

## Maintenance-

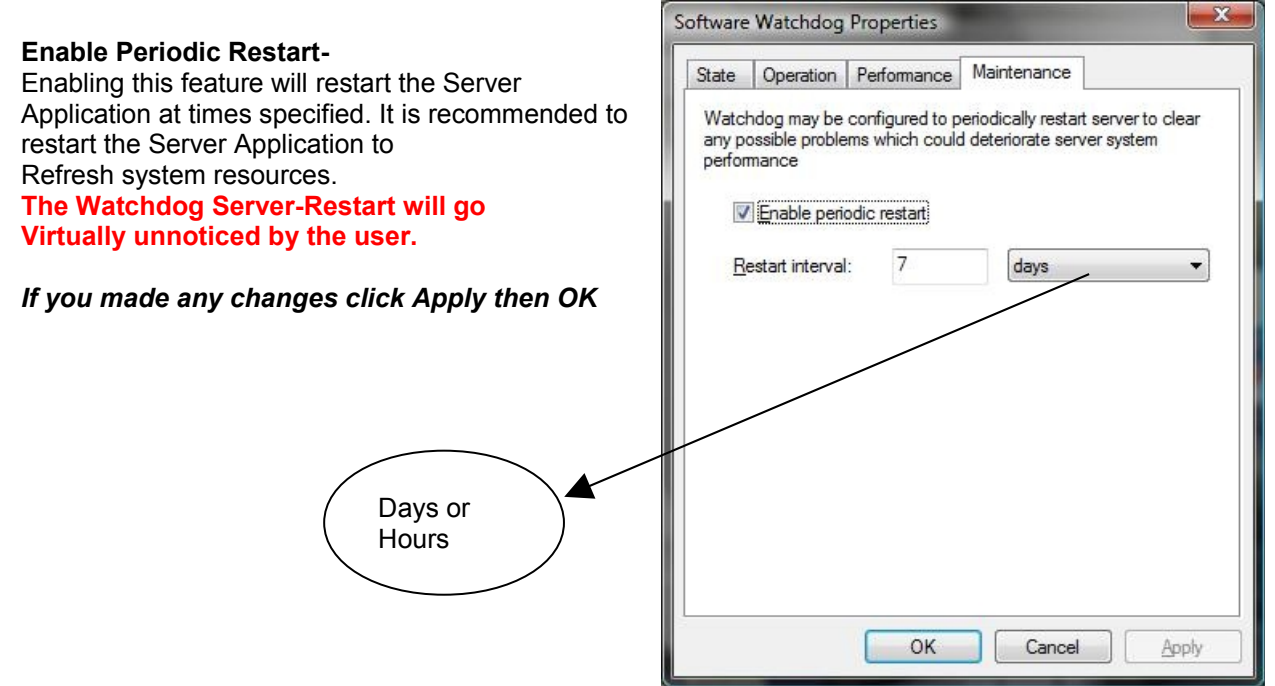

End of Watchdog

## Server User Management

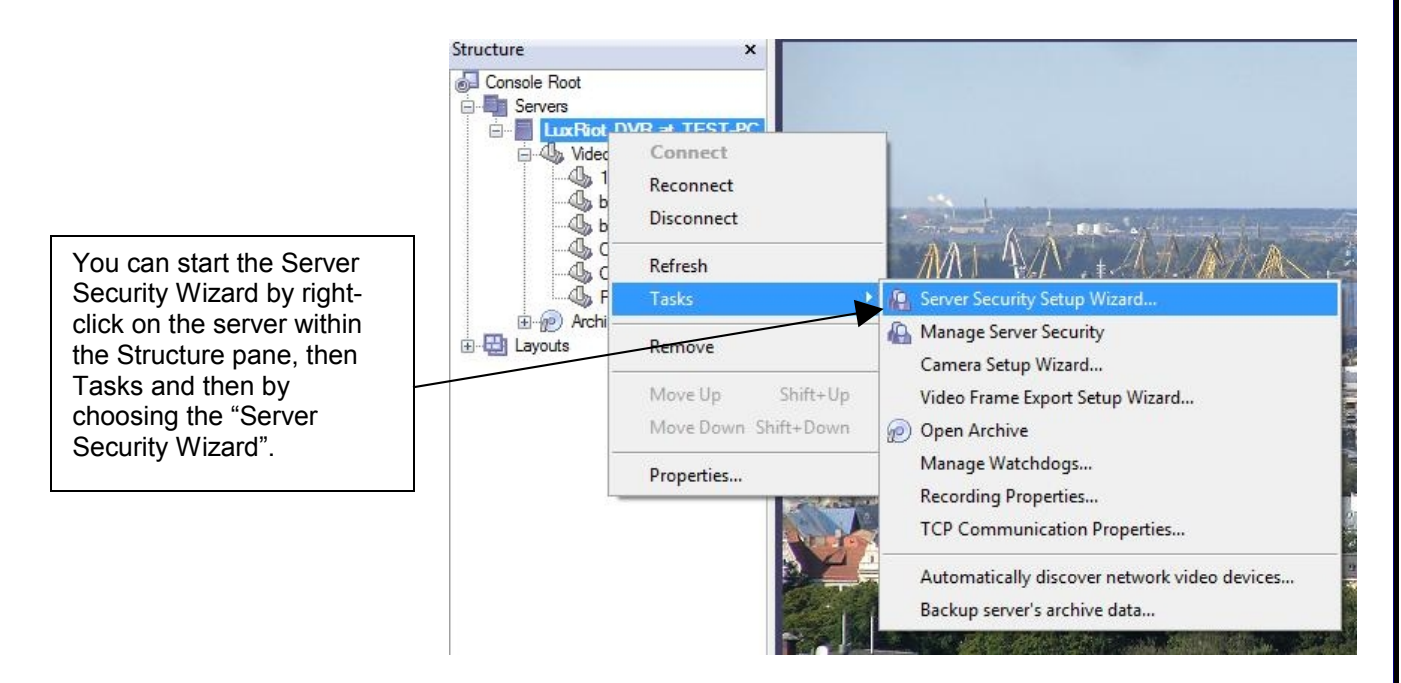

## Create Users or modify existing user rights

This wizard guides you step by step to add, remove, or modify user permissions.

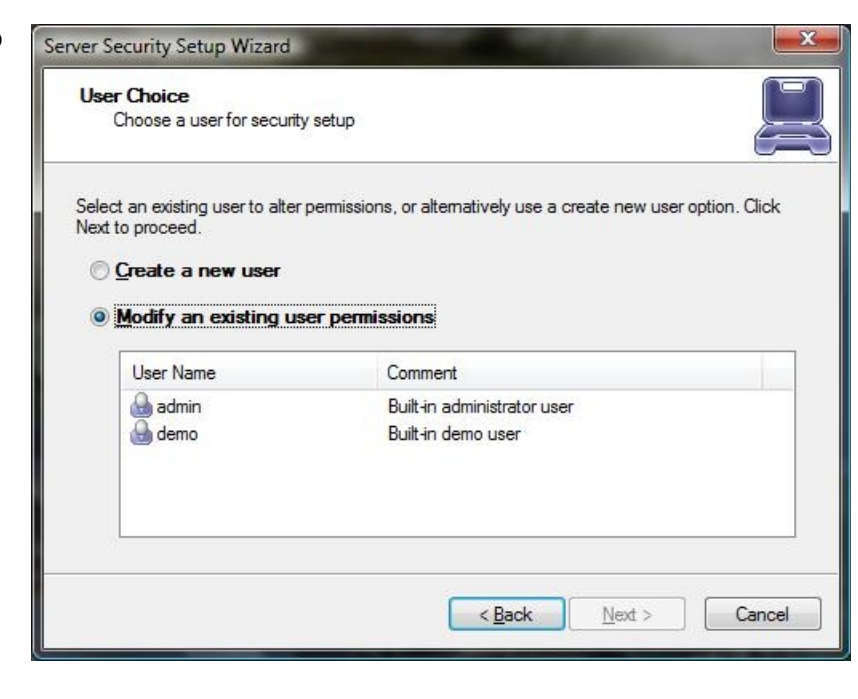

| <u>-</u> ,                                                        | 5115-                                                                                                    | Server Security Setup Wizard                                                                                                    |                                                                                                    | U                                                                                                    |
|-------------------------------------------------------------------|----------------------------------------------------------------------------------------------------|----------------------------------------------------------------------------------------------------|----------------------------------------------------------------------------------------------------|----------------------------------------------------------------------------------------------------|
| s you see Luxriot User                                            | ]                                                                                                    | System Permissions<br>Configure system access p                                                                                                    | permissions                                                                                                    | Į                                                                                                    |
| ermissions provides<br>Global Scope permissions<br>or better user |                                                                                                    | Please review global scope per<br>permissions. Click Next to proce                                                                                                    | missions. Use the checkmarks to grant or revok<br>sed.                                                                                                    | e certain                                                                                                    |
| nanagement.                                                       |                                                                                                    | Permission                                                                                                    | Description                                                                                                    | Scope                                                                                                    |
|                                                                   |                                                                                                    | Access Archive                                                                                                    | Privilege to access server archive<br>Privilege to administer server                                                                                                    | System<br>System                                                                                                    |
|                                                                   |                                                                                                    | Connect Locally                                                                                                    | Privilege to connect to server locally<br>Privilege to connect to server remotely                                                                                                    | System                                                                                                    |
|                                                                   |                                                                                                    | Access Archived De                                                                                                    | Privilege to access archived media data                                                                                                    | 7 Objects                                                                                                    |
|                                                                   |                                                                                                    | Administer Device                                                                                                    | Privilege to administer device                                                                                                    | 7 Objects                                                                                                    |
|                                                                   |                                                                                                    | Navigate Device                                                                                                    | Privilege to control device PTZ (pan, tilt, zoon                                                                                                    | n) 7 Objects                                                                                                    |
|                                                                   |                                                                                                    | Configure individual camera                                                                                                    | access permissions                                                                                                    | *                                                                                                    |
|                                                                   |                                                                                                    |                                                                                                    |                                                                                                    |                                                                                                    |
|                                                                   |                                                                                                    |                                                                                                    | < <u>B</u> ack <u>N</u> ext >                                                                                                    | Cance                                                                                                    |
|                                                                   |                                                                                                    |                                                                                                    |                                                                                                    |                                                                                                    |
|                                                                   |                                                                                                    |                                                                                                    |                                                                                                    |                                                                                                    |
| 1                                                                 | Server Security Setu                                                                                                    | p Wizard                                                                                                    |                                                                                                    |                                                                                                    |
| -                                                                 | Configure syst                                                                                                    | tem access permissions                                                                                                    |                                                                                                    |                                                                                                    |
|                                                                   | Please review indiv<br>uncheck to revoke                                                                                                    | tem access permissions<br>vidual device permissions, us<br>e. Click Next to proceed.                                                                                          | e checkmarks to grant certain permiss                                                                                                    | sion.                                                                                                    |
|                                                                   | Please review indiv<br>uncheck to revoke                                                                                                    | tem access permissions<br>vidual device permissions, us<br>e. Click Next to proceed.<br>evices>                                                                               | e checkmarks to grant certain permiss<br>mission: <a>All Permissions&gt;</a>                                                                                                    | sion.                                                                                                    |
|                                                                   | Please review indiv<br>uncheck to revoke<br>Device:                                                                                                    | tem access permissions<br>vidual device permissions, us<br>e. Click Next to proceed.<br>evices><br>Permiss                                                                    | e checkmarks to grant certain permiss<br>mission: <a href="mailto:kertains"><a href="mailto:weight:certains"><a href="mailto:weight:certains"><a href="mailto:weight:certains"><a href="mailto:weight:certains"><a href="mailto:weight:certains"><a href="mailto:weight:certains"><a href="mailto:weight:certains"><a href="mailto:weight:certains"><a href="mailto:weight:certains"><a href="mailto:weight:certains"><a href="mailto:weight:certains"><a href="mailto:weight:certains:certains"><a href="mailto:weight:certains:certains:certains"><a a="" href="mailto:weight:certains:certains:&lt;/td&gt;&lt;td&gt;sion,&lt;/td&gt;&lt;/tr&gt;&lt;tr&gt;&lt;td&gt;&lt;/td&gt;&lt;td&gt;Please review indiv&lt;br&gt;uncheck to revoke&lt;br&gt;Device:&lt;/td&gt;&lt;td&gt;tem access permissions&lt;br&gt;vidual device permissions, us&lt;br&gt;e. Click Next to proceed.&lt;br&gt;evices&gt; Permiss&lt;br&gt;Access&lt;/td&gt;&lt;td&gt;e checkmarks to grant certain permiss&lt;br&gt;mission: &lt;a&gt;All Permissions&gt;&lt;/a&gt;&lt;br&gt;sion Description&lt;br&gt;s Archived Device D Privilege to a&lt;/td&gt;&lt;td&gt;sion,&lt;/td&gt;&lt;/tr&gt;&lt;tr&gt;&lt;td&gt;&lt;/td&gt;&lt;td&gt;Please review indiv&lt;br&gt;uncheck to revoke&lt;br&gt;Device:&lt;/td&gt;&lt;td&gt;tem access permissions&lt;br&gt;vidual device permissions, us&lt;br&gt;e. Click Next to proceed.&lt;br&gt;evices&gt; Permiss&lt;br&gt;Access&lt;br&gt;Adminis&lt;/td&gt;&lt;td&gt;e checkmarks to grant certain permiss&lt;br&gt;mission: &lt;a&gt;All Permissions&gt;&lt;/a&gt;&lt;br&gt;sion&lt;/a&gt;&lt;br&gt;Description&lt;br&gt;s Archived Device D Privilege to a&lt;br&gt;ster Device&lt;/a&gt;&lt;/td&gt;&lt;td&gt;sion,&lt;/td&gt;&lt;/tr&gt;&lt;tr&gt;&lt;td&gt;&lt;/td&gt;&lt;td&gt;Please review individual configure systems&lt;br&gt;Please review individual configure systems&lt;br&gt;Device CALD&lt;br&gt;Device CALD&lt;br&gt;Device C&lt;/td&gt;&lt;td&gt;tem access permissions&lt;br&gt;vidual device permissions, us&lt;br&gt;e. Click Next to proceed.&lt;br&gt;evices&gt; Permiss&lt;br&gt;Access&lt;br&gt;Adminis&lt;br&gt;Naviga&lt;/td&gt;&lt;td&gt;e checkmarks to grant certain permiss&lt;br&gt;mission: &lt;a href=" mailto:<=""><br/>sion Description<br/>s Archived Device D Privilege to a<br/>ster Device Privilege to a<br/>te Device Privilege to c</a></a></a></a></a></a></a></a></a></a></a></a></a></a></a> | sion,<br>cccess an<br>idminister<br>control de                                                                         |
|                                                                   | Device Configure syst                                                                                                    | tem access permissions<br>vidual device permissions, us<br>e. Click Next to proceed.<br>evices><br>Permiss<br>Access<br>Adminis<br>Naviga<br>Receiv                           | e checkmarks to grant certain permiss<br>mission: <a href="mailto:&lt;/a&gt;&lt;br&gt;sion Description&lt;br&gt;s Archived Device D Privilege to a&lt;br&gt;ster Device Privilege to a&lt;br&gt;te Device Data Privilege to a&lt;/td&gt;&lt;td&gt;sion,&lt;br&gt;cccess an&lt;br&gt;idminister&lt;br&gt;control de&lt;br&gt;inccess liv&lt;/td&gt;&lt;/tr&gt;&lt;tr&gt;&lt;td&gt;&lt;/td&gt;&lt;td&gt;Device Permiss&lt;br&gt;Configure syst&lt;br&gt;Please review indiv&lt;br&gt;uncheck to revoke&lt;br&gt;Device:&lt;/td&gt;&lt;td&gt;tem access permissions&lt;br&gt;vidual device permissions, us&lt;br&gt;click Next to proceed.&lt;br&gt;&lt;u&gt;evices&gt; Permiss&lt;/u&gt;&lt;br&gt;Access&lt;br&gt;Adminis&lt;br&gt;Naviga&lt;br&gt;Receiv&lt;br&gt;oni Access&lt;/td&gt;&lt;td&gt;e checkmarks to grant certain permiss&lt;br&gt;mission: &lt;a href=" https:="" www.entropy.certainspace"="">All Permissions&gt;</a><br>sion Description<br>s Archived Device D Privilege to a<br>ster Device Privilege to a<br>te Device Data Privilege to a<br>s Archived Device D Privilege to a                                                                                                    | sion,<br>access an<br>administer<br>control de<br>access liv<br>access an                                              |
|                                                                   | Please review indiv<br>uncheck to revoke<br>Device:                                                                                                    | tem access permissions<br>vidual device permissions, us<br>e. Click Next to proceed.<br>evices> Permiss<br>Access<br>Adminis<br>Naviga<br>Receiv<br>oni Access                | e checkmarks to grant certain permiss<br>mission: <a href="https://www.entropy.certains.com">All Permissions&gt;</a><br>sion Description<br>s Archived Device D Privilege to a<br>ster Device Privilege to a<br>te Device Data Privilege to a<br>s Archived Device D Privilege to a<br>ster Device Privilege to a                                                                                                    | sion,<br>cccess an<br>dminister<br>control de<br>icccess liv<br>icccess an<br>dminister                                |
|                                                                   | Please review indiv<br>uncheck to revoke<br>Device:                                                                                                    | tem access permissions<br>vidual device permissions, us<br>e. Click Next to proceed.<br>evices> Permiss<br>Access<br>Adminis<br>Naviga<br>Receiv<br>oni Access<br>oni Adminis | e checkmarks to grant certain permiss<br>mission: <a a="" href="mailto:&lt;/a&gt;&lt;br&gt;sion Description&lt;br&gt;s Archived Device D Privilege to a&lt;br&gt;ster Device Privilege to a&lt;br&gt;ster Device Data Privilege to a&lt;br&gt;s Archived Device D Privilege to a&lt;br&gt;ster Device Data Privilege to a&lt;br&gt;ster Device Privilege to a&lt;/td&gt;&lt;td&gt;sion,&lt;br&gt;cccess an&lt;br&gt;dminister&lt;br&gt;control de&lt;br&gt;loccess liv&lt;br&gt;cccess an&lt;br&gt;dminister&lt;/td&gt;&lt;/tr&gt;&lt;tr&gt;&lt;td&gt;&lt;/td&gt;&lt;td&gt;Please review indiv&lt;br&gt;uncheck to revoke&lt;br&gt;Device: All Device&lt;br&gt;Device&lt;br&gt;Device&lt;br&gt;Device&lt;br&gt;Device&lt;br&gt;Device&lt;br&gt;Device&lt;br&gt;Device&lt;br&gt;Device&lt;br&gt;Device&lt;br&gt;Device&lt;br&gt;Device&lt;br&gt;Device&lt;br&gt;Device&lt;/td&gt;&lt;td&gt;tem access permissions&lt;br&gt;vidual device permissions, us&lt;br&gt;e. Click Next to proceed.&lt;br&gt;evices&gt; Permiss&lt;br&gt;Access&lt;br&gt;Adminis&lt;br&gt;Naviga&lt;br&gt;Receiv&lt;br&gt;oni Access&lt;br&gt;oni Adminis&lt;/td&gt;&lt;td&gt;e checkmarks to grant certain permiss&lt;br&gt;mission: &lt;a href=" mailto:<=""><br/>sion Description<br/>s Archived Device D Privilege to a<br/>ster Device Privilege to a<br/>te Device Data Privilege to a<br/>s Archived Device D Privilege to a<br/>s Archived Device D Privilege to a<br/>ster Device Privilege to a</a>                                                                                                    | sion,<br>sion,<br>cccess an<br>administer<br>control de<br>access liv<br>access an<br>administer                       |
|                                                                   | Please review indiv<br>uncheck to revoke<br>Device<br>Device<br>Please review indiv<br>uncheck to revoke<br>Device<br>Please review indiv<br>CALL Device<br>Please review indiv<br>Please review indiv<br>Device<br>Please review indiv<br>Please review indive<br>Please revie                                                                                                    | tem access permissions<br>vidual device permissions, us<br>e. Click Next to proceed.<br>evices> Permiss<br>Access<br>Adminis<br>Naviga<br>Receiv<br>oni Access<br>oni Adminis | e checkmarks to grant certain permiss<br>mission: <a href="https://www.angle.com">All Permissions&gt;</a>                                                                                                    | sion,<br>access an<br>administer<br>control de<br>access liv<br>access an<br>administer<br>b<br>Cancel                 |
|                                                                   | Please review indiv<br>uncheck to revoke<br>Device<br>Device<br>Please review indiv<br>Device<br>Please review indiv<br>Call Device<br>Please review indiv<br>Please review indiv<br>Please review indi                                                                                                    | tem access permissions<br>vidual device permissions, us<br>e. Click Next to proceed.<br>evices> Permiss<br>Access<br>Adminis<br>Naviga<br>Receiv<br>oni Access<br>oni Adminis | e checkmarks to grant certain permiss<br>mission: <a a="" href="mailto:&lt;/a&gt;&lt;br&gt;sion Description&lt;br&gt;s Archived Device D Privilege to a&lt;br&gt;ster Device Privilege to a&lt;br&gt;ster Device Data Privilege to a&lt;br&gt;s Archived Device D Privilege to a&lt;br&gt;ster Device Data Privilege to a&lt;br&gt;ster Device Data Privilege to a&lt;br&gt;ster Device Data Privilege to a&lt;/td&gt;&lt;td&gt;sion,&lt;br&gt;access an&lt;br&gt;administer&lt;br&gt;control de&lt;br&gt;access liv&lt;br&gt;access an&lt;br&gt;administer&lt;br&gt;b&lt;br&gt;access an&lt;br&gt;administer&lt;/td&gt;&lt;/tr&gt;&lt;tr&gt;&lt;td&gt;&lt;/td&gt;&lt;td&gt;Please review indiv&lt;br&gt;uncheck to revoke&lt;br&gt;Device:&lt;/td&gt;&lt;td&gt;tem access permissions&lt;br&gt;vidual device permissions, us&lt;br&gt;e. Click Next to proceed.&lt;br&gt;evices&gt; Permiss&lt;br&gt;Access&lt;br&gt;Adminis&lt;br&gt;Naviga&lt;br&gt;Receiv&lt;br&gt;oni Access&lt;br&gt;oni Adminis&lt;/td&gt;&lt;td&gt;e checkmarks to grant certain permiss&lt;br&gt;mission: &lt;a href=" mailto:<=""><br/>sion Description<br/>s Archived Device D Privilege to a<br/>ster Device Privilege to a<br/>ster Device Data Privilege to a<br/>s Archived Device D Privilege to a<br/>s Archived Device D Privilege to a<br/>ster Device Privilege to a</a>                                                                                                    | sion,<br>inccess an<br>idminister<br>control de<br>inccess liv<br>inccess an<br>idminister<br>inccess an<br>idminister |
|                                                                   | Please review indiv<br>uncheck to revoke<br>Device:                                                                                                    | tem access permissions<br>vidual device permissions, us<br>e. Click Next to proceed.<br>evices> Permiss<br>Access<br>Adminis<br>Naviga<br>Receiv<br>oni Access<br>oni Adminis | e checkmarks to grant certain permiss<br>mission: <a href="mailto:All Permissions" mailto:<a="">a call Permissions</a><br>sion Description<br>a Archived Device D Privilege to a<br>ster Device Privilege to a<br>ster Device Data Privilege to a<br>s Archived Device D Privilege to a<br>ster Device Privilege to a<br>ster Device Privilege to a<br>ster Device Privilege to a<br>ster Device Privilege to a                                                                                                    | sion,<br>access an<br>administer<br>control de<br>access liv<br>access an<br>administer<br>b<br>Cancel                 |
|                                                                   | Please review indiv<br>uncheck to revoke<br>Device<br>Device<br>Plice<br>Plic | tem access permissions<br>vidual device permissions, us<br>e. Click Next to proceed.<br>evices> Permiss<br>Access<br>Adminis<br>Naviga<br>Receiv<br>oni Access<br>oni Adminis | e checkmarks to grant certain permiss<br>mission: <a href="mailto:</a><br>sion Description<br>s Archived Device D Privilege to a<br>ster Device Privilege to a<br>te Device Data Privilege to a<br>s Archived Device D Privilege to a<br>s Archived Device D Privilege to a<br>ster Device Privilege to a<br>ster Device Privilege to a                                                                                                    | sion,<br>inccess an<br>idminister<br>control de<br>inccess liv<br>inccess an<br>idminister<br>Cancel                   |

End of User Management

### **Active Directory**

Active Directory feature in Luxriot VMS gives the possibility to connect to Luxriot Server with configured user domain name. The only thing that lefts is to change Luxriot Server specific permissions for every or individual user.

#### Notes:

Active Directory is supported for Regular Client application only (No support for broadcast server, API, LPR, ...) Active Directory feature at the moment is available for Luxriot Server Enterprise license only. Active Directory feature is available for the following Windows versions: Windows Server 2003, 2008, 2012, Windows XP Professional, Windows Vista (except Home editions), Windows 7 (except Home editions), Windows 8 Professional

#### Adding Active Directory users to Luxriot Server

| Server Security Setup Wizard -                                                                     | [admin@localhost]                                                 |
|----------------------------------------------------------------------------------------------------|-------------------------------------------------------------------|
| User Choice<br>Choose a user for security                                                          | y setup                                                           |
| Select an existing user to alter<br>Next to proceed.<br>Create a new user<br>Create users via Acti | permissions, or alternatively use a create new user option. Click |
| <ul> <li>Modify an existing us</li> </ul>                                                          | er permissions                                                    |
| User Name                                                                                          | Comment                                                           |
| demo<br>demo<br>dest                                                                               | Built-in administrator user<br>Built-in demo user                 |
|                                                                                                    | < Back Next > Cancel                                              |

To import OS Windows Active Directory mark your *Luxriot Server* in the *Structure Pane*, go to *Wizards* icon (coffer icon) on the *Standard Toolbar* and select *Create, configure or delete server user and permissions*, select *Create users via Active Directory import* and click Next.

| Server Security Setup Wizard - [admin                                      | @localhost]                               | ×             |
|----------------------------------------------------------------------------|-------------------------------------------|---------------|
| Active Directory Objects<br>Choose Active Directory users to in            | mport into Luxriot DVR                    |               |
| Choose one or more Active Directory us<br>proceed with import, click Next. | sers to import and create Luxriot DVR rec | cords for. To |
| Name                                                                       | Description                               | Add           |
| LUXRIOTDOMAIN\administrator<br>LUXRIOTDOMAIN\User1<br>LUXRIOTDOMAIN\User2  | Built-in account for administering the    | Remove        |
| < III                                                                      | 4                                         |               |
|                                                                            |                                           |               |
|                                                                            | < Back Next >                             | Cancel        |

You will be forwarded to Active Directory Objects. Click on Add button.

| Select Users                                          | ? 💌          |
|-------------------------------------------------------|--------------|
| Select this object type:                              |              |
| Users                                                 | Object Types |
| From this location:                                   |              |
| WINDOWS-STATION                                       | Locations    |
| Enter the object names to select ( <u>examples</u> ): |              |
| 1                                                     | Check Names  |
|                                                       |              |
| Advanced OK                                           | Cancel       |

Click on *Locations* button and *Locations* window will open. Choose your domain (*Luxriot* domain is used as example), mark *Users* and click *OK* button.

| Locations                               | ? ×       |
|-----------------------------------------|-----------|
| Select the location you want to search. |           |
| Location:                               |           |
| WINDOWSSTATION                          |           |
|                                         |           |
|                                         |           |
|                                         |           |
|                                         |           |
| L                                       | OK Cancel |

You will be returned to *Select Users* window. Enter user name and then click *Check Names* button. If you entered your user name correctly, than it will be given the name that consists of domain name and entered name. Click OK to add a user to the list. All newly added users will appear in *Active Directory Objects* window.

Select any user you want to give special permissions and click Next.

| System Permissions<br>Configure system access p                                                                                                   | ermissions                                                                                                    | Į                                                                 | - |
|----------------------------------------------------------------------------------------------------|----------------------------------------------------------------------------------------------------|-------------------------------------------------------------------|---|
| Please review global scope perm<br>permissions. Click Next to proce                                                                               | nissions. Use the checkmarks to grant or revoke ce<br>ed.                                                                                                    | rtain                                                             |   |
| Permission                                                                                                    | Description                                                                                                    | Scope                                                             |   |
| Access Archive     Administer Server     Connect Localy     Connect Remotely     Access Archived De     Access Recently Arc     Administer Device | Privilege to access server archive<br>Privilege to administer server<br>Privilege to connect to server locally<br>Privilege to connect to server remotely<br>Privilege to access archived media data<br>Privilege to access recently archived media data<br>Privilege to administer device | System<br>System<br>System<br>7 Object:<br>7 Object:<br>7 Object: |   |
| Configure individual camera a                                                                                                    | m access permissions                                                                                                    | 4                                                                 |   |

Add all the necessary permissions on System Permissions window and double click Next and Finish.

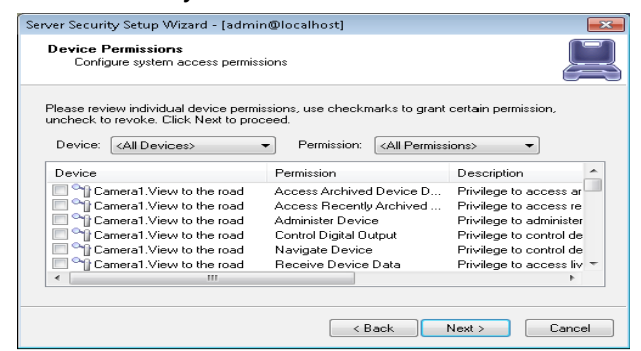

Select *Configure individual camera access permissions* on the *System Permissions* window If you need to add individual permissions specific camera (-as) only. After you will be able select permissions for required camera.

The final list of both *Luxriot Server* users and added Active Directory users has such form (Active Directory users are marked red):

| User Choice<br>Choose a user for security setup                                                                                               |                                                |                 |
|----------------------------------------------------------------------------------------------------|------------------------------------------------|-----------------|
| elect an existing user to alter permissions, or alt                                                                                           | ematively use a create new use                 | r option. Click |
| lext to proceed.                                                                                                    |                                                |                 |
| Create a new user                                                                                                    |                                                |                 |
|                                                                                                    |                                                |                 |
| Create users via Active Directory im                                                                                                    | port                                           |                 |
| Create users via Active Directory im                                                                                                    | port                                           |                 |
| <ul> <li>Create users via Active Directory im</li> <li>Modify an existing user permissions</li> </ul>                                         | port                                           |                 |
| Create users via Active Directory im     Modify an existing user permissions     Liser Name                                                   | port                                           |                 |
| Create users via Active Directory im Modify an existing user permissions User Name Active                                                     | Comment                                        | -               |
| Create users via Active Directory im Modify an existing user permissions User Name demo demo demo demo demo demo demo de                      | Comment<br>Built-in demo user                  | -               |
| Create users via Active Directory im Modify an existing user permissions User Name demo demo LUXRIOTDOMAIN\administrator LUXRIOTDOMAIN\Liser1 | Comment<br>Built-in demo user                  |                 |
| Create users via Active Directory im Modify an existing user permissions User Name demo LUXRIOTDOMAIN'administrator LUXRIOTDOMAIN'User1       | port<br>Comment<br>Built-in demo user<br>User1 |                 |
| Create users via Active Directory im Modify an existing user permissions User Name demo LUXRIOTDOMAIN\administrator LUXRIOTDOMAIN\User1       | Comment<br>Built-in demo user<br>User1         |                 |

Next time you connect to *Luxriot Server* just be sure while logging-in Windows that your domain name is displayed/selected, enter your configured password and click OK button.

End of User Management
# Event and action management wizard

#### 1. Common characteristics of functionality/description

Event and action management wizard is a part of Luxriot VMS that gives additional opportunities in handling cameras' work under definite conditions. The main task that was fulfilled with this part of software is to get definite camera reactions under user defined properties, i.e. sending alert through the server on camera event; starting or stopping to record a video; switching on the camera, if door sensors went; directing camera to the movement field, if another camera registered that movement etc.

#### 2. Where to find

Event and action management wizard can be found in server tasks: right click on your server, go to *Tasks* and choose *Configure server's events*.

|                        | Events         |    | Eve                              | nt / action map                    |    |                         | Actions             |
|------------------------|----------------|----|----------------------------------|------------------------------------|----|-------------------------|---------------------|
| Filter:                |                |    | Filter:                          |                                    |    | Filter:                 |                     |
| Source                 | Event          |    | Event                            | Action                             |    | Target                  | Action              |
| he forth floor camera  |                |    | The first floor camera -> Video  |                                    |    | Run program             |                     |
|                        | Video Lost     | << | The second floor camera -> M     | Server Event log -> High           | >> | The forth floor camera  | Start Recording     |
|                        | Video Restored |    | The third floor camera -> VCA    | Server Event log -> Low            |    |                         | Stop Recording      |
| ie second floor camera | Video Lost     |    | The fifth floor camera -> Video  | Client -> Trigger popup video      |    | Client                  | Trigger popup video |
|                        | Motion         |    | The forth floor camera -> Motion | Application log -> Application log |    | Application log         | Application log     |
|                        | Video Restored |    | The first floor camera -> Video  | Run program -> Run Program         |    | The second floor camera | Start Recording     |
| he fifth floor camera  | Video Restored |    |                                  |                                    |    |                         | Stop Recording      |
|                        | Motion         |    |                                  |                                    |    | The fifth floor camera  | Start Recording     |
|                        | Video Lost     |    |                                  |                                    |    |                         | Stop Recording      |
| ne first floor camera  | Video Restored |    |                                  |                                    |    | The first floor camera  | Stop Recording      |
|                        | Motion         |    |                                  |                                    |    |                         | Start Recording     |
|                        | Video Lost     |    |                                  |                                    |    | Server Event log        | Low                 |
| ne third floor camera  | Motion         |    |                                  |                                    |    |                         | High                |
|                        | Video Restored |    |                                  |                                    |    |                         | Medium              |
|                        | Video Lost     |    |                                  |                                    |    | The third floor camera  | Start Recording     |
|                        | VCA Rule       |    |                                  |                                    |    |                         | Stop Recording      |

#### 3. Description of the window and events/actions columns

**Important!** Before configuring target video actions for cameras enable video recording or motion detection through *Camera Setup Wizard* by clicking on your camera name in the Luxriot VMS main window with mouse right side button and choosing *Camera Setup Wizard* option from context menu.

#### 3.1. Events

Configuration of the action starts in the left side of the window, where we choose the device on which the event took place. Default event sources are *Video Lost*, *Video Restored*, *Motion*. You can choose two more options through the only category on the main bar of the window called *Tools* (*Tools-*>*Configure devices-*>/*Device name*/->button *Add event*, where *Device name* is your camera name) and that event sources are *Digital Input* (relates to camera digital inputs) and *VCA event* (different types of analytics for the cameras that support them). The same is possible by right-clicking the event field and choosing from the context menu *Add Event*.

Description of event sources:

*Video Lost*: event on lost video stream. Can be edited by the time event took place. Default value is 60 sec.

*Video Restored*: event on video stream restoration. Not need to be edited (except event title). *Motion*: by default event is taking into account if happening after every 15 sec.

*Digital Input*: allows Luxriot software to analyze changes on camera digital inputs. For example, short circuit event. Depends on the number of DI the camera has.

VCA event: allows to base an event on preconfigured analytics of video stream (analysis of human, vehicle and other object's behavior appropriate to the definite surveillance scene/zone). VCA should be supported by the camera.

#### 3.2. Actions

In the right side of the Event/action configurator you can choose actions whether for the camera selected in events column or any camera you just have in the list. Default actions include *Start* and *Stop Recording*. You can expand them by using manual action configurator through window *Tool* menu (*Tools->Configure devices->/Device name/->Add action* button, where *Device name* is your camera name) or by right-clicking on the action field and choosing *Add Action* from the context menu. Two additional target options for actions are *Digital output* (related to the camera's digital outputs) and *PTZ Preset* (preset for PTZ cameras' only).

Both source events' and action targets' options can be modified by clicking on their name with mouse right side button and choosing *Edit event/action* in the context menu.

The outgoing result of event-action configuration is placed in the middle section of the window and is called *Event/Action map*. All the changes take place only after pressing *Save* button in the right-low part of the window.

In the case of many devices you can use filter option above every section of the window and search by any part of device name, IP-adress etc.

Description of action options:

Start Recording: you can change whether to record video stream for unlimited period of time or to record for some time only.

Stop Recording: stop recording video stream. No additional options for editing.

*Digital Output*: allows to trigger actions (in most cases for external devices as door relay, siren, intrusion system) on camera digital outputs.

PTZ Preset: allows you to fulfill action based on preconfigured preset (for PTZ cameras only).

Additional options regarding server are *Low*, *Medium* and *High* and correspond with log creation sensitivity.

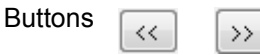

are used for adding/removing device with configured options to/from Event/Action map section.

For window closing press *Close* button in the right-low part of the window.

#### 4. Device action/event configurator

All event/action options can be edited in one window of *Device action/event configurator* giving you also the possibility to define some other options that you haven't met before in the main window.

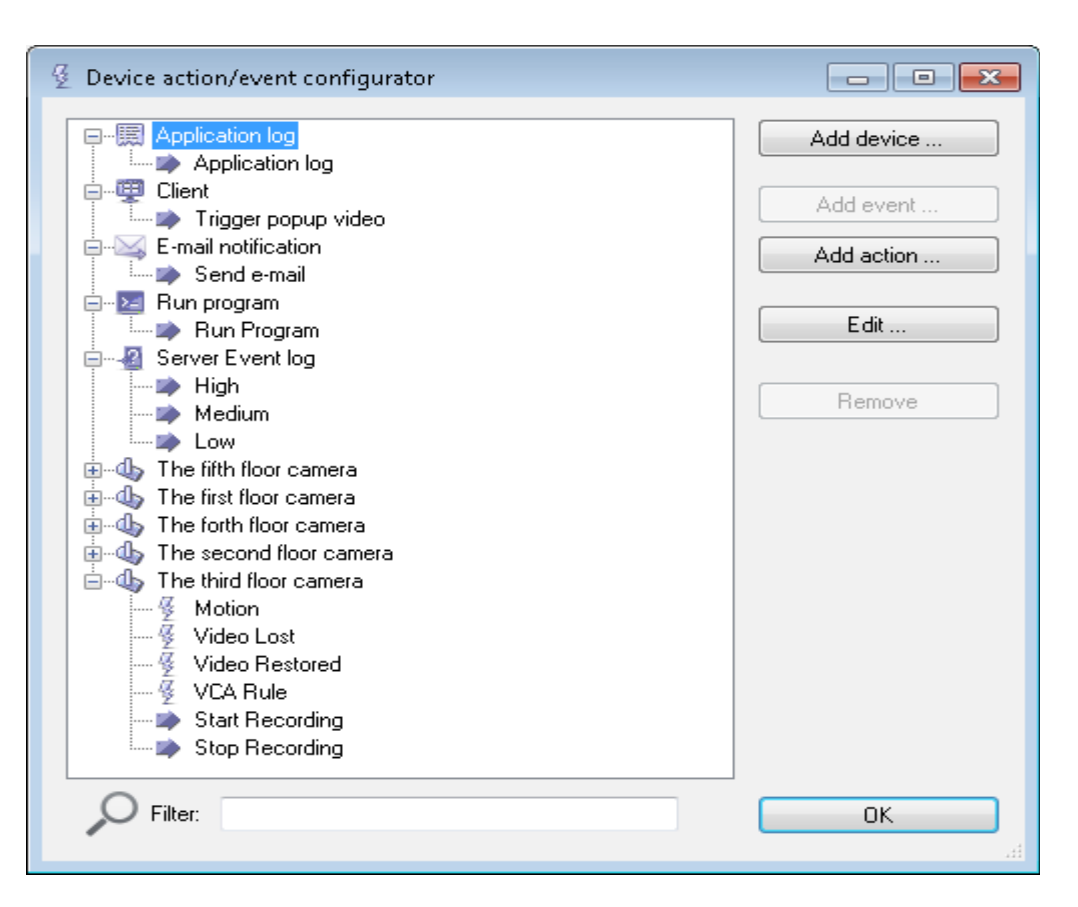

Every device event/action possibility is represented as a tree-like structure with all options in one place. Events are placed closer to the camera name and actions—after them. In such a way a logical structure of the main window is saved.

In the case of many cameras and for user convenience filter option is suggested in the list lowest part. There are three more options for event/action configuration that were not represented on the main window: *Client, E-mail notification, Application log* and *Run program*.

*Client* option gives you the opportunity to display camera layout or popup video on all or chosen clients' computers, if event took place. For that you should add *Client* by clicking *Add device* button on *Device action/event configurator* window and define whether it will be all clients (default option) or specific only (in that case you should define clients' instance number. For more information about instance number go to the chapter, that describes work with two or more monitors). When *Client* is added, click on *Add action* button and specify action target—*Activate Layout* (in *Layout* field specify saved *Layout* name. How to save *Layout* go to chapter Layouts) or *Popup video* (in *Video source* popup menu choose the camera, which video will be displayed in red bordered window. If *Client* layout consisted from one camera stream, than on event Popup video will replace previous camera video stream. Later you can return to the previous layout manually). After choosing the action type, press OK button both on *Action editor* and *Device action/event configurator* window and add new *Client* action rule from *Actions* column to the *Event/action map*. Save changes you made.

| Type: E-ma   | ail notification   | Type: Send e-mail                        |
|--------------|--------------------|------------------------------------------|
| Title: E-ma  | ail notification   | Title: Send e-mail                       |
| Server host: | mail.example.com   | To: admin@example.com                    |
| Server port: | (empty default)    | Subject: Motion                          |
| User name:   |                    | Message:                                 |
| Password:    |                    | Motion on the camera of the first floor! |
| Security:    | None               |                                          |
| Sender:      | sender@example.com |                                          |
|              |                    |                                          |

*E-mail notification* option lets you to be notified by e-mail about the event that took place on the camera. For that you should add *E-mail notification* by clicking *Add device* button on *Device action/event configurator* window and choosing *E-mail notification*. Server host (any outgoing server name that supports SMTP) and *Sender* (e-mail account through which the mails are sent) fields are obligatory and they are marked pink. If outgoing mail-server port is different from 25, than you should enter its value in the field *Server port*. The same is for mail-server user authentication and security—if it is necessary, than fill in also *User name*, *Password* and connection security options (*None*, *TLS* or *SSL*). After configuring *E-mail notification*, mark it in the *Device action/event configurator* window and put on *Add action* button, where in *Send e-mail* action editor window define, who will get notification (field *To*), with what subject (field *Subject*) and what kind of *Message* text you want to send. Press OK buttons on *Action editor* and *Device action/event configurator* map. Save changes you made.

Application log editing options are title and log text, which can be defined by the user. In the case of modifying this option log text will appear in the *Events panel* on the main window.

*Run program* option gives user the opportunity to define the side program that can react on definite camera events. User should put in the path to the executable file of side program, define parameters for this program and run mode.

*Parameters* for the program should be defined in such a form:{EVENT\_ID} {EVENT\_TITLE} {EVENT\_SOURCE\_ID} {EVENT\_SOURCE\_TITLE}.

{EVENT\_ID}—stands for Video Lost, Video Restored, Motion, Digital Input or VCA Event

EVENT\_TITLE}—user given event name

{EVENT\_SOURCE\_ID}—unique camera identifier (exact manufacturer name and model)

{EVENT\_SOURCE\_TITLE}—user defined title for the camera

*Run mode* of side program in Luxriot VMS is of *hidden* type by default (user can also choose *minimized* and *normal*. In *minimized* mode command prompt window will appear minimized, but in *normal* mode you will see that window on top of other windows for the time of executing side application).

End of Event and action management wizard

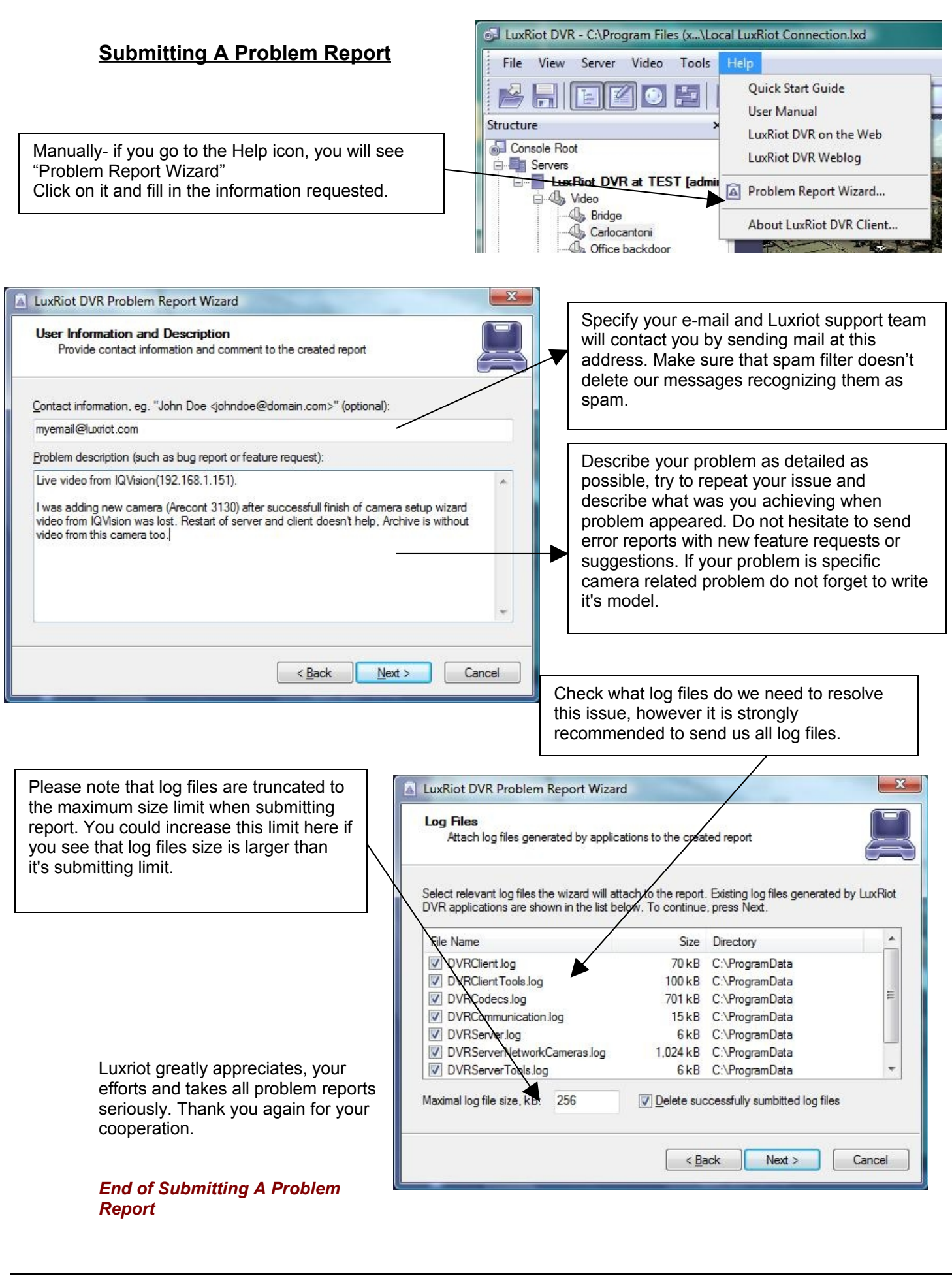

# **Camera Status Report**

Requires .NET Framework from Microsoft installed.

Camera status report, is helper application that helps you to connect and to monitor one or more remote Luxriot VMS servers. The application is capable of showing up to date status of operation and recording on a per camera basis.

The Application can be found within the Luxriot Wizards or can be started from Start menu: Start -> Programs -> Luxriot Digital Video Recorder -> Tools -> VMS Server Camera Status Report

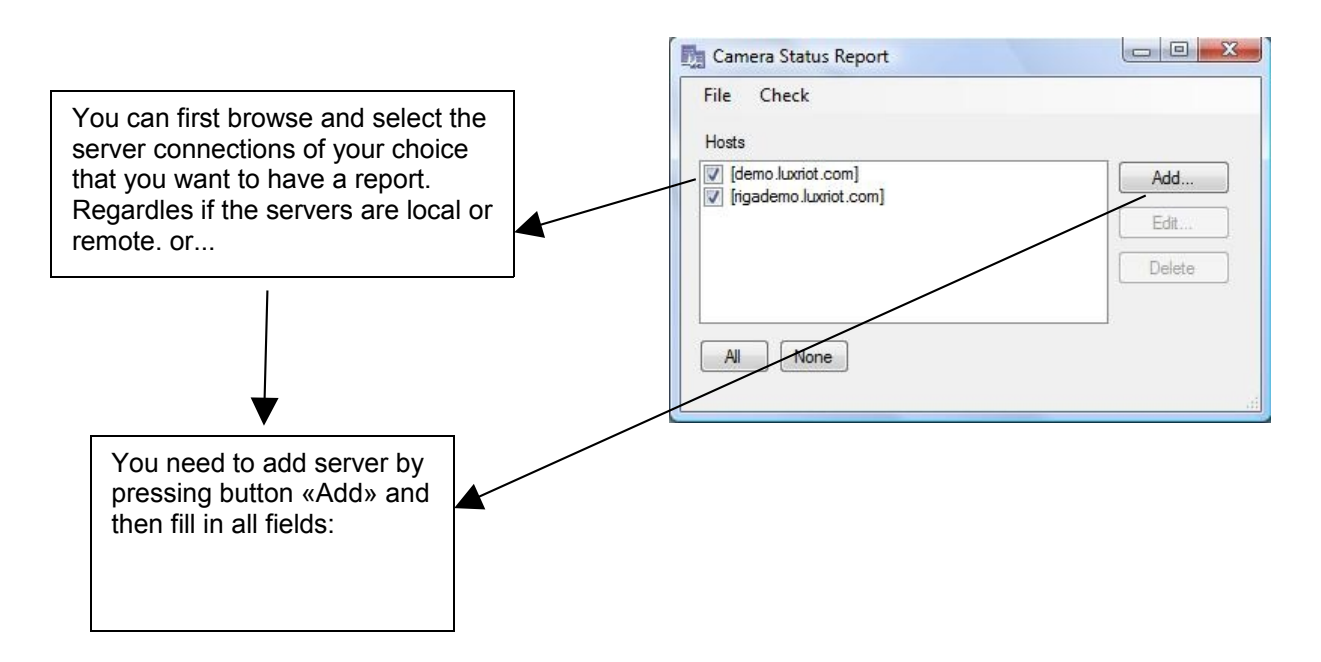

When the server is added to the list you can then check the cameras status by pressing: Check -> Start The Scan Settings window allows you to select settings in which you require report.

| Pressing «Start» will show you all information<br>about cameras on servers | Save results in: C:\Documents and Settings\admini Browse<br>Report settings:<br>Check archive  Report all  Save video snapshot<br>Report errors only |
|----------------------------------------------------------------------------|----------------------------------------------------------------------------------------------------|
|                                                                            | Start Cancel                                                                                                    |

End of Camera status report.

# Watermark Validator

The application can be started from Start menu: Start -> Programs -> Luxriot Digital Video Recorder -> Tools -> VMS Server Watermark Validator

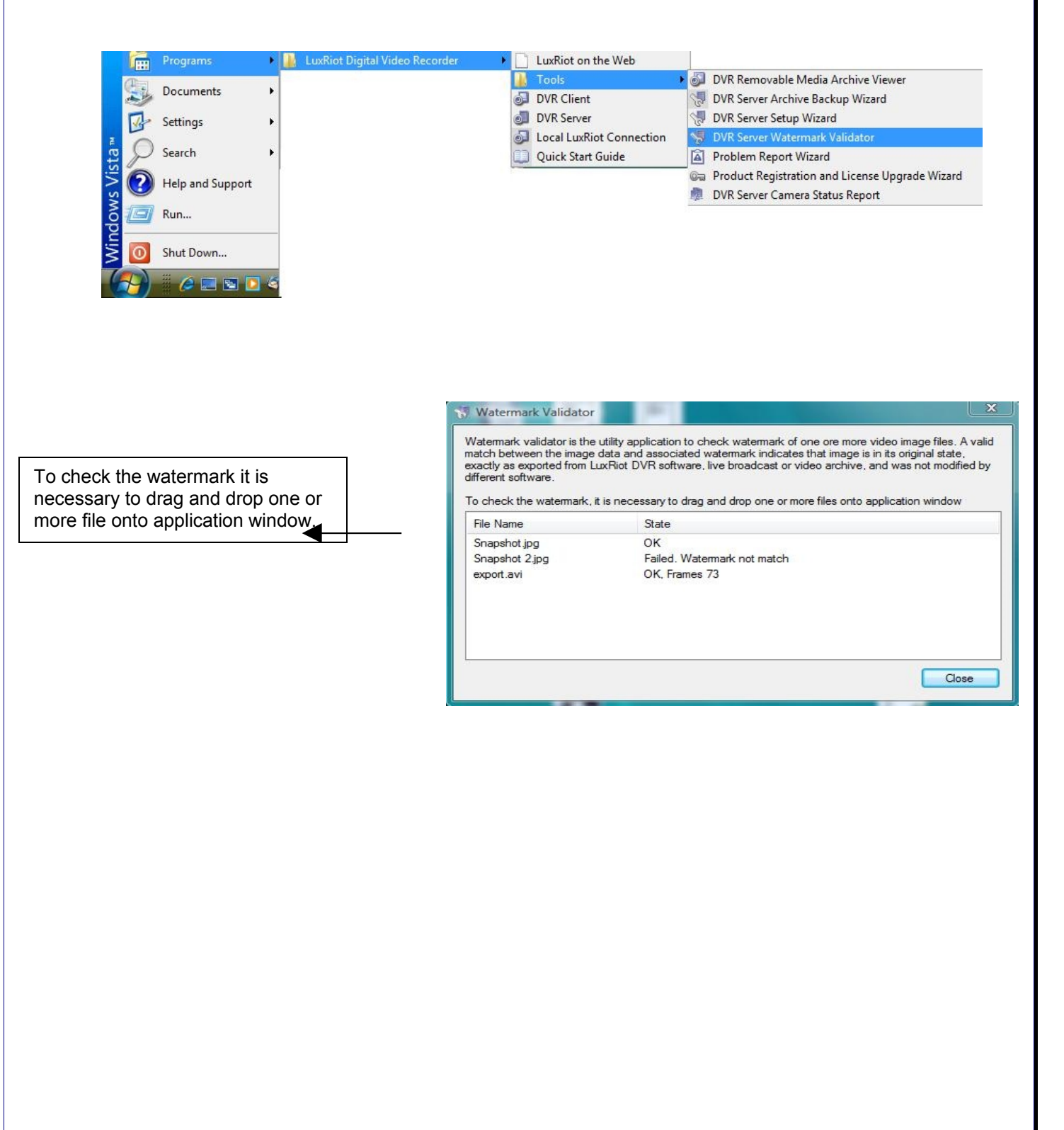

End of Watermark validator.

# Chapter 4

# Setting up an IP camera

There are two ways of setting up an IP camera to work with Luxriot: One-way is to let the software find the cameras **automatically** Another is to **manually** input all of the camera's IP information.

## **IP Servers**

Note: Luxriot also works with IP servers such as PiXORD-4000, which are Internet-based digital video server appliances, capable of connecting one or several channels of video sources to distribute their compressed live video into Intranet-Internet through Ethernet connection. IP Servers let you use regular CCTV cameras as IP cameras; therefore getting rid of the sixteen camera limitation that is seen with most VMS applications. Also if all of your cameras are connected to an IP server with a WAN IP then you do not need to install Luxriot on the premises, but instead you can have Luxriot running miles away (SEE PAGE 11) as long as it is connected to the internet.

## Configure your IP cameras automatically.

-Right click on your server name

-Left click tasks

-Left click Auto discover network video devices. Then the Luxriot VMS Automatic Discovery Wizard will appear.

-Click Next

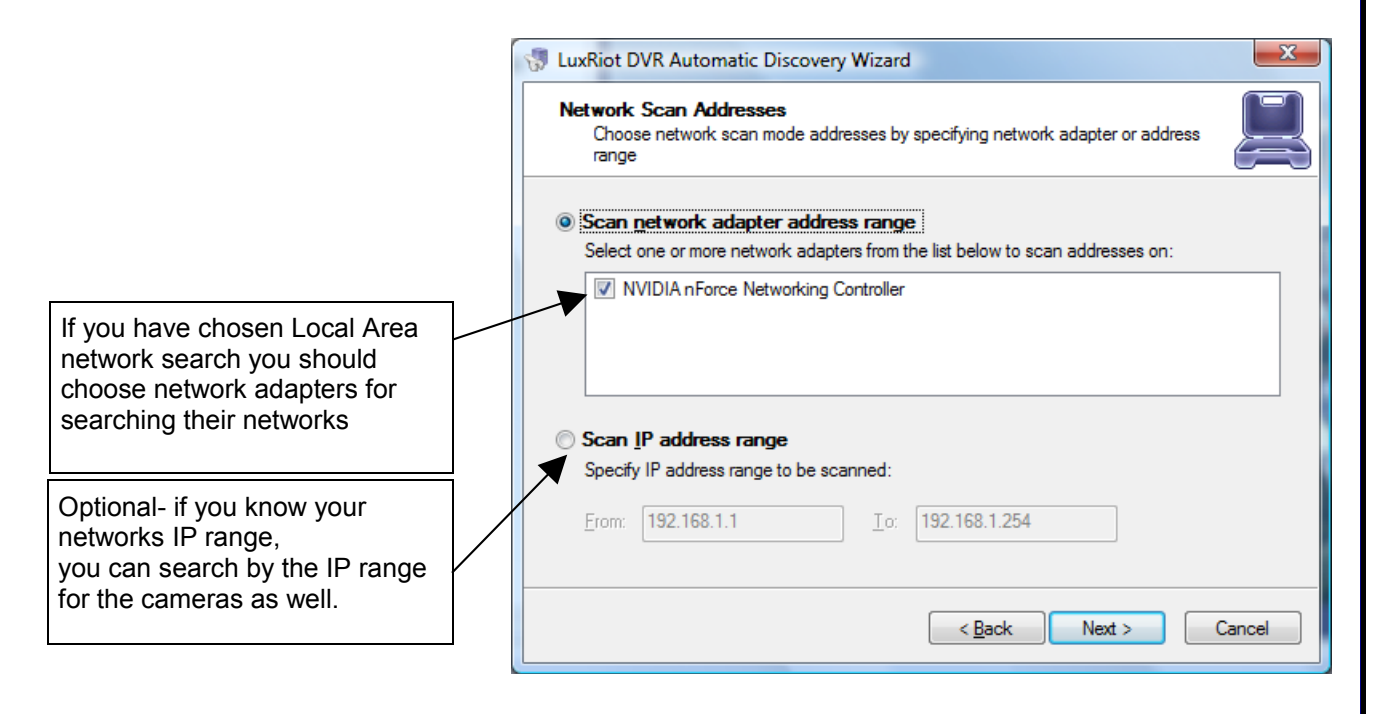

Luxriot will now begin scanning your network and specified ports for any IP cameras. Once it is finished it will give you a list of the cameras that it found and give you an option to add them to Luxriot.

# Configure your IP cameras manually. -Right click on the server name -Choose tasks -Choose camera setup wizard -From the first window in the wizard select "Network Devices (IP Camera, Video Server)" -Click Next. Camera Setup Wizard Device Title - Name the camera. **Click Properties** Camera device properties Set up camera device properties Please configure the device and set up video device options. Click Next to proceed then. Device title: Backdoor This allows to tune device specific properties. Note that changes of the options have effect immediately. Properties... The device is dynamic and can be deleted. Delete Device is disabled on server, no data grabbing happens Device output is hidden, not listed as available **Properties- Tab Explanations**

# Access Tab

**Note:** If you are using a video server you can select the output channel for this camera from the advanced menu.

| Video         Video         Configuration         Video         Adjustment           Iotion         Detection         Model         External PTZ Control         Audio                                                                                                    | Access Video Input Video Configuration Video Adjustmen                                                                                                    |
|----------------------------------------------------------------------------------------------------|----------------------------------------------------------------------------------------------------|
| lease choose device vendor and model and press Apply to show<br>dditional property pages.<br>Manufacturer<br>(Emulation)<br>(Generic)<br>4XEM<br>ACTi<br>AcutVista<br>AirLink 101<br>Appro<br>Arecont<br>AVIOSYS<br>AVIP/GadSpot/VCenter<br>Axis<br>Basler<br>Bolide<br>Bosch | Device Access     Network <u>H</u> ost Name or IP Address: Port:     sobdome.domen.com     80     User Name: Aassword:     Ping Device Open Device in Browser     Ping Device Open Device in Browser     Note that it may be necessary to configure additional port     numbers (including configuring them on router, firewall and/or     NAT) depending on camera model and access method |
| OK Cancel Apply<br>Select the camera type that you are using<br>from the drop down menu. <b>Or if</b> you are<br>using an IP server select from the same<br>Menu. (You can then select the camera<br>input from the advance menu).                                            | OK Cancel Apply                                                                                                    |

< Back

Next >

Cancel

# Video Input Tab

| Advanced Model External PTZ Control<br>Access Video Input Frame Frame                                                                                                    | Audio<br>Adjustments                                                             | Video channel selection for a multichannel device.                                                                                                    |
|----------------------------------------------------------------------------------------------------|----------------------------------------------------------------------------------|----------------------------------------------------------------------------------------------------|
| Video Source Selection for multichannel devices                                                                                                    |                                                                                  |                                                                                                    |
| Channel 1                                                                                                    | -                                                                                |                                                                                                    |
| Create a duplicate entry for the device and assign a video source to it                                                                                                    | reate                                                                            | Add a new channel if device support the creation of a new channel.                                                                                                    |
| Operation Made                                                                                                    |                                                                                  |                                                                                                    |
|                                                                                                    |                                                                                  | Choose Operation mode supported for the                                                                                                    |
| Note that selected mode may have to match in<br>settings on the device, esp. set using administ<br>access. Please refer to device manual or cont<br>manufacturer for details on device capabilities                                                                                                    | ntemal<br>rative web<br>act                                                      | actual device.                                                                                                    |
| OK Cancel                                                                                                    | Apply                                                                            |                                                                                                    |
| Video Configuration Tab                                                                                                    |                                                                                  |                                                                                                    |
| erties                                                                                                    | X                                                                                |                                                                                                    |
|                                                                                                    |                                                                                  |                                                                                                    |
| otion Detection Model External PTZ Contra                                                                                                    | o Audio                                                                          |                                                                                                    |
| otion Detection Model External PTZ Contra<br>cess Video Input Video Configuration Video                                                                                                    | ol Audio<br>eo Adjustment                                                        |                                                                                                    |
| Initial State         Model         External PTZ Contribution           Iccess         Video Input         Video Configuration         Video           sase use controls below to specify video related configuration         Video         Video                                                                                                    | ol Audio<br>eo Adjustment<br>figuration                                          |                                                                                                    |
| Interview         Model         External PTZ Control           Incess         Video Input         Video Configuration         Video           Base use controls below to specify video related configuration         Leave defaults to use current camera set         Video Configuration                                                                                                    | ol Audio<br>eo Adjustment<br>figuration<br>ettings.                              |                                                                                                    |
| Interview         Model         External PTZ Control           Access         Video Input         Video Configuration         Video           Access         Video Input         Video Configuration         Video           Access         Video Input         Video Configuration         Video           Access         Video Input         Video Configuration         Video           Access         Leave defaults to use current camera set         Camera Intle           Camera         Intle         Intle         Intle           Image: Color, Resolution and Encoding         Interview         Interview                                                                                                    | ol Audio<br>eo Adjustment<br>figuration<br>ettings.                              | <b>Dimensions</b> - Quality of the picture. The higher quality you choose the more space it will take                                                                                                    |
| Interview     Model     External PTZ Control       Interview     Video Input     Video Configuration     Video       Interview     Video Configuration     Video     Video       Interview     Input     Video Configuration     Video       Interview     Input     Video Configuration     Video       Interview     Interview     Interview     Interview       Interview     Interview     Interview     Interview       Interview     Interview     Interview     Interview       Interview     Interview     Interview     Interview       Interview     Interview     Interview     Interview       Interview     Interview     Interview     Interview       Interview     Interview     Interview     Interview       Interview     Interview     Interview     Interview       Interview     Interview     Interview     Interview       Interview     Interview     Interview     Interview       Interview     Interview     Interview     Interview       Interview     Interview     Interview     Interview                                                                                                    | ol Audio<br>eo Adjustment<br>figuration<br>ettings.                              | Dimensions- Quality of the picture. The higher quality you choose the more space it will take <b>Color Mode</b> - Color or black and white                                                                                                    |
| Interview     Model     External PTZ Contribution       Interview     Video Input     Video Configuration     Video related configuration       Interview     Interview     Video Configuration     Video related configuration       Interview     Interview     Interview     Interview       Interview     Interview     Interview     Interview       Interview     Interview     Interview<                                                                                                    | ol Audio<br>eo Adjustment<br>figuration<br>ettings.                              | <b>Dimensions</b> - Quality of the picture. The higher quality you choose the more space it will take <b>Color Mode</b> - Color or black and white                                                                                                    |
| Interview     Model     External PTZ Control       Interview     Video Input     Video Configuration     Video       Interview     Video Configuration     Video     Video       Interview     Input     Video Configuration     Video       Interview     Input     Video Configuration     Video       Interview     Input     Video Configuration     Video       Interview     Input     Input     Video Configuration     Video       Interview     Input     Input     Video Configuration     Video       Camera     Input     Input     Input     Video       Camera     Input     Input     Input     Input       Input     Input     Input     Input     Input       Input     Input     Input     Input     Input       Input     Input     Input     Input     Input       Input     Input     Input     Input     Input       Input     Input     Input     Input     Input       Input     Input     Input     Input     Input       Input     Input     Input     Input     Input       Input     Input     Input     Input     Input       Input     Input                                                                                                    | ol Audio<br>eo Adjustment<br>figuration<br>ettings.                              | <b>Dimensions</b> - Quality of the picture. The higher quality you choose the more space it will take <b>Color Mode</b> - Color or black and white                                                                                                    |
| Iotion Detection     Model     External PTZ Contributes       Incoding:     Video Input     Video Configuration     Video Input       Video Input     Video Configuration     Video Input     Video Configuration     Video Input       Ite camera     Leave defaults to use current camera se     Ite camera Ite     Ite camera Ite       Camera     Ite camera     Ite camera title     Ite camera title       Color, Resolution and Encoding     Ite camera     Ite camera       Qolor:     Default     Image: Incoding       Incoding:     Image: Image:      | ol Audio<br>eo Adjustment<br>figuration<br>ettings.                              | Dimensions- Quality of the picture. The higher quality you choose the more space it will take Color Mode- Color or black and white                                                                                                    |
| Interview     Model     External PTZ Controster       Interview     Video Input     Video Configuration     Video       Interview     Video Input     Video Configuration     Video       Interview     Input     Video Configuration     Video       Interview     Input     Video Configuration     Video       Interview     Interview     Interview     Interview       Interview     Interview     Interview     Interview       Interview     Interview     Interview     Interview       Interview     Interview     Interview     Interview       Interview     Interview     Interview     Interview       Interview     Interview     Interview     Interview       Interview     Interview     Interview     Interview       Interview     Interview     Interview     Interview       Interview     Interview     Interview     Interview       Interview     Interview     Interview     Interview       Interview     Interview     Interview     Interview       Interview     Interview     Interview     Interview       Interview     Interview     Interview     Interview       Interview     Interview     Interview       Interview <td>Adjustment</td> <td>Dimensions- Quality of the picture. The higher<br/>quality you choose the more space it will take<br/>Color Mode- Color or black and white<br/>Codec's section, Bitrate mode, Quality</td>                                                                                                    | Adjustment                                                                       | Dimensions- Quality of the picture. The higher<br>quality you choose the more space it will take<br>Color Mode- Color or black and white<br>Codec's section, Bitrate mode, Quality                                                                                               |
| Interval     Model     External PTZ Controls       Interval     Video Input     Video Configuration     Video       Interval     Video Input     Video Configuration     Video       Interval     Video Configuration     Video     Video       Interval     Input     Video Configuration     Video       Interval     Interval     Video Configuration     Video       Interval     Interval     Video Configuration     Video       Interval     Interval     Video Configuration     Video                                                                                                    | ol Audio<br>eo Adjustment<br>figuration<br>ettings.                              | Dimensions- Quality of the picture. The higher<br>quality you choose the more space it will take<br>Color Mode- Color or black and white                                                                                                    |
| Iotion Detection       Model       External PTZ Contributes         Incode       Video Input       Video Configuration       Video         Incode       Video Input       Video Configuration       Video         Incode       Leave defaults to use current camera se         Camera Title:       Image: Color, Resolution and Encoding         Incoding:       Image: Color, Resolution:       4CIF (704x480 / 704x576)         Incoding:       Image: Color, Resolution:       Image: Color, Resolution:         Incoding:       Image: Color, Resolution:       Image: Color, Resolution:         Incoding:       Image: Color, Resolution:       Image: Color, Resolution:         Incoding:       Image: Color, Resolution:       Image: Color, Resolution:         Image: Color:       Image: Color, Resolution:       Image: Color, Resolution:         Image: Color:       Image: Color, Resolution:       Image: Color, Resolution:         Image: Color:       Image: Color, Resolution:       Image: Color, Resolution:         Image: Color:       Image: Color, Resolution:       Image: Color, Resolution:         Image: Color:       Image: Color, Resolution:       Image: Color, Resolution:         Image: Color:       Image: Color, Resolution:       Image: Color, Resolution:         Image: Color:       Image: Color, Resolu                                                                                                    | ol Audio<br>eo Adjustment<br>iguration<br>ettings.                               | Dimensions- Quality of the picture. The higher<br>quality you choose the more space it will take<br>Color Mode- Color or black and white<br>Codec's section, Bitrate mode, Quality                                                                                               |
| Interval     Model     External PTZ Controster       Interval     Video Input     Video Configuration     Video       Interval     Video Input     Video Configuration     Video       Interval     Input     Video Configuration     Video       Interval     Input     Video Configuration     Video       Interval     Interval     Interval     Interval       Interval     Interval     Interval     Interval                                                                                                    | Adjustment      inguration      timgs.                                           | Dimensions- Quality of the picture. The higher<br>quality you choose the more space it will take<br>Color Mode- Color or black and white<br>Codec's section, Bitrate mode, Quality                                                                                               |
| Initial definition     Model     External PTZ Contributes       Initial definition     Video     Video       Initial definition     Video     Video       Initial definition     Video     Video       Initial definition     Video     Video       Initial definition     Initial definition     Video       Initial definition     Initial definition     Video       Initial definition     Initial definition     Video       Initial definition     Initial definition     Initial definition       Initial definition     Initial definition     Initial definition       Initial definition     Initial definition     Initial definition       Initial definition     Initial definition     Initial definition       Initial definition     Initial definition     Initial definition       Initial definition     Initial definition     Initial definition       Initial definition     Initial definition     Initial definition       Initial definition     Initial definition     Initial definition       Initial definition     Initial definition     Initial definition       Initial definition     Initial definition     Initial definition       Initial definition     Initial definition     Initial definition       Initial definition     Initial definition     Initia                                                                                                    | ol Audio<br>eo Adjustment<br>iguration<br>ettings.                               | Dimensions- Quality of the picture. The higher<br>quality you choose the more space it will take<br>Color Mode- Color or black and white<br>Codec's section, Bitrate mode, Quality                                                                                               |
| Interval     Model     External PTZ Controster       Interval     Video Input     Video Configuration     Video related configuration       Interval     Interval     Interval     Interval       Interval     Interval     Interval     Interval       Interval     Interval     Interval     Interval                                                                                                    | ol     Audio       eo     Adjustment       figuration     *       ettings.     * | Dimensions- Quality of the picture. The higher<br>quality you choose the more space it will take<br>Color Mode- Color or black and white<br>Codec's section, Bitrate mode, Quality                                                                                               |
| Interval     Model     External PTZ Controster       Interval     Video Input     Video Configuration     Video related configuration       Interval     Interval     Interval     Interval       Interval     Interval     Interval     Interval       Interval     Interval     Interval     Interval       Interval     Interval     Interval     Interval       Interval     Interval     Interval     Interval                                                                                                    |                                                                                  | <ul> <li>Dimensions- Quality of the picture. The higher quality you choose the more space it will take Color Mode- Color or black and white</li> <li>Codec's section, Bitrate mode, Quality</li> <li>Here you may adjust the frame rate for the encoder or ip camera.</li> </ul> |
| Initial State Area       Model       External PTZ Contributes         Initial State Area       Video Input       Video Configuration       Video configuration         Initial State Area       Video Configuration       Video configuration       Video configuration       Video configuration         Initial State Area       Leave defaults to use current camera set       Initial State Area       Initial State Area         Camera Title:       Initial State Area       Initial State Area       Initial State Area         Color, Resolution and Encoding       Initial State Area       Initial State Area         Color, Resolution and Encoding       Initial State Area       Initial State Area         Color:       Default       Initial State Area       Initial State Area         Incoding:       Initial State Area       Initial State Area       Initial State Area         MPEG-4       Initial State Area       Initial State Area       Initial State Area         Intrate       Initial State Area       Initial State Area       Initial State Area         Intrate:       Initial State       Initial State       Initial State       Initial State         Intrate:       Initial State       Initial State       Initial State       Initial State       Initial State         Intrate:       Initial State                                                                                                    | ol Audio<br>eo Adjustment<br>iguration<br>ettings.                               | <ul> <li>Dimensions- Quality of the picture. The higher quality you choose the more space it will take Color Mode- Color or black and white</li> <li>Codec's section, Bitrate mode, Quality</li> <li>Here you may adjust the frame rate for the encoder or ip camera.</li> </ul> |
| Initial State Area       Model       External PTZ Contributes         Initial State       Video Input       Video Configuration       Video related configuration         Initial State       Input       Video Configuration       Video related configuration       Video related configuration         Initial State       Initial State       Initial State       Initial State       Video Configuration       Video related configuration         Camera Title:       Initial State       Initial State       Initial State       Initial State         Color, Resolution and Encoding       Initial State       Initial State       Initial State       Initial State       Initial State         Color:       Default       Initial State       Initial State <t< td=""><td>ol Audio<br/>eo Adjustment<br/>iguration<br/>ettings.</td><td><ul> <li>Dimensions- Quality of the picture. The higher quality you choose the more space it will take Color Mode- Color or black and white</li> <li>Codec's section, Bitrate mode, Quality</li> <li>Here you may adjust the frame rate for the encoder or ip camera.</li> </ul></td></t<> | ol Audio<br>eo Adjustment<br>iguration<br>ettings.                               | <ul> <li>Dimensions- Quality of the picture. The higher quality you choose the more space it will take Color Mode- Color or black and white</li> <li>Codec's section, Bitrate mode, Quality</li> <li>Here you may adjust the frame rate for the encoder or ip camera.</li> </ul> |

# Frame adjustment Tab

| 1 12 conligaration                                                                                                    | Model External P                                                                           | TZ Control Audio                                                  |                                     |
|----------------------------------------------------------------------------------------------------|--------------------------------------------------------------------------------------------|-------------------------------------------------------------------|-------------------------------------|
| Access Video In                                                                                                    | put Video Configuration                                                                    | Frame Adjustments                                                 |                                     |
| Auto Adjustr                                                                                                    | nent                                                                                       |                                                                   |                                     |
| <u>B</u> rightness:                                                                                                    |                                                                                            | 0                                                                 |                                     |
| Contrast:                                                                                                    |                                                                                            | 0                                                                 | Brightness, Contrast, etc Change th |
| <u>S</u> harpness:                                                                                                    | 0                                                                                          |                                                                   | appearance of your video quality.   |
| <u>H</u> ue:                                                                                                    | 0                                                                                          | 0                                                                 |                                     |
| Saturation:                                                                                                    | 0                                                                                          | o                                                                 |                                     |
|                                                                                                    | 1                                                                                          | · · · · · · · · · · · · · · · · · · ·                             |                                     |
|                                                                                                    |                                                                                            | Reset                                                             |                                     |
|                                                                                                    |                                                                                            |                                                                   |                                     |
|                                                                                                    |                                                                                            |                                                                   |                                     |
| Note that abilit                                                                                                    | ty to change video settings                                                                | may require that you                                              |                                     |
| Avite that ability provide a pass                                                                                                    | ty to change video settings<br>sword on Access tab for priv                                | may require that you<br>vileged access to the                     |                                     |
| Note that ability provide a pass camera                                                                                                    | ty to change video settings<br>sword on Access tab for priv                                | may require that you<br>vileged access to the                     |                                     |
| <ul> <li>Note that ability provide a pass camera</li> <li>Defer changes to the provide a pass of the provide a pass of the pass of the provide a pass of the provide a p</li></ul> | ty to change video settings<br>sword on Access tab for priv<br>until apply                 | may require that you<br>vileged access to the                     |                                     |
| Note that ability provide a pass camera                                                                                                    | ty to change video settings<br>sword on Access tab for priv<br>until apply                 | may require that you<br>vileged access to the                     |                                     |
| Note that ability provide a pass camera                                                                                                    | ty to change video settings<br>sword on Access tab for priv<br>until apply                 | may require that you<br>vileged access to the                     |                                     |
| Note that ability provide a pass camera                                                                                                    | ty to change video settings<br>sword on Access tab for priv<br>until apply<br>OK Can       | may require that you<br>vileged access to the<br>cel <u>Apply</u> |                                     |
| Note that ability provide a pass camera                                                                                                    | ty to change video settings<br>sword on Access tab for priv<br>until apply<br>OK Can       | may require that you<br>vileged access to the                     |                                     |
| Note that abilit<br>provide a pass<br>camera                                                                                                    | ty to change video settings<br>sword on Access tab for priv<br>until apply<br>OK Can       | may require that you<br>vileged access to the<br>cel Apply        |                                     |
| Note that ability provide a pass camera                                                                                                    | ty to change video settings<br>sword on Access tab for priv<br>until apply<br>OK Can       | may require that you<br>vileged access to the<br>cel <u>Apply</u> |                                     |
| Note that abilit<br>provide a pass<br>camera                                                                                                    | ty to change video settings<br>sword on Access tab for priv<br>until apply<br>OK Can<br>ab | may require that you<br>vileged access to the<br>cel <u>Apply</u> |                                     |
| Note that abilit<br>provide a pass<br>camera                                                                                                    | ty to change video settings<br>sword on Access tab for priv<br>until apply<br>OK Can<br>ab | may require that you<br>vileged access to the<br>cel <u>Apply</u> |                                     |

| A 1.           |                              |                                                  |                          |                                                                                                    | 1 |                                                                                                    |
|----------------|------------------------------|--------------------------------------------------|--------------------------|----------------------------------------------------------------------------------------------------|---|----------------------------------------------------------------------------------------------------|
| Idio           | Events                       | Motion Detection                                 | Model                    | External PTZ Control                                                                                                    | 4 |                                                                                                    |
| Jse co<br>be u | ontrols belo<br>used or atta | ow to select and con<br>ached to video hardv     | figure an<br>vare.       | audio source device                                                                                                    |   |                                                                                                    |
| 0              | No Audi                      | o Source                                         |                          |                                                                                                    |   |                                                                                                    |
| 0              | Internal                     | Audio Source                                     |                          |                                                                                                    |   |                                                                                                    |
|                | Use built<br>video ca        | in audio capture cap<br>oture                    | abilities <mark>a</mark> | vailable along with                                                                                                    |   |                                                                                                    |
|                | Input:                       | [Input 1                                         |                          | *                                                                                                    |   | Audio Input. Audio input can be the audio in of the pc main-board or additional usb audios.         |
| ۲              | External                     | Audio Source At                                  | tached                   |                                                                                                    |   | One way audio is supported for HP4000EX                                                             |
|                | Attach ar<br>audio par       | n external audio input<br>t for the host video o | t device to<br>apture de | o act as an integral<br>vice                                                                                                    |   | <u>Two way audio</u> is supported for for IP Networ<br>cameras (currently supported cameras for two |
|                | Input:                       | Line In (SoundMAX                                | (Integrate               | ed Di 🔫                                                                                                    |   | way Audio is Axis, Sanyo HD, and KT&C)                                                              |
|                |                              | Properties                                       |                          |                                                                                                    |   |                                                                                                    |
|                |                              | ОК                                               | Can                      | cel Apply                                                                                                    |   |                                                                                                    |
|                |                              |                                                  |                          | Contraction of the Contraction of the Contraction o |   |                                                                                                    |

# Two-Way Audio

Two way audio is supported for for IP Network cameras (currently supported cameras for two-way Audio is Axis, Sanyo HD, and KT&C). "more manufactures will be integrated for 2 way audio"

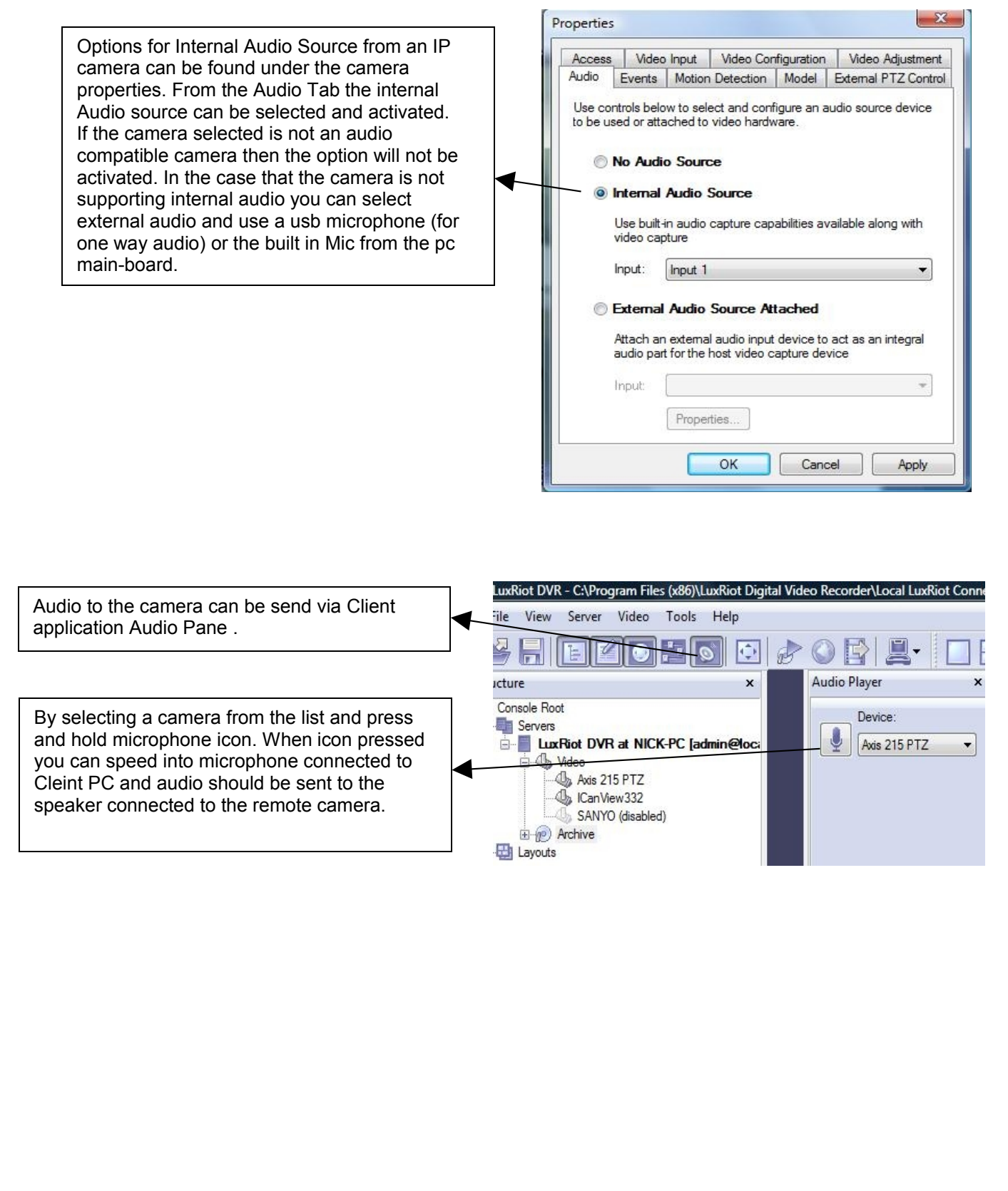

# External PTZ Tab

| Properties                                                                                                    | Generic RS-232 Analog PTZ Camera Properties                                                                                                    |
|----------------------------------------------------------------------------------------------------|----------------------------------------------------------------------------------------------------|
| Access       Video Input       Video Configuration       Video Adjustment         Motion Detection       Model       External PTZ Control       Audio         Choose device Pan-Tilt-Zoom (PTZ) control type between built-in and external using the options below. Use Properties button te configure selected external PTZ control.       Built-in PTZ control, if available         Image: Show PTZ control properties, including       Show PTZ control properties, including                                         | General       Settings       Scheduler         Please configure external Pan-Tilt-Zoom device type and communiation settings using choices below.                                                              |
| OK Cancel Apply                                                                                                    | Port Speed (Baud Rate): 9.600<br>Device Identifier: 1<br>OK Cancel Apply                                                                                                    |
| Communication Settings:<br>the communication port has to match the<br>communication port that the RS232/485<br>controller is connected.<br><u>Baud rate</u> has to match the baud rate of<br>your ptz camera.<br><u>Device Identifier</u> , is a unique ID that has to<br>be set on ptz cameras. Having multiple<br>PTZ cameras requires a unique id to be set<br>on every individual ptz camera. Failing to<br>assign a unique id to every single ptz<br>camera will result for all cameras to move<br>at the same time. | Protocol:<br>If you do have a pan-tilt-zoom camera<br>connected you must choose the<br>communication protocol set for your PTZ<br>camera. The protocol has to match the<br>protocol assign on your PTZ camera. |

## Configure multiple cameras.

Description of available configuration using Camera device properties for multiple devices.

| Camera choice<br>Select one or more devices to setup                                   |                                            |   |
|----------------------------------------------------------------------------------------|--------------------------------------------|---|
| Jse the list below to select one or more devices, which<br>roceed with setup.<br>Title | ch you would like to set up. Press Next to | 0 |
| Add New Devices                                                                        | Device Hame                                |   |
| Network Devices (IP Camera, Video, Server)                                             | Media Source                               |   |
| Paview or Medify Evicting Devices                                                      |                                            | - |
| 102 169 1 200                                                                          | Media Source\009                           | = |
| Car parking                                                                            | Media Source\003                           |   |
| Office (disabled)                                                                      | Media Source\012                           |   |
| Port                                                                                   | Media Source\002                           |   |
| back garden                                                                            | Media Source\010                           | Ŧ |
|                                                                                        |                                            |   |
|                                                                                        |                                            |   |
|                                                                                        |                                            |   |

For the multiple selection of several devices, click on mouse button while holding down the Shift key and clicking in the window and drag the pointer diagonally, providing drawing frame.

| C | Camera Setup Wizard                                                                                             | ×     |
|---|----------------------------------------------------------------------------------------------------|-------|
|   | Camera device properties<br>Set up camera device properties                                                     |       |
|   | Please configure the device and set up video device options. Click Next to proceed then.<br>Device title:       |       |
|   | 192.168.1.209, Car parking, Office, Port                                                                        |       |
|   | Please note that device settings for each camera are configured individually                                    |       |
|   | Delete The device is dynamic and can be deleted.                                                                |       |
|   | Device is disabled on server, no data grabbing happens Device output is <u>h</u> idden, not listed as available |       |
|   | < <u>B</u> ack Ca                                                                                               | incel |

When you change the camera settings, you must remember that the camera may already have some of the settings.

Type of check-box will help you determine what state is the option you want to change.

Some devices have this setting is unspecified

- All devices have this setting is unspecified
- All devices have this setting is unspecified

# **CCTV Camera Configuration**

To setup a CCTV or Direct Show compatible camera we will use the Camera Setup Wizard Right click on your server name located on the left side of the Luxriot window choose tasks "Camera Setup Wizard".

#### 2nd Screen- "Camera Choice"

Click Next

Select the camera, which we will be configuring.

Click Next

| Select one or more devices to setup                                          | Ć                                                           |    |
|------------------------------------------------------------------------------|-------------------------------------------------------------|----|
| se the list below to select one or more devices, which<br>roceed with setup. | you would like to set up. Press Next                        | to |
| Title                                                                        | Device Name                                                 | -  |
| Add New Devices                                                              |                                                             |    |
| Network Devices (IP Camera, Video Server)                                    | Media Source                                                |    |
| Review or Modify Existing Devices                                            |                                                             | E  |
| Axis 215 PTZ                                                                 | Media Source \015                                           |    |
| Costar 192.168.1.216                                                         | Media Source\021                                            |    |
| 4 HITRON 192.168.1.225                                                       | Media Source\022                                            |    |
| ICan View 332                                                                | Media Source\012                                            |    |
| 🕼 IQinVision 192.168.1.203                                                   | Media Source\017                                            | *  |
|                                                                              |                                                             |    |
| Can View 332                                                                 | Media Source \012<br>Media Source \012<br>Media Source \017 |    |

## 3rd Screen- "Device Title"

Feel free to name your camera anything you find helpful and then choose properties.

| Set up camera     | roperties<br>device properties                                                                                                    |
|-------------------|----------------------------------------------------------------------------------------------------|
| ase configure the | device and set up video device options. Click Next to proceed then.                                                                  |
| Backdoor          |                                                                                                    |
| Properties        | This allows to tune device specific properties. Note that changes of<br>the options have effect immediately.                         |
| Delete            | The device is dynamic and can be deleted.                                                                                            |
|                   | <ul> <li>Device is disabled on server, no data grabbing happens</li> <li>Device output is hidden, not listed as available</li> </ul> |
|                   | < <u>B</u> ack <u>N</u> ext > Cancel                                                                                                 |

|                                                                                                    | Properties                                                                                                    |
|----------------------------------------------------------------------------------------------------|----------------------------------------------------------------------------------------------------|
| Board configuration Tab         Available only if you have the HP4000EX Frame Grabber         Video System- choose your format NTSC, Pal, etc. Note: This is a global configuration for all cameras.         Watchdog- Adjust watchdog timeout.         Defer changes until Apply- If checked this would ignore the changes up the set with "Apply" or "OK" have been hit.                                                                                                    | Audio Configuration       External PTZ Control         Board Configuration       Channel Configuration         Use controls below to specify video capture board settings, including format and hardware watchdog configuration.       Video Format:         Video Format:       NTSC         Watchdog:       Enable         Watchdog Timeout:       1 min         Buzzer Time:       5 sec                                                                                                    |
| you made until Apply of OK have been hit.                                                                                                    | OK Cancel Apply                                                                                                    |
| <ul> <li>Channel configuration board Tab<br/>Available only if you have the HP4000EX Frame Grabber</li> <li>Frame Rate - Here you can choose to increase or decrease your frame<br/>rate. Note: for this board you can adjust frame rate camera by camera<br/>from 1fps to 30 fps.</li> <li>Frame Resolution- for this particular board you can adjust the frame<br/>resolution up to 720x480 for every individual camera.</li> <li>AUDIO Channel- Gives you the option to enable audio for the<br/>current video channel.</li> </ul> | Properties           Audio Configuration         External PTZ Control           Board Configuration         Channel Configuration           Use controls below to specify video channel related settings, including video codec, resolution and bitrate operation mode.         Capture Compression:           Capture Compression:         H.264           Video Resolution:         720x480           Frame Rate, per second:         30           Key Frame Interval (GOP Size):         15           Bitrate Mode:         Variable           Bitrate, kbit per second:         2048           Audio channel:         None |
| PTZ Camera Properties         PTZ Control: Luxriot can interface RS-232, RS-422 and RS-485. When the RS Control is selected, the Properties button becomes available, for you to set-up your PTZ camera.         Propertie                                                                                                    | iguration       Channel Configuration         iguration       External PTZ Control         iguration       External PTZ Control         iguration       Properties built on to         iguration       Froperties built on to         id external PTZ control.       Image: Control.         IZ control. if available       Image: Control properties. including configuration. tracker, scheduler.         Show PTZ control properties. including configuration. tracker, scheduler.       Image: Configuration. tracker. scheduler.         OK       Cancel       Apply                                                      |

# **PTZ Protocols-Communication Settings**

| General             | Settings                     | Scheduler                    |                                           | Her<br>con           | re you Choose the nmunication protocol     |
|---------------------|------------------------------|------------------------------|-------------------------------------------|----------------------|--------------------------------------------|
| Please of commun    | configure e<br>ilation setti | xternal Pan-<br>ngs using ch | Filt-Zoom device type and<br>oices below. | vou sup              | ported by the PTZ camera<br>ir installing. |
| -Pan-T              | ilt-Zoom Pr                  | otocol —                     |                                           |                      |                                            |
| Prot                | ocol:                        |                              | Pelco D 🔹                                 |                      |                                            |
| -Comm               | unication S                  | Settings —                   |                                           | Cho                  | oose which communication                   |
| Seri                | al Port:                     |                              | COM1 -                                    | to it                |                                            |
| Port                | Speed (Ba                    | aud Rate):                   | 2,400                                     |                      |                                            |
| Dev                 | ice Identifie                | er:                          | 1                                         | Set                  | the appropriate Baud                       |
|                     |                              | /                            |                                           | mai                  | nufacture recommends                       |
|                     |                              |                              |                                           | for                  | the PTZ your installing.                   |
|                     |                              | ОК                           | Cancel Apply                              |                      |                                            |
| TZ Ca               | ameras<br>ration s           | often hav<br>oftware t       | ve DIP switches, or<br>hat can be set to  |                      |                                            |
| ifferer<br>nultiple | nt ID's Ir<br>e PTZ c        | n order to<br>ameras c       | be able to control<br>on the same RS      |                      |                                            |
| ontro               | ler.                         |                              |                                           |                      |                                            |
|                     | Propert                      | ies tab e                    | nded. Click ok and you will               | now return to the o  | camera setup wizard.                       |
|                     |                              |                              |                                           |                      | Click Novt                                 |
|                     |                              |                              |                                           |                      |                                            |
| <u>\</u>            | /ideo C                      | ompres                       | sion                                      |                      |                                            |
|                     |                              |                              |                                           |                      | O Disable server side compression          |
| E                   | Enable S                     | Server Si                    | de Compression- Compresses                | s video according to | Enable server side compression             |
| (                   | compres                      | ssions so                    | feel free to check here every             | so often.            | Compression handler:                       |

JPEG Compressor

Quality

JPEG Compressor Properties

JPEG encoding quality Quality:

Properties...

45

#### **Click Next**

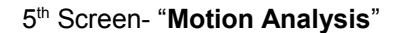

Use Motion- This box should be checked if you are interested in using Motion Detection. We recommend you use motion detection for it will save you an abundance of well-needed storage space. Choose Properties

| Motion analysis                                   |                                                                                                    |
|---------------------------------------------------|----------------------------------------------------------------------------------------------------|
| Set up motion info                                | mation analysis for video stream                                                                                                    |
| Please configure the m<br>Click Next to proceed t | otion detector for the video stream (if required) using the options below.<br>hen.                                                                                                    |
| Vise motion detect                                | tor for the stream being set up                                                                                                    |
| Properties                                        | Set up motion detector specific properties. Note that changes of the<br>options have effect immediately in case you are modifying settings for<br>the video device which is already running. |
|                                                   |                                                                                                    |
|                                                   |                                                                                                    |
|                                                   |                                                                                                    |
|                                                   |                                                                                                    |
|                                                   |                                                                                                    |

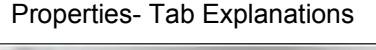

| Sensitivity                | Exclusion                                                                                                    | Format        | Source        |                                         |
|----------------------------|----------------------------------------------------------------------------------------------------|---------------|---------------|-----------------------------------------|
| ſ                          |                                                                                                    |               |               |                                         |
|                            | V                                                                                                    |               |               |                                         |
| Min                        |                                                                                                    |               |               | Ma                                      |
| TOTAL PROPERTY AND INCOME. | nnes) - Noreer                                                                                                    | US MILLION OF | CHIPD. STREME | RESERVED STATE & DEFINISHER OF BUILDING |
| DELENSING STATES           | A REAL PROPERTY OF A REAL PROPERTY OF A REAL PROPER |               |               |                                         |
| State of the second        | Cire Information Par                                                                                                    |               |               | and the state of                        |

## Sensitivity Tab-

The sensitivity should be adjusted to a point where motion is only seen by people and not by blinking lights, reflections, or shadows, otherwise you will get "false motion" and Luxriot will be recording based on motion that does not exist.

#### **Exclusion Tab-**

If you are still getting motion from lights, trees or things moving from an air-conditioner or an open door then you can click on exclusion and block the object out from the motion detection grid. You simply click on the grid boxes around the object that you would like to exclude, to remove them from being seen by the motion detection engine in Luxriot.

| ensitivity               | Exclusion         | Format    | Source    | 1      |               |            |
|--------------------------|-------------------|-----------|-----------|--------|---------------|------------|
| Click on th<br>analysis: | e frame to        | exclude c | ells from | motion | R             | eset       |
|                          | entre praente set | ····      |           | 12000  | 112-900 E.A.M | U DE DUCKS |
|                          |                   |           |           |        | 1             |            |
|                          |                   |           |           |        |               |            |
|                          |                   |           |           | 200    |               |            |
|                          |                   |           |           |        |               |            |
|                          |                   |           |           |        |               |            |
|                          | 1==               |           |           |        |               |            |
| - CANA                   |                   |           |           |        |               | 20000      |
|                          |                   |           |           |        |               |            |

| Sensitivity                                                           | Exclusion                                                                    | Format                                                         | Source                                         |                                                 |                       |                                |    |
|-----------------------------------------------------------------------|------------------------------------------------------------------------------|----------------------------------------------------------------|------------------------------------------------|-------------------------------------------------|-----------------------|--------------------------------|----|
| Motion an<br>motion is s<br>defined nu<br>number of                   | alysis is perfo<br>moothed an<br>umber of unit<br>blocks to av               | ormed on<br>d mappe<br>ay block<br>verage va                   | a per-blo<br>d to requ<br>s per fram<br>alues. | ock basis.<br>ested cells<br>ne, smooth         | Unita<br>Res<br>ing d | ry block<br>colution<br>efines | ¢  |
| Ana                                                                   | alysis <u>r</u> esoluti                                                      | on: [1                                                         | 024 (32 x                                      | 32) block                                       | s                     | -                              |    |
| Horizo                                                                | intal smoothi                                                                | ng: 2                                                          |                                                | Vertical:                                       | 2                     | $\overline{\ }$                |    |
| frame. The<br>motion sta                                              | e entire frame<br>te maintaine                                               | e is divid<br>d.                                               | ed into ce                                     | ells, each c                                    | ell ha                | as its ov                      | vn |
| frame. The<br>motion sta<br>V <u>e</u> rti                            | e entire frame<br>te maintaine<br>ical cells:                                | e is divid<br>d.<br>16                                         | Horizo                                         | ells, each c                                    | cell ha               | as its ov                      | vn |
| frame. The<br>motion sta<br>V <u>e</u> rti<br>Motion an<br>values spe | entire frame<br>te maintaine<br>ical cells:                                  | e is divid<br>d.<br>16<br>al frame r<br>essing, hi             | Horizo<br>Horizo<br>ate cons<br>gher valu      | trains CPU                                      | l load                | lowe                           | vn |
| Motion an<br>Verti<br>Values spe                                      | ajentire fram<br>te maintaine<br>ical cells:<br>alysis maxim<br>eed up proce | e is divid<br>d.<br>16<br>al frame r<br>essing, hi<br>ate: 5,0 | Horizo                                         | trains CPU                                      | l load                | Lowe                           | vn |
| Montion sta<br>Verti<br>Motion an<br>values spe<br>Max                | aentire fram<br>te maintaine<br>ical cells:                                  | e is divis<br>d.<br>16<br>al frame r<br>essing, hi<br>ate: 5,0 | Horizo                                         | ntal 12<br>ntal 12<br>trains CPU<br>ues increas | l load                | Lowe<br>curacy                 | vn |

*Format Tab*- This controls the internal motion detection analysis properties.

**Analysis resolution-** controls precision of the detection process, the more resolution blocks is selected, the better precision is, and however, the greater CPU consumption is needed.

**Smoothing-** feature averages preliminary detection result so that neighboring area is included into motion area as well. Smoothing, however, slightly decreases motion detection sensitivity.

*Horizontal and vertical cell number-* Defines the dimensions of the target grid, which is used as output of the motion detection algorithm. The defined cells are shown. Click ok when finished

| Properties                                                                                                    | - |
|----------------------------------------------------------------------------------------------------|---|
| Sensitivity Exclusion Format Source                                                                                | 1 |
| Select source of motion detection information and software motion detection analysis mode using the choices below. |   |
| Default (Camera Detected Motion priority)                                                                          |   |
| Use default mode, most appropriate to achieve best performance                                                     |   |
| © <u>C</u> amera Detected Motion priority                                                                          |   |
| Use camera's motion information or, if absent, detect motion<br>using software analysis                            |   |
| Camera Detected Motion only                                                                                        |   |
| Use camera's motion information if available                                                                       |   |
| Software Motion Detection priority                                                                                 |   |
| Detect motion using software analysis regardless of availability of<br>camera detected motion information          |   |
|                                                                                                    |   |
|                                                                                                    |   |
| OK Cancel Apply                                                                                                    | ] |

Default- automatic mode, software decides what is best.

Camera Detected Motion priority- with this option you enable hardware/on-camera detection to software.

Camera Detected Motion only- instructs to only use hardware detection, wherever available, and never detect via software detection.

Software Motion Detection priority- instructs to use software motion detection only.

- 55 -

**Click Next** 

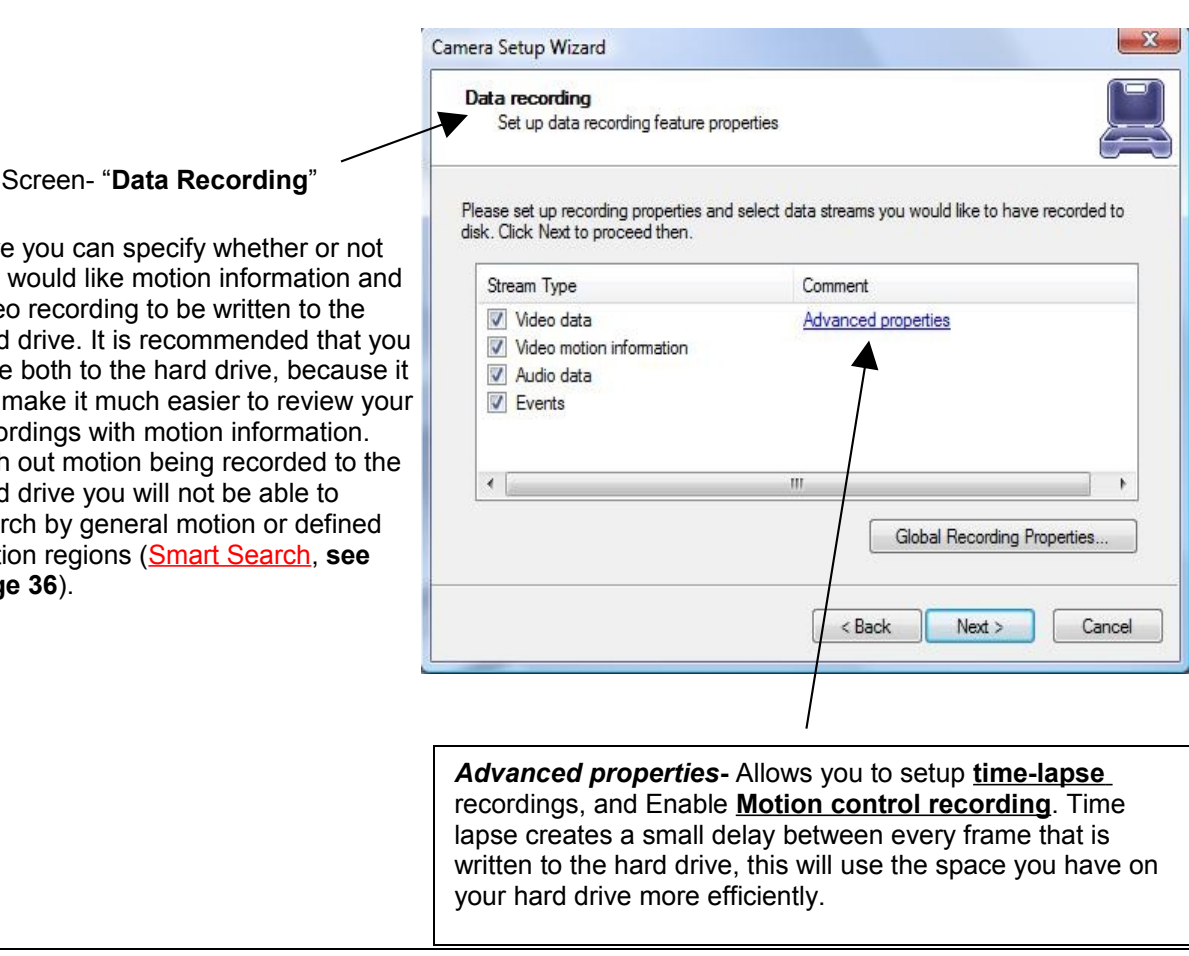

#### 6th Screen- "Data Recording"

Here you can specify whether or not you would like motion information and video recording to be written to the hard drive. It is recommended that you write both to the hard drive, because it will make it much easier to review your recordings with motion information. With out motion being recorded to the hard drive you will not be able to search by general motion or defined motion regions (Smart Search, see Page 36).

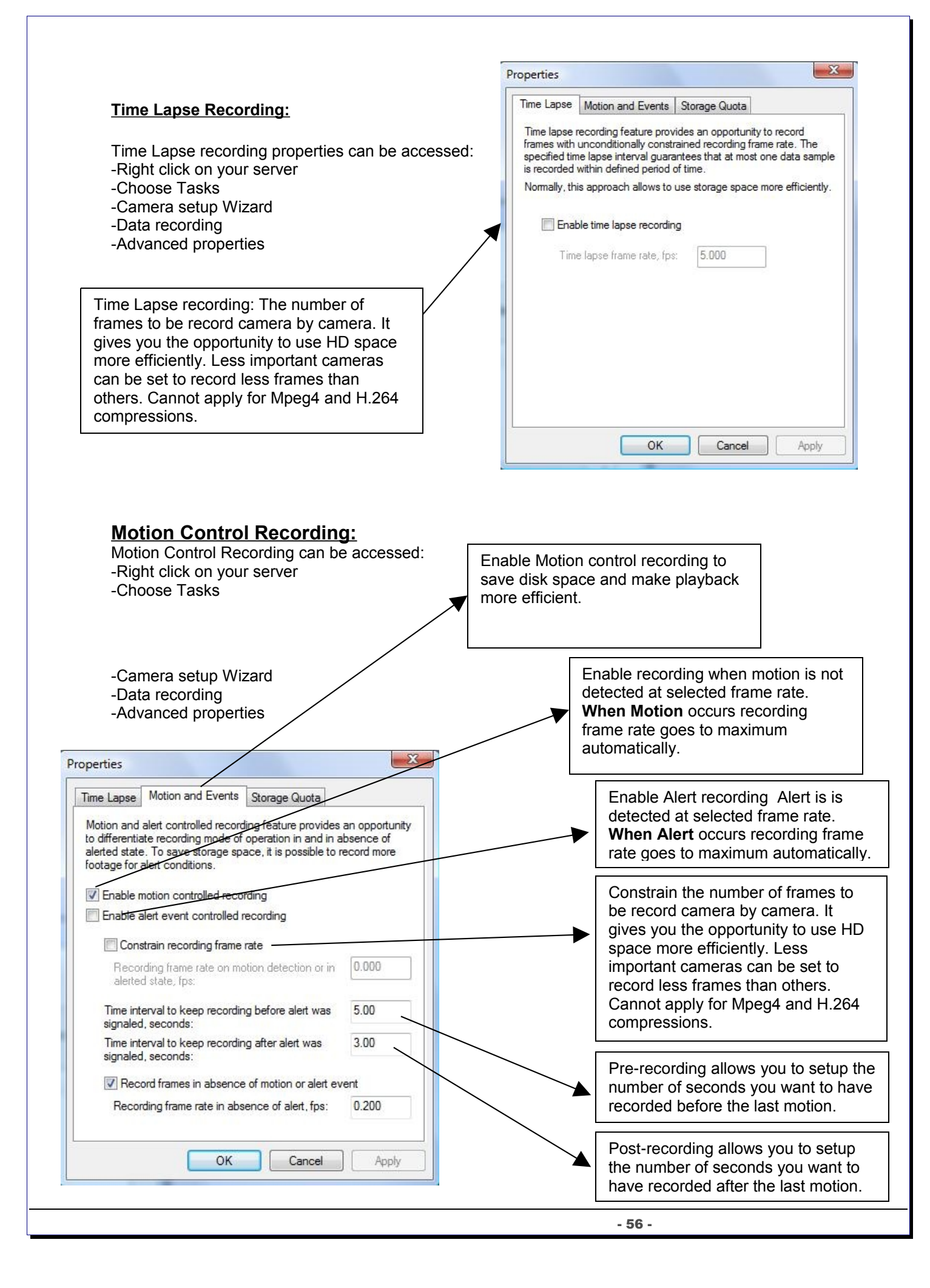

|                                                                                                    | Enable Individual limit amount for data for the current camera. Some cameras are more important than   |
|----------------------------------------------------------------------------------------------------|----------------------------------------------------------------------------------------------------|
| Time Lapse         Motion and Events         Storage Quota           Additionally to global storage management options, individual storage quotas may be defined to prioritize storage capacity usage between recorded streams. Use controls below to provide individual quota for the selected stream. | others and some are less important.<br>The user can define the limit for<br>every individual camera.   |
| <ul> <li>Enable individual limit on amount of stored data</li> <li>Keep stored in LuxRiot DVR Server archive at most amount of data specified below.</li> <li>Amount quota:</li> <li>MB </li> <li>Enable individual limit on duration of stored data</li> </ul>                                         | Enable Individual duration limit for the current camera. Can be set to minutes, hours, days or months. |
| Keep stored in archive footage, which is not older than specified using controls below.                                                                                                    |                                                                                                    |
| Duration quota: Minutes (Debug) 🔻                                                                                                    |                                                                                                    |
| OK Cancel Apply                                                                                                    |                                                                                                    |

## 7th Screen- "Action Summary"

This page of the camera setup wizard gives you a summary of all of the changes that you have made throughout the wizard. You should set up every camera that you have connected to your VMS one by one and disable the inputs that have nothing connected to them. The camera setup wizard only has to be run the first time that you install Luxriot to setup all of your inputs or afterwards to make changes to camera names and/or motion detection, recording, etc, properties.

**Click Next** 

#### 8th Screen- "Wizard Complete"

Congratulations, you have now setup your camera.

**Click Finish** 

End of Camera Configuration

# **Scheduled Recording Configuration**

Scheduled recording requires device configuration administration permissions through the "Camera Setup Wizard". As soon as scheduled recording is selected, cameras will be recorded in accordance with the schedule.

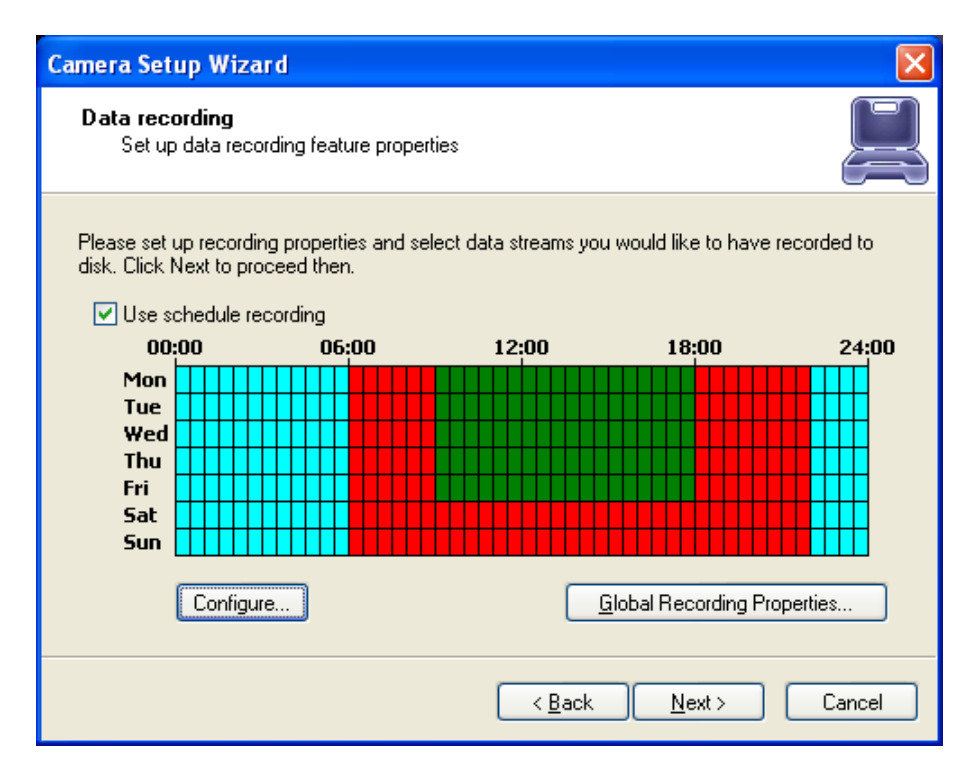

By clicking on the Configure button will take you to a dialogue set a schedule.

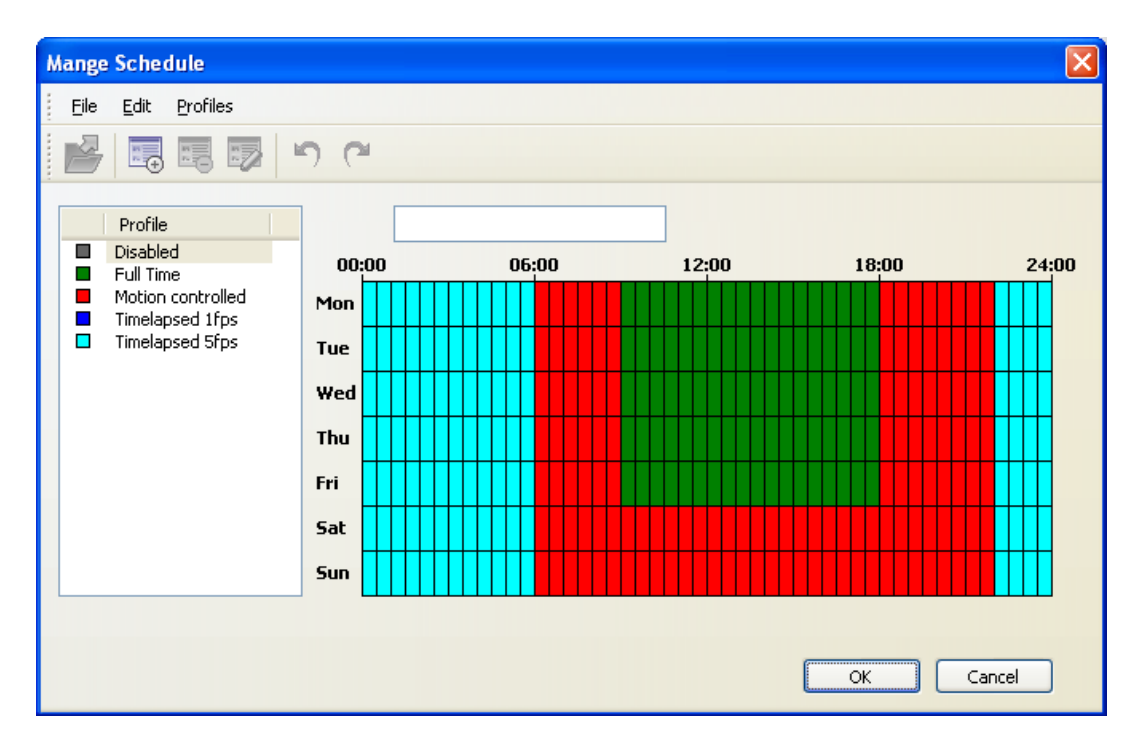

You can create, edit and delete profiles of the schedule by clicking on the top toolbar. By Selecting a profile from the list and "drawing" on the schedule you can specify the time for the selected profile.

## **Profile configuration**

| General                                                                | Video                                                                            |
|------------------------------------------------------------------------|----------------------------------------------------------------------------------|
| Properties 🔀                                                           | Properties 🛛 🔀                                                                   |
| General Video Video Motion Audio                                       | General Video Video Motion Audio                                                 |
| Please provide title and color for the schedule profile using controls | Use controls below to configure video recording for the profile                  |
| Deluw                                                                  | Enable video recording                                                           |
| <u>T</u> itle: <u>Full Time</u>                                        | Enable motion controlled recording                                               |
| <u>C</u> olor: Green                                                   | Enable alert event controlled recording                                          |
|                                                                        | □ <u>C</u> onstrain recording frame rate                                         |
| Description:                                                           | Recording frame <u>r</u> ate on motion detection or in 0.000 alerted state, fps: |
|                                                                        | Time interval to keep recording <u>b</u> efore alert was 0.00 signaled, seconds: |
|                                                                        | Time interval to keep recording <u>a</u> fter alert was 1.00 signaled, seconds:  |
|                                                                        | Record frames in absence of motion or alert event                                |
|                                                                        | Recording <u>frame</u> rate in absence of alert, fps: 0.000                      |
|                                                                        |                                                                                  |
| OK Cancel Apply                                                        | OK Cancel Apply                                                                  |

**General tab**<sup>3</sup> -Allows to specify settings that are affecting only the appearance of the profile in the settings of the schedule.

Video tab<sup>4</sup> - Allows managing video recording configurations.

Enable video recording - enable/disable video recording.

Enable motion / alert controlled recording - enable/disable the recording of the movement, or events.

Record frames in absence of motion or alert event - this option works differently.

Record of Motion / off events: includes compression record by limiting the frame rate.

Recording by motion/events enabled - enable recording when there is no movement/events. You can also set the number of frames per second.

Constrain recording - enable/disable the compression record by limiting the frame rate.

Time interval to keep recording before / after alert was signaled - the recording time before and after the motion or event.

#### Video Motion

| - |    |   | - |   |
|---|----|---|---|---|
| Δ | 11 | d | i | n |

| Properties 🔀                                                                                                    | Properties 🛛 🗙                                                                                                    |
|----------------------------------------------------------------------------------------------------|----------------------------------------------------------------------------------------------------|
| General Video Video Motion Audio<br>Use controls below to configure video motion recording for the<br>profile<br>Categorian Enable video motion recording | General Video Video Motion Audio<br>Use controls below to configure audio recording for the profile<br>Enable audio recording |
| OK Cancel Apply                                                                                                    | OK Cancel Apply                                                                                                    |

Video Motion tab - Allows managing motion based recording configurations.

Enable video motion recording - enable/disable motion information recording.

Enable motion controlled recording – enable/disable motion controlled recording. Enable alert event recording – enable/disable event alert based recording. Time interval to keep recording before/after alert was signaled - the recording time before and after the motion or event.

**Audio tab** - Allows managing audio recording configurations. Enable audio recording – enable/disable audio recording.

Enable motion/alert controlled recording - if enabled, then the audio will be written only by the motion/event.

Time interval to keep recording before/after alert was signaled - the recording time before and after the motion or event.

**Please note:** that this page will be available even when the cameras audio is turned off. Therefore, if you want to record sound, make sure it is turned on in the camera and VMS camera properties.

End of Scheduled Recording Configuration

# Digital Input configurations and Events.

To activate the dry contacts (digital or dry inputs) on the camera you need run Camera Setup Wizard, open the camera settings and select the tab Events. Next, you need to include the generation of events (Enable event generation), also select the State in which the alert generated by the event - this can be done by clicking the mouse on the link in the column State. After changing the settings you have to continue the Camera Setup Wizard to finish.

Currently supported lp cameras for DIO are: as for 07/15/2010

Axis, SANYO, KTC, JVC, Dynacolor H.264 series, Hitron MP H.264 series, Etrovision H.264.

| Access                | Video                                 | Input               | Video Cor                     | figuration      | Video Adjustment    |
|-----------------------|---------------------------------------|---------------------|-------------------------------|-----------------|---------------------|
| Audio                 | udio Events Motion                    |                     | on Detection Model External P |                 | External PTZ Contro |
| Use cor<br>activity a | ntrois belo<br>and state<br>able ever | w to en<br>nt gener | able event g<br>ation         | eneration t     | based on camera     |
| Ever                  | nt                                    |                     |                               | State           |                     |
| Dry                   | / Inputs                              |                     |                               |                 |                     |
| Inpu                  | t 1                                   |                     |                               | <u>Alert if</u> | Open                |
|                       |                                       |                     |                               |                 |                     |

# Available state:

Active - by changing the status of the contact, it is recorded in the archive;

Alert if Change - Same as Active, but by changing the state of contact is generated alert;

Alert if Open - the same as Active, but when closing the contact generated alert;

Alert if Close - same as Active, but the closure of the contact is generated alert.

## Recording

For the recording of events, select the corresponding check-box on the page, Data recording, in the Camera Setup Wizard.

| Set up data recording featu<br>Please set up recording properti | ure properties              |
|-----------------------------------------------------------------|-----------------------------|
| disk. Click Next to proceed then<br>Stream Type                 | Comment                     |
| Video data                                                      | Advanced properties         |
| <                                                               | Global Recording Properties |
|                                                                 | < Back Next > Cancel        |
| <u></u>                                                         |                             |
|                                                                 |                             |

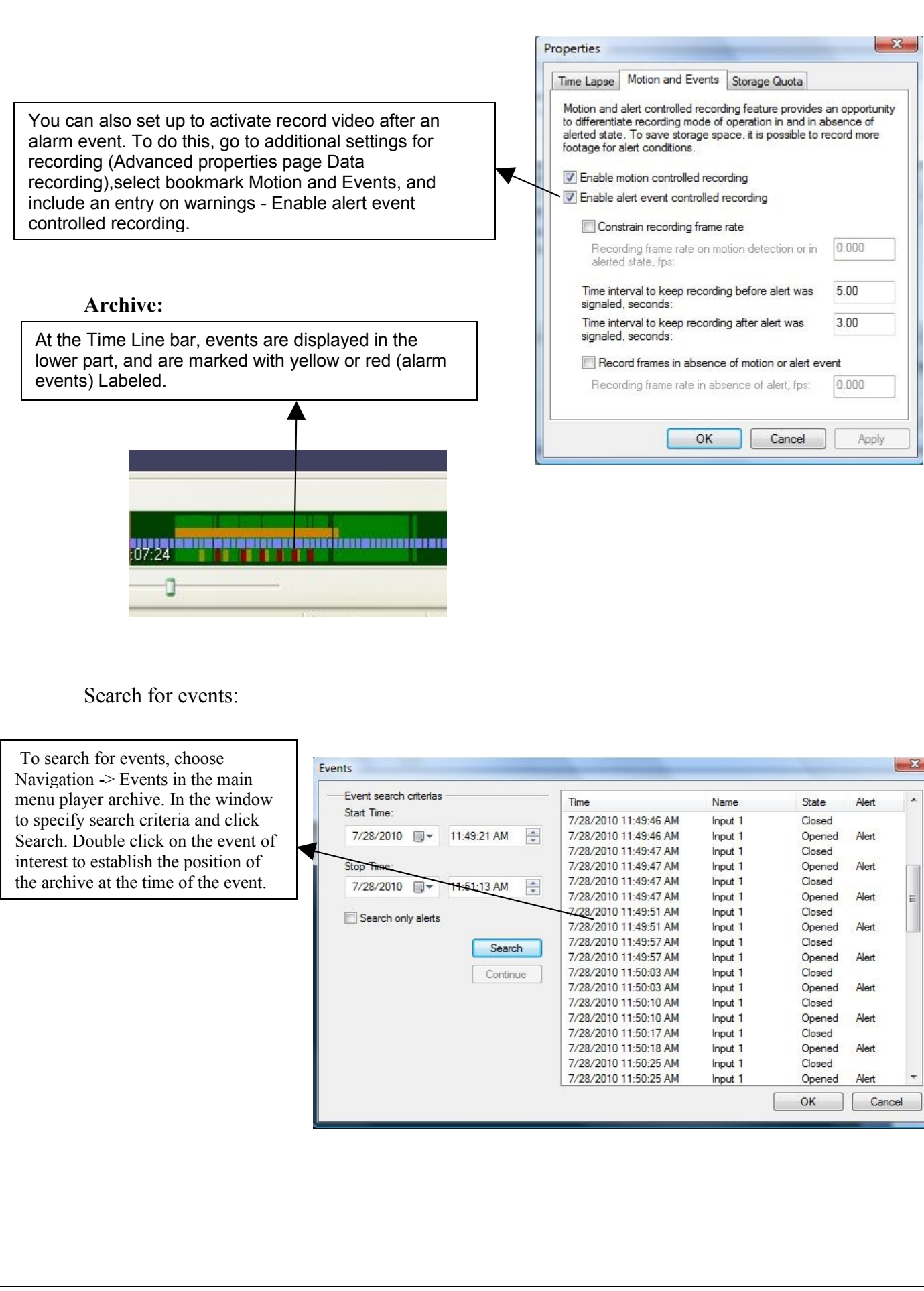

# Live view pop up by motion and events

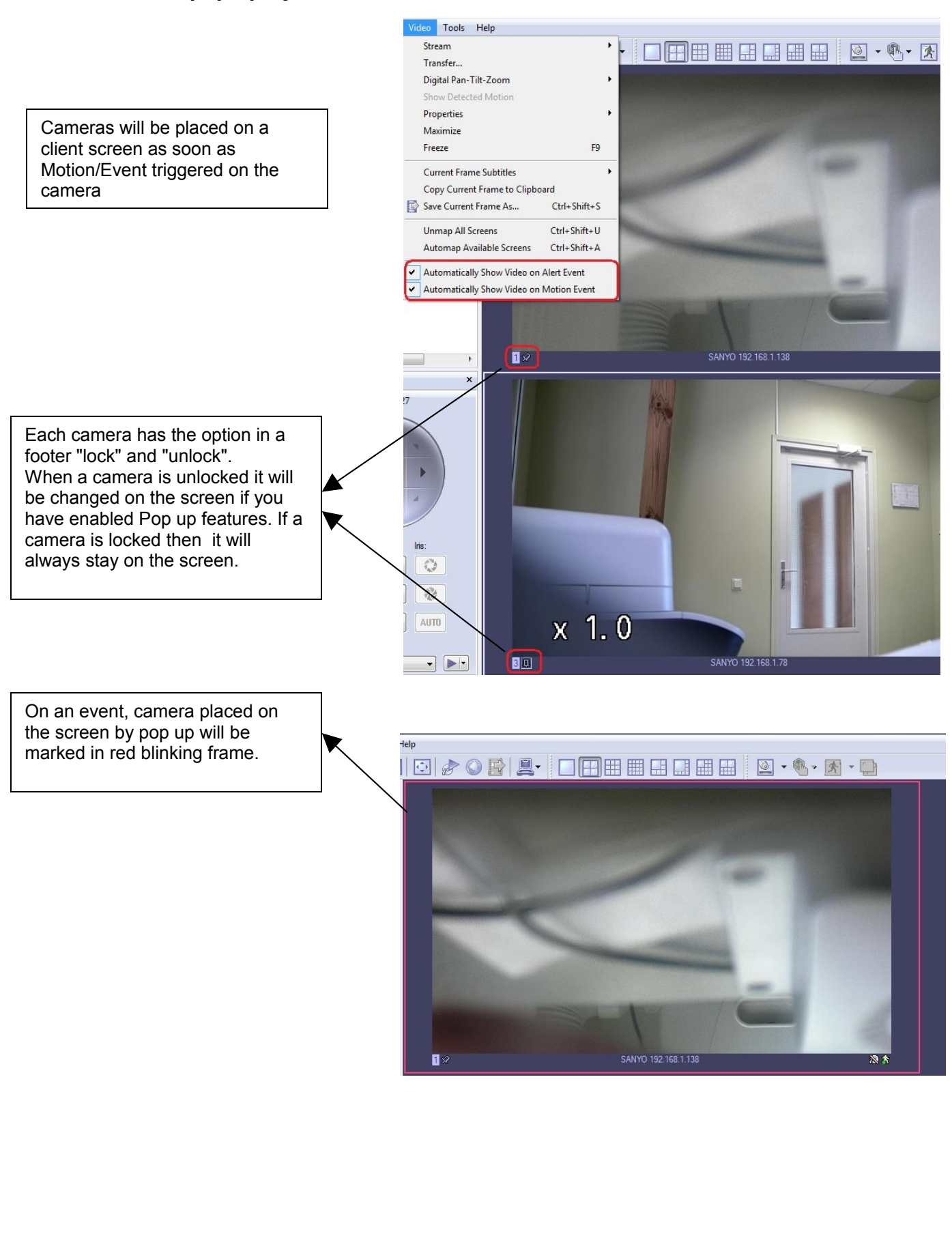

# Chapter 5

# Video substream (dual stream) operation

Substream is a lower resolution video which directed to reduce Client PC usage (CPU, network) for live view display. For example, main stream for recording can be set to 1920x1080 at 30fps and substream to 640x480 at 15fps, that would provide much lower load for Client PC to display video stream. This allow to have a high quality recordings, but still be able to view many video stream on low performance Client PC and limited bandwidth.

Client application will detect substream availability and will optimize operation of high and low resolution video streams automatically. For example: when a single video stream placed on a full screen then the software will display high resolution video, when multiple cameras displayed then lower resolution video will be displayed.

Client application has following visual indication on live view screen for substream:

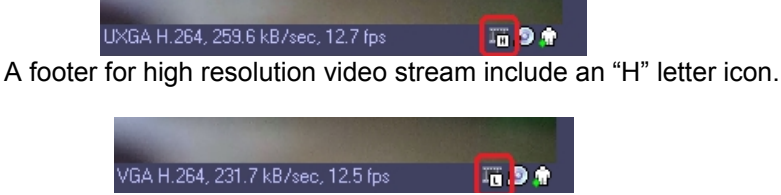

Low resolution video stream include an "L" letter icon.

"H" and "L" icon absence indicates a lack of substream availability

There is also ability to force high or low resolution video stream (-s) on demand. Right click on a video stream live view screen, select "Video Substreams".

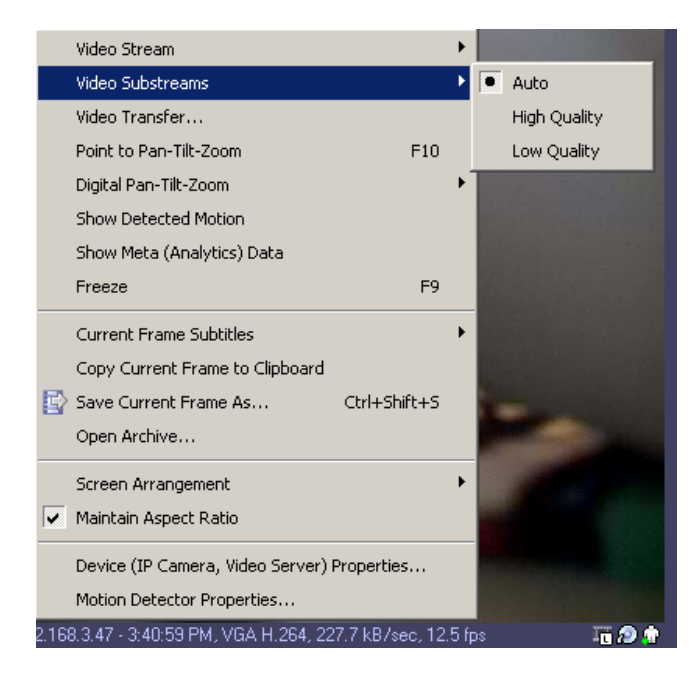

Note: Please refer supported camera list column "substream".

Substream must be activated on the camera via web browser. Please verify camera's performance to make sure sub-stream can be handled by the camera along with the others features enabled on the camera.

End of video sub-stream operation

# Digital PAN-Tilt-Zoom on live view

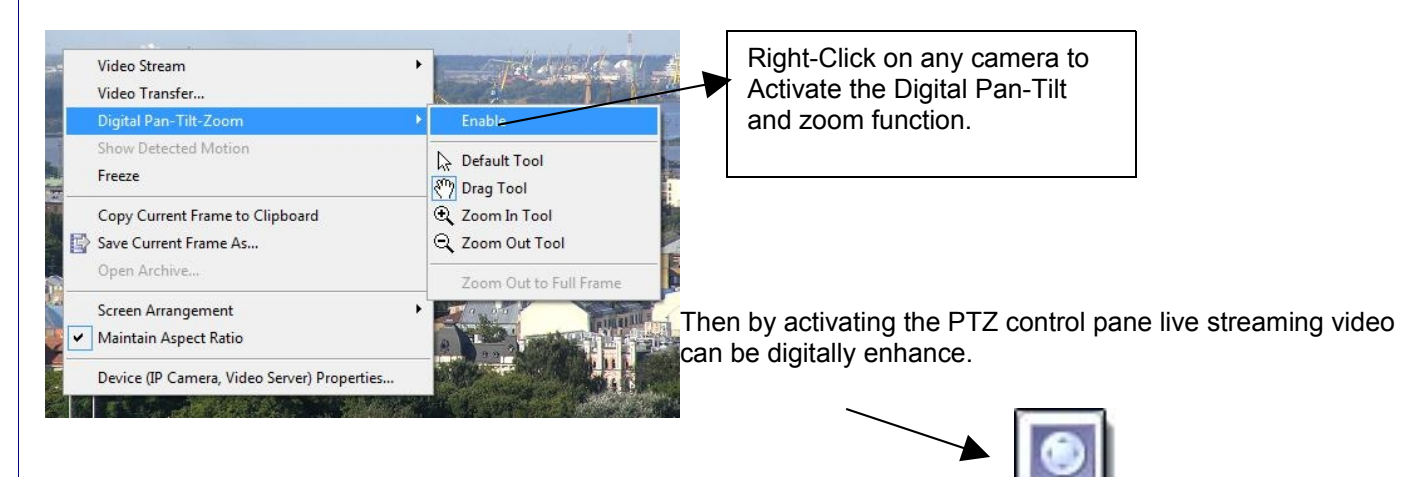

## **Digital PAN-Tilt-Zoom Tools**

- **Default Tool** default mouse behaviour, it will click and drag as no digital PTZ was enabled. Digital PTZ control still be accessible via PTZ control pane.
- **Drag Tool** when selected mouse can drag digitally zoomed image around screen changing your viewpoint. Additionally mouse wheel will works as zoom in/zoom out.
- Zoom In(Out) Tool digital zoom out (in) on mouse left button click.
- Zoom Out to Full Frame zoom level automatically reverts to 0, image will fit on screen completely.

## Digital PAN-Tilt-Zoom on Playback

To Activate the Digital Pan-Tilt and zoom function on already recorded video just activating the PTZ control pane from the archive window. It can be controlled only via PTZ control pane.

End of digital pan-tilt-zoom

# Dewarp for fisheye cameras

Fisheye lens is an ultra wide-angle lens that produces strong visual distortion intended to create wide panoramic image. Generally it capture a 180-degree or larger hemisphere and projects this as a circle within the image frame. Fisheye lens can be built in by the manufacturer or it can be purchased separately. Luxriot Dewarp feature allows to obtain from one "distorted" fisheye frame, one or several regular frames with different angle of view and display them on Client screen.

#### **Dewarp configuration**

Dewarp settings can be accessed trough camera properties.

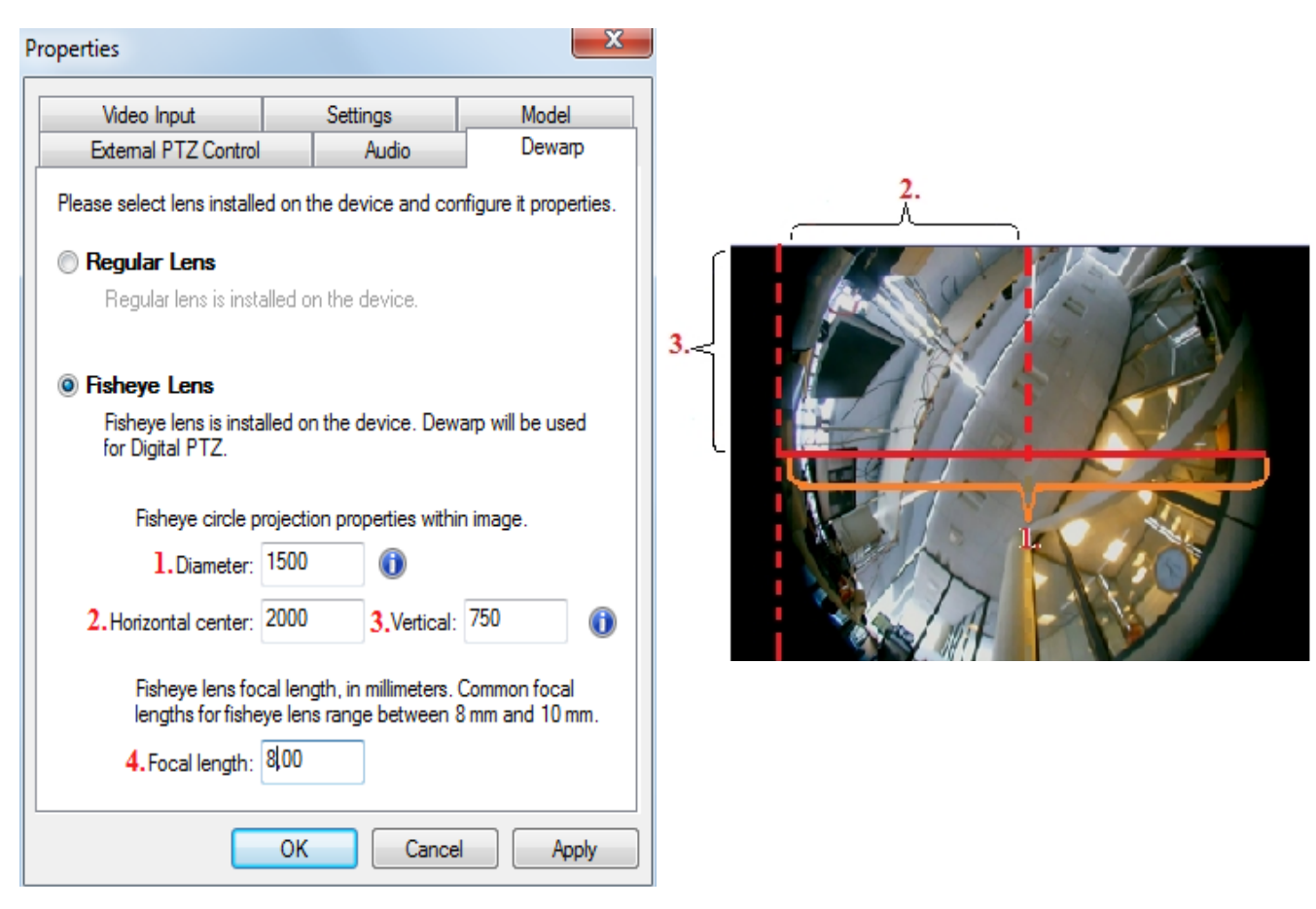

- 1. Fisheye circle projection diameter, in pixels;
- 2. Segment from *left "effective"* image corner till horizontal side center, in pixels;
- 3. Segment from top "effective" image corner till vertical side center, in pixels;
- 4. Focal length is a parameter of lens which determines how far the camera can see, and can be found in it specification.

On snapshot above is shown configurations for image with 3 Mpixel (2048x1536) resolution. This values will allow the software to convert the spherical image into a view which is more convenient to human eye.

## Dewarp operation in Live view

In order to activate Dewarp, select *Digital Pan-Tilt Zoom* by right-click on a fisheye camera screen, and mark as *Enable*.

|   | Video Stream<br>Video Substreams<br>Video Transfer<br>Point to Pan-Tilt-Zoom                        | F10               | • |              |                                                                      |
|---|----------------------------------------------------------------------------------------------------|-------------------|---|--------------|----------------------------------------------------------------------|
|   | Digital Pan-Tilt-Zoom                                                                               |                   | • | 4            | Enable                                                               |
|   | Show Detected Motion<br>Show Meta (Analytics) Data                                                  |                   |   |              | Save DPTZ Frame As                                                   |
|   | Freeze                                                                                              | F9                |   |              | Default Tool                                                         |
| P | Current Frame Subtitles<br>Copy Current Frame to Clipboard<br>Save Current Frame As<br>Open Archive | l<br>Ctrl+Shift+S | • | ₹7<br>Q<br>Q | Drag Tool<br>Zoom In Tool<br>Zoom Out Tool<br>Zoom Out to Full Frame |
| ~ | Screen Arrangement<br>Maintain Aspect Ratio                                                         |                   | • | ~            | Region<br>180° Panorama<br>360° Panorama                             |
|   | Device (IP Camera, Video Server)                                                                    | Properties        |   |              |                                                                      |

After all parameters is set and *Digital PTZ* is enabled, camera becomes a virtual PTZ, which can be zoomed and moved through entire angle that fisheye camera allows.

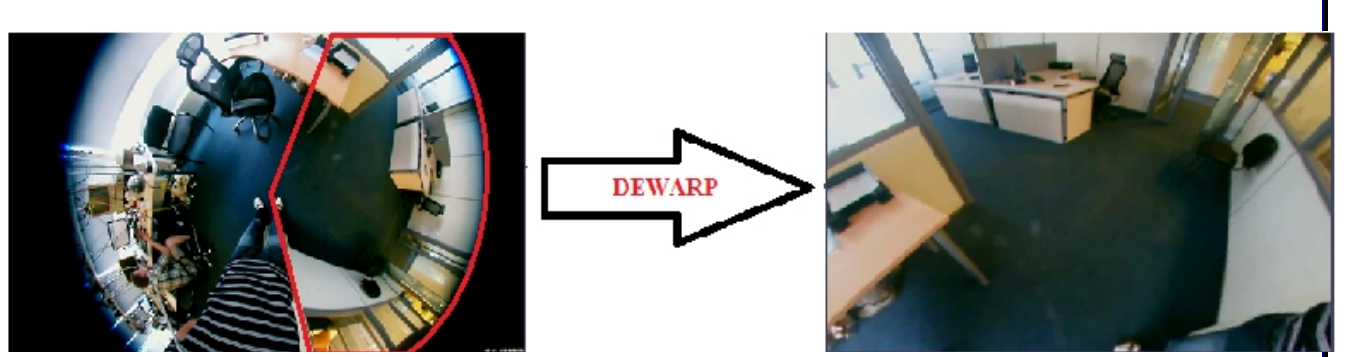

Options to choose how wide aspect ratio of dewarped frame will be displayed, also becomes available. *Region* format is set by default and represents the "standart" view of image, but if you need more of the scene at once to be displayed you can choose *180*° or *360*° *Panorama* format.

| • | Region        |
|---|---------------|
|   | 180° Panorama |
|   | 360° Panorama |

It is possible to divide dewarped picture into multiple separate channels and view them simultaneously. To do so just drag (by holding left mouse button) one the same camera from structure pane on desired screen place multiple times.

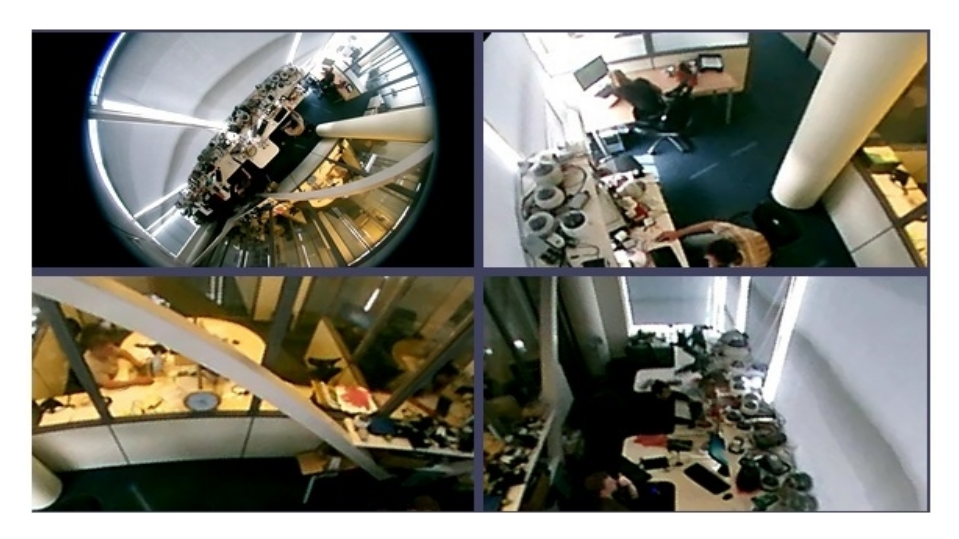

The created layout can be saved with all configured screen positions, by right-clicking *Layout* on structure pane followed by *Save Current Layout*.

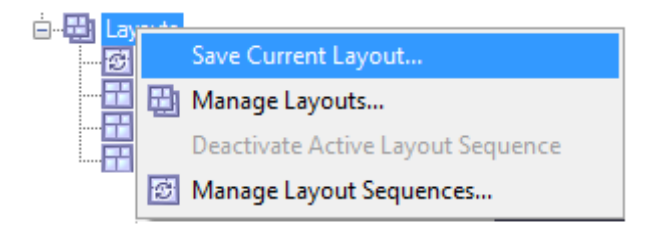

## Dewarp operation during playback

| For playback Dewarp is available only in Archive<br>Investigation. Software records entire video stream no<br>matter what settings are implemented in Dewarp<br>configurations. So, entire image is preserved, allowing for<br>you to look, during playback, at all directions, regardless of<br>the area being monitored when the incident occurred.<br>Digital Pan-Tilt Zoom activation and managment is similar to | File | View     Server     Video     Tools     Help       Toolbars     Panes       Panes       ✓     Status Bar       Lock       Reset Window Layout |
|----------------------------------------------------------------------------------------------------|------|----------------------------------------------------------------------------------------------------|
| Live view.                                                                                                    |      | Full Screen     F11       Always on Top                                                                                                    |
|                                                                                                    |      | Screen Arrangement<br>Maintain Aspect Ratio<br>Screen Details<br>Time Presentation                                                            |
|                                                                                                    |      | Open Archive Investigation                                                                                                    |
|                                                                                                    |      | Save Current Layout  Manage Layouts Ctrl+L Deactivate Active Layout Sequence Ctrl+D Manage Layout Sequences Ctrl+Shift+L Manage Maps          |

End of dewarp for fisheye cameras

) }

•

۶

•

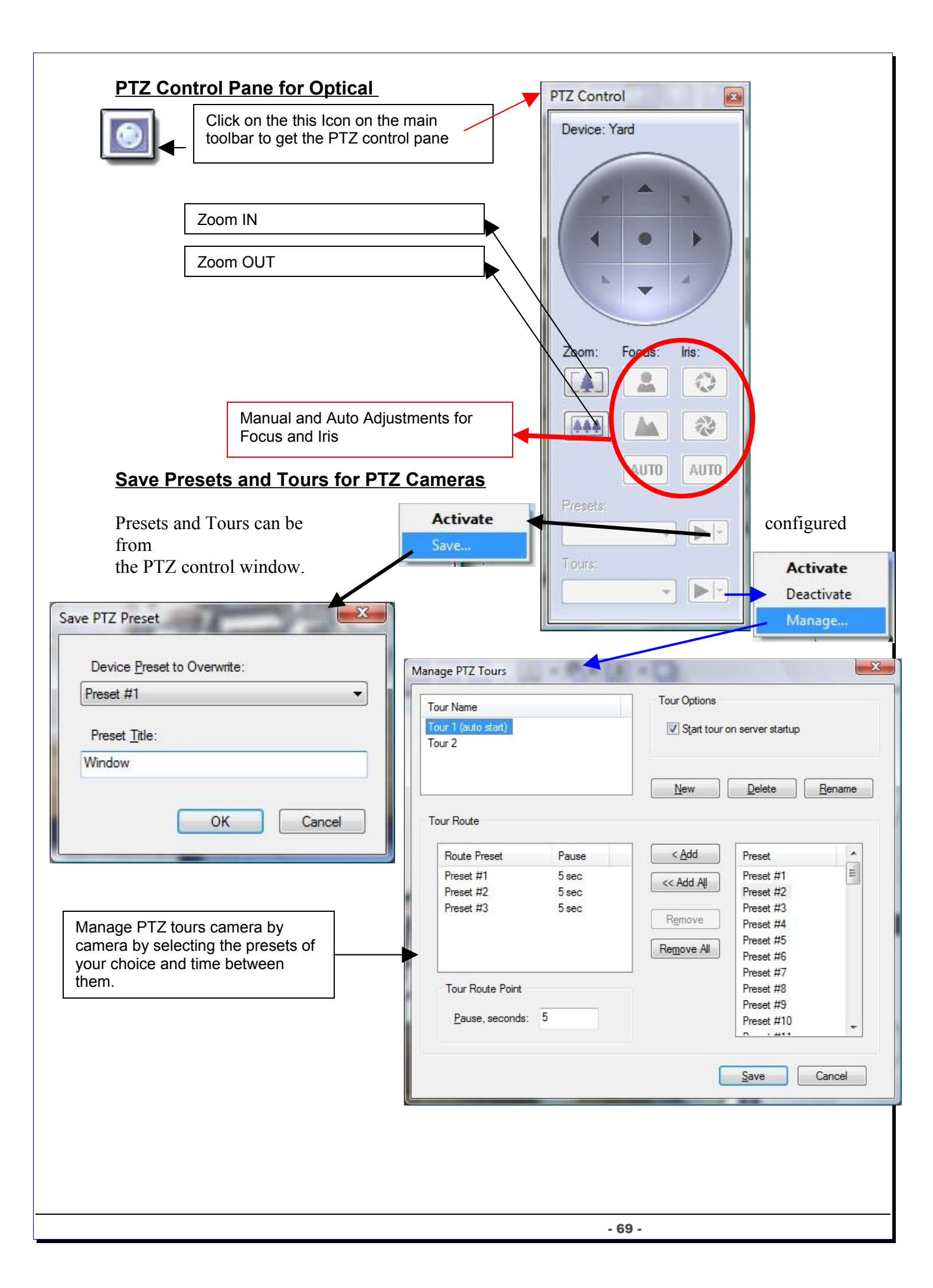

# PTZ control - Point to click PTZ

Point to click works on PTZ cameras that support point to click. To enable the Point to Pan-Tilt-Zoom just right-click the live video and enable.

|   | Video Stream                                | • |
|---|---------------------------------------------|---|
|   | Video Transfer                              |   |
| • | Point to Pan-Tilt-Zoom                      |   |
|   | Digital Pan-Tilt-Zoom                       | × |
|   | Show Detected Motion                        |   |
|   | Freeze F9                                   |   |
|   | Current Frame Subtitles                     | • |
|   | Copy Current Frame to Clipboard             |   |
|   | Save Current Frame As Ctrl+Shift+S          |   |
|   | Open Archive                                |   |
|   | Screen Arrangement                          | • |
| ~ | Maintain Aspect Ratio                       |   |
|   | Device (IP Camera, Video Server) Properties |   |
|   | Motion Detector Properties                  |   |
|   | Automatic tracking                          | • |
|   |                                             |   |

# PTZ control - shortcut keys

PTZ cameras can be controlled with the +- and arrow keys form pc keyboard.

# **PTZ Keyboard controller**

Luxriot supports USB PTZ keyboard controllers:

#### DCZ is universal keyboard for managing applications on the PC. The DCZ keyboard comes with jog shuttle, joystick 38 backlit keys, alarm buzzer, and allows the management of Luxriot application via USB connection.

The Luxriot receives an event message whenever a key is pressed or released.

The DCZ keyboard can work with Luxriot emulating a 4-axis 32 keys HID joystick or as full featured CCTV managment keyboard. It can also be used together with ordinary PC peripheral devices such as keyboards, mouse, joysticks or other accessories.

such as keyboards, mouse, joysticks or other accessories. This simple and user-friendly DCZ keyboard allows a comfortable and intuitive management of Luxriot application from PC.

Luxriot USB Joystick

- Luxriot and all Microsoft Windows USB compatible
- Server/Client side controlling from remote and local clients
- Control IP and Analog PTZ's
- 10 programmable preset buttons
- Zoom on Joystick. Twist left or right to zoom in and out

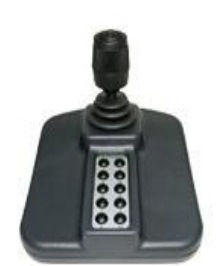

#### End of save presets and tours for PTZ cameras

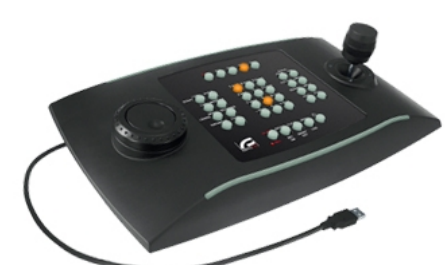

| Video Adjustments Toggle Video Amplification P                                                                             | eane                                                                       |
|----------------------------------------------------------------------------------------------------|----------------------------------------------------------------------------|
| Video Adjustment       Device: Sea       Brightness:       Contrast:       Saturation:       O       Sharpness:       Hue: | Video adjustment can adjust every individual camera with its own settings. |

<u>Audio Player Pane</u> From Audio Panel you can enable live audio from the camera of your choice

| Device:                   |   |
|---------------------------|---|
| Port                      | - |
| (No Audio)<br>back garden |   |
| Port                      |   |

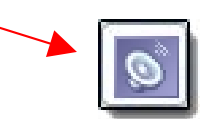

End of video/ audio adjustments

#### Video Frame Export

Video Frame Export Setup Wizard allows you to configure continuous saving of video frames on network, fixed storage or FTP. Frame export can be configured for multiple devices. Also you can use fps limit (time lapse) and motion controlled export. Exported frames will be saved in JPEG format using file name format you specify when configure export until disabled.

To run this wizard you should:

- Right click on server in structure tab or select menu item Server->Selected Server

- Choose Tasks

- Click on "Video Frame Export Setup Wizard"

#### 1st Screen- "Welcome to the Video Frame Export Setup Wizard"

#### 2nd Screen- "Video Streams"

Select one or more devices from the list for frame export configuration.

#### 3rd Screen- "Export properties"

You can enable or disable video frame export in this screen. If you want to enable export, press properties button to configure it.

#### X Properties File Format Time Lapse Motion Control Select already created profile or create at least one to start using Export profile defines export method and location where the video video frame export. There are two frames are exported to. Choose profile from the list below, or configure a new profile using Manage button. types of profiles: file export profile Profile: and FTP export profile. Use manage button to create edit or delete those • profiles. Manage. Select file name mask to compose file names for the files being exported. Use placeholders, eg. \$(Unique), to write sequences and avoid overwrites File Name Template: \$(Title)-\$(Yr)\$(Mon)\$(Day)-\$(Hr)\$(Min)\$(Sec).jpg Ŧ \$(Yr), \$(Mon), \$(Day) - Current date parts \$(Hr), \$(Min), \$(Sec), \$(Ms) - Current time parts \$(Unique) - A random unique string \$(Title) - Source video title Each frame will be saved into file, OK Cancel Apply this template string will be used for formatting filename. Please make sure that it will be unique by adding it's time in ms or random unique string (\$(Ms) or \$(Unique) format tags)

Click next

Click next

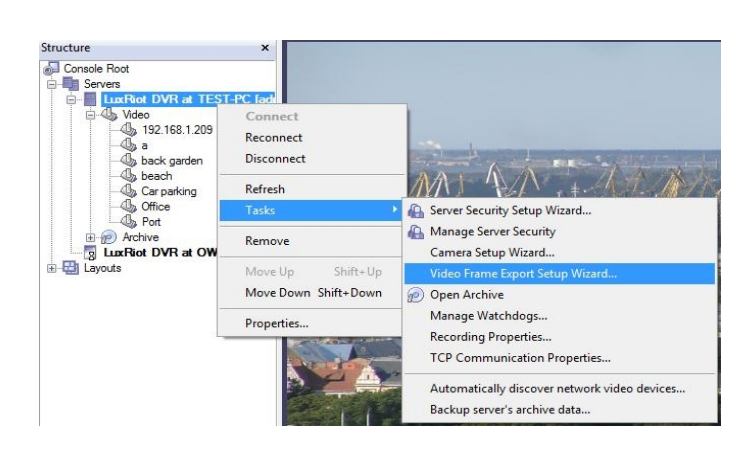
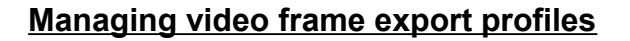

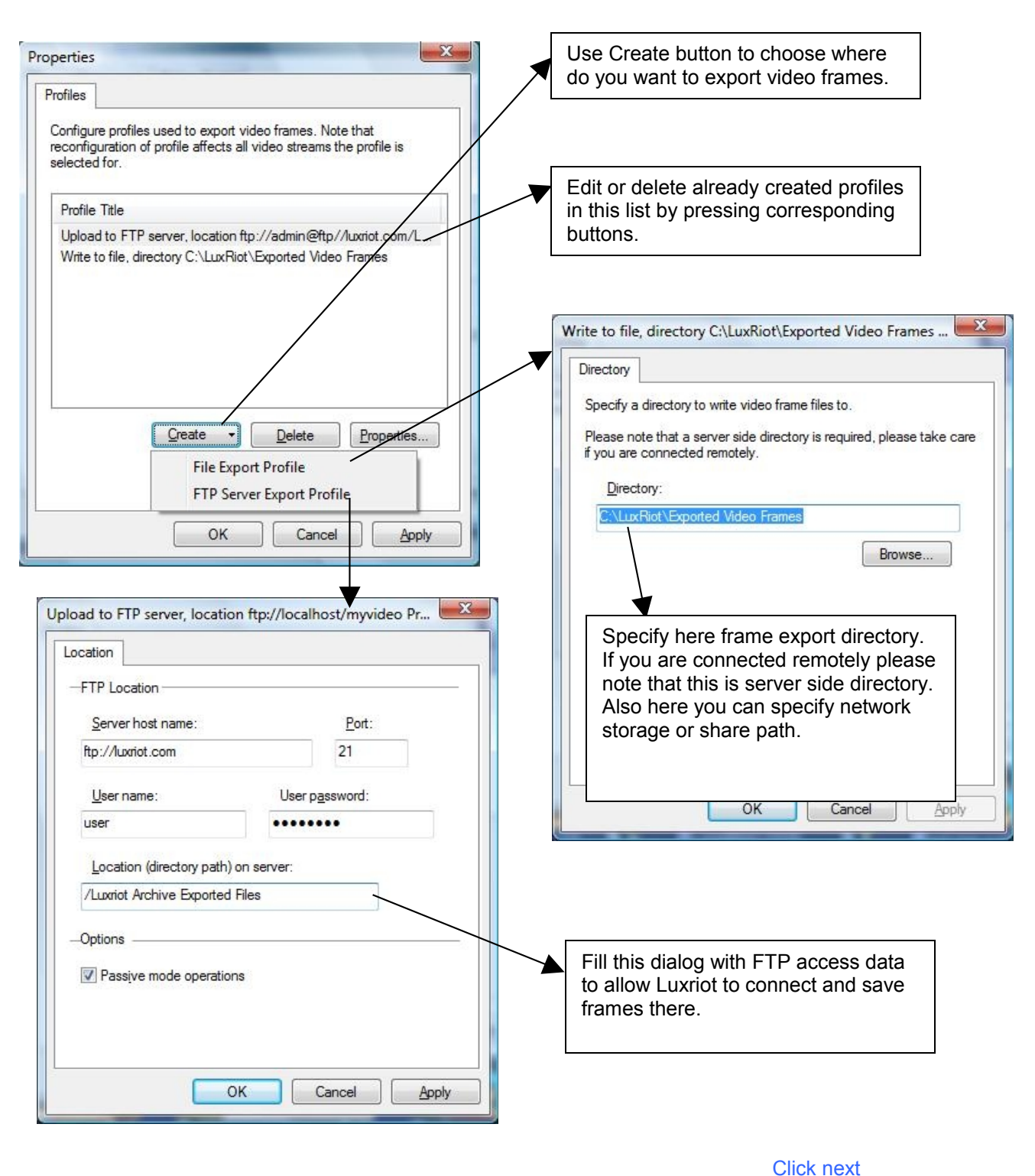

#### 7th Screen- "Action Summary"

This page of the Video Frame Export Setup Wizard gives you a summary of all of the changes that you have made throughout the wizard.

**Click Next** 

#### 8th Screen- "Wizard Complete"

Congratulations, you have now setup export of frames for your camera(s).

#### End of video frame export

**Click Finish** 

### Exclusivity Mode (Windows lock out feature)

| Options                                                                                                    | and the second second second second second second second second second second second second second second second                                                                                                    |                                                                                                    |
|----------------------------------------------------------------------------------------------------|----------------------------------------------------------------------------------------------------|----------------------------------------------------------------------------------------------------|
| Screen                                                                                                    | Screen Mapping                                                                                                    | Miscellaneous                                                                                                    |
| Screen<br>Product Upd<br>Exclusive mode of<br>DVR Client is the<br>Additionally, appl<br>—Password —<br>The specified p<br>exclusive mode<br>Password:<br>Enable excl<br>—Mode<br>—<br>Startup:<br>Startup Lock: | Screen Mapping<br>late Exclusivi<br>can be set up to take spe<br>e only application the user<br>lication may be locked wit<br>password will be required i<br>e and/or remove applicati<br>Request <u>confirmation b</u><br>lusive mode<br>Manual start<br>Start unlocked | Miscellaneous ty Sounds cial care to ensure LuxRiot is interacting with. th password protection. to disable application on lock. efore lock                                                                                                    |
| Startup Lock:                                                                                                    | Start unlocked                                                                                                    | Cancel Apply                                                                                                    |
|                                                                                                    | Screen<br>Product Upd<br>Exclusive mode<br>DVR Client is the<br>Additionally, app<br>—Password<br>—Password<br>—The specified p<br>exclusive mode<br>Password:<br>—Mode<br>—Mode<br>—Inable exc<br>—Options<br>Startup:<br>Startup Lock:                                 | Screen       Screen Mapping         Product Update       Exclusivi         Exclusive mode can be set up to take spe       DVR Client is the only application the user         Additionally, application may be locked with         —Password         The specified password will be required         exclusive mode and/or remove application         Password:         @ Request confirmation b         Mode         @ Enable exclusive mode         Options         Startup:       Manual start         Startup Lock:       Start unlocked |

### Lock Application:

| File View Server Video | Tools | Help           |
|------------------------|-------|----------------|
|                        | Lo    | ck Application |
| Structure              | Uti   | lities 🕨       |
| Console Root           | Ор    | tions          |

Additionally Luxriot Client can be locked to ensure that no one could damage server settings while administrator is away. Exclusivity mode password will be used to unlock application.

You can combine Exclusivity Mode and Lock Application features in order to exclusively control Luxriot Client application and restrict access to other applications.

#### End of exclusivity mode

### **Enable Video Transfer Properties**

Video Transfer feature is made for network traffic reduction between VMS Server and VMS Client (if remotely connected) and/or CPU load decreasion on the Client side. Video Transfer reduces amounts of data transferred from server to client by skipping some frames. transferring only motion detected frames, recompressing or downsampling them without reducing recorded data quantity and quality. This feature is useful in slow remote connection or highly loaded network when viewing cameras remotely. Also it will be effective to decrease image resolution or transfer fps on the low-end systems, where VMS Client is used for viewing large amount of cameras. This approach reduces resolution and amount of frames, waiting to be rendered on the screens.

JuxRiot DVR - C:\Program Files (x86)\LuxRiot Digital Vid...\Local LuxRiot

| File View Server | Video | Tools Help                |              |   |
|------------------|-------|---------------------------|--------------|---|
|                  | Stre  | am                        |              | ۲ |
|                  | Tra   | nsfer                     |              |   |
| Structure        | Dig   | ital Pan-Tilt-Zoom        |              | • |
| Console Root     | Sho   | w Detected Motion         |              |   |
|                  | Pro   | perties                   |              | ۲ |
| Dideo            | Ma    | ximize                    |              |   |
|                  | Free  | eze                       | F9           |   |
|                  | Cur   | rent Frame Subtitles      |              | • |
| Office           | Cop   | by Current Frame to Clipl | board        |   |
| ⊡                | 🔯 Sav | e Current Frame As        | Ctrl+Shift+S |   |
| E Layouts        | Unr   | map All Screens           | Ctrl+Shift+U | 2 |
|                  | Aut   | omap Available Screens    | Ctrl+Shift+A |   |

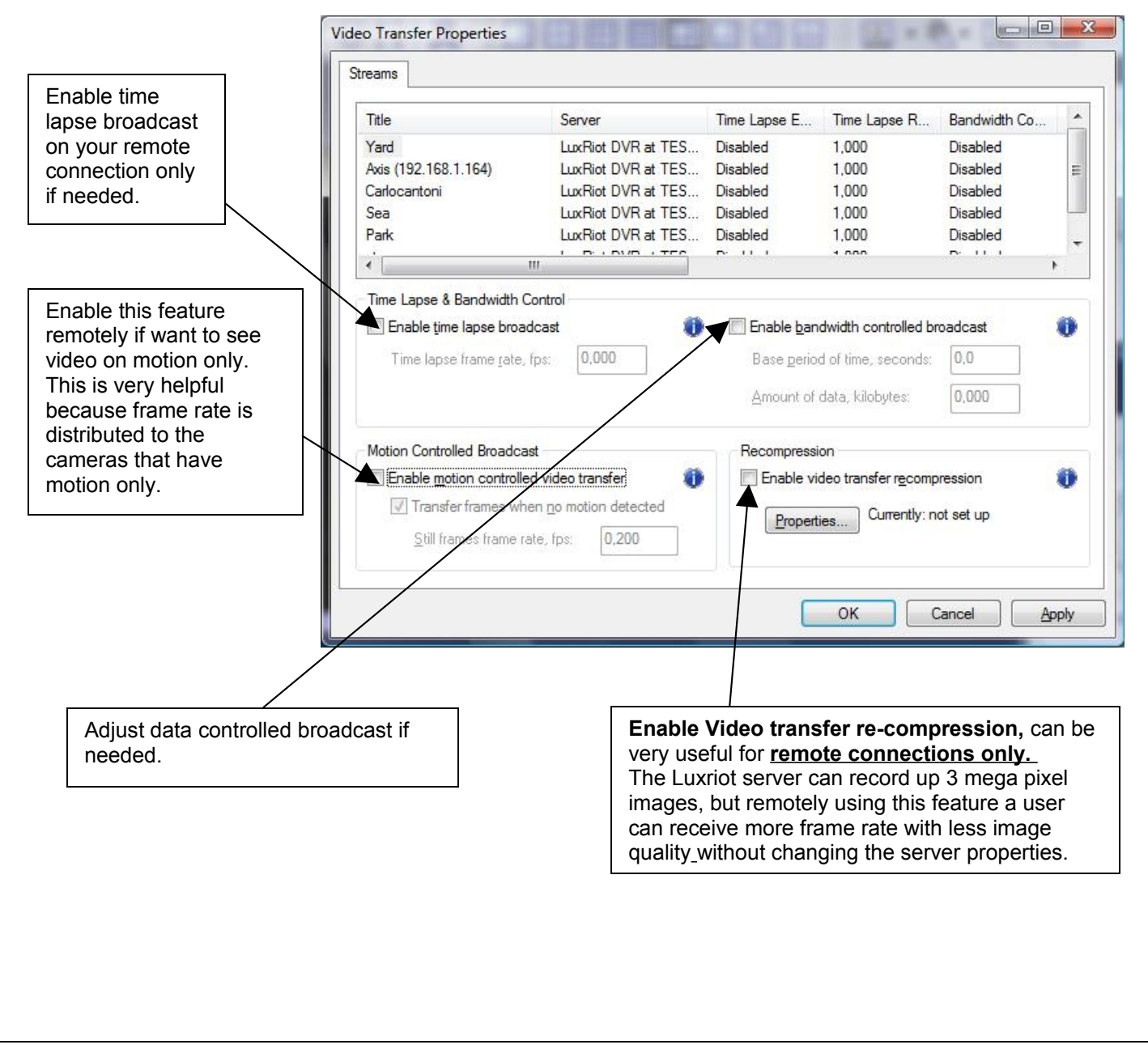

# Video Transfer Defaults

You can specify default values of the video transfer for newly added devices. All options are identical to the Video Transfer properties.

Those defaults can be accessed by clicking on server and choosing menu item Properties.

| Time Lapse     Eroperties     Currently: disabled     Recompression     Properties     Currently: disabled     Bandwidth Control     Eroperties     Currently: disabled     Motion Control | Time Lapse Properties Currently: disabled Recompression Properties Currently: disabled Bandwidth Control Properties Currently: disabled Motion Control Properties Currently: disabled                                                  | ieneral Comment             | Video Transfer Defaults Software |
|----------------------------------------------------------------------------------------------------|----------------------------------------------------------------------------------------------------|-----------------------------|----------------------------------|
| Recompression     Properties     Currently: disabled     Bandwidth Control     Currently: disabled     Currently: disabled     Motion Control                                              | Recompression       Currently: disabled         Properties       Currently: disabled         Bandwidth Control       Currently: disabled         Motion Control       Currently: disabled         Properties       Currently: disabled | Time Lapse                  | Currently: disabled              |
| -Bandwidth Control<br>Properties<br>-Motion Control                                                                                                    | Bandwidth Control  Properties  Currently: disabled  Motion Control  Properties  Currently: disabled                                                                                                    | Recompression<br>Properties | Currently: disabled              |
| -Motion Control                                                                                                    | Motion Control<br>Properties Currently: disabled                                                                                                    | Bandwidth Contro            | Currently: disabled              |
| Properties Currently: disabled                                                                                                    |                                                                                                    | -Motion Control             | Currently: disabled              |

| <u>File View Server Vi</u> | deo <u>T</u> ools <u>H</u> elp |
|----------------------------|--------------------------------|
|                            | o 🔚 🖸 🗞 🕥                      |
| tructure                   | ×                              |
| Console Root               | 1.00                           |
| Servers                    | 15/1                           |
| LuxRiot DVR at             | TEST [admin@                   |
| - 4 158 18                 | Connect                        |
| Da back gard               | Reconnect                      |
| beach                      | Disconnect                     |
| - On pool near             | Refresh                        |
| - Oport                    | Tacke                          |
| 🖻 😥 Archive 🔄              | 13565                          |
| ⊡ ∰ Video                  | Remove                         |
| Areco                      | Move Up Shift+ Up              |
| wis (<br>back              | Move Down Shift+Down           |
| beach                      | Properties                     |

End of video transfer

## Layouts

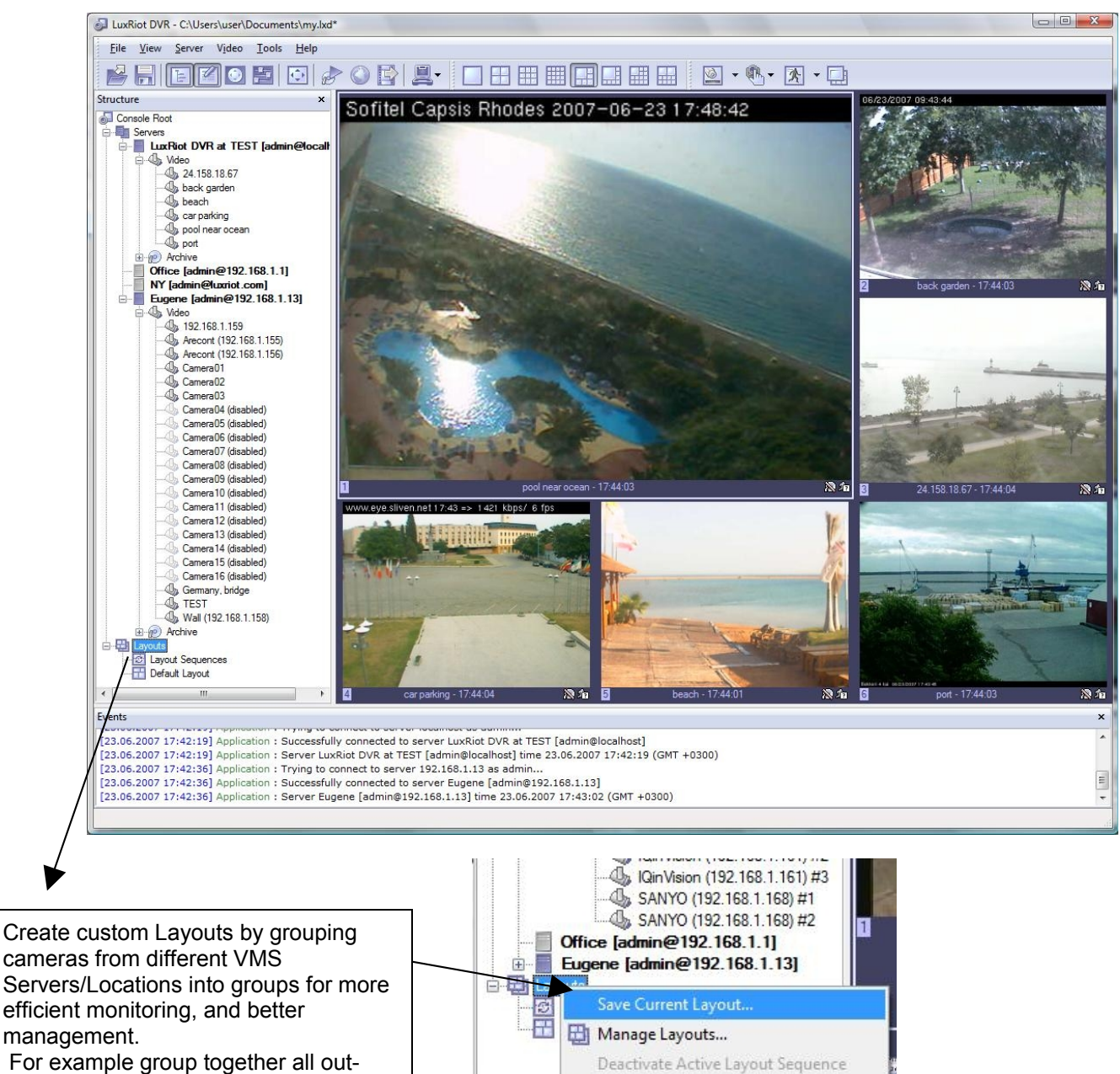

door cameras from different location or all POS cameras from all registers.

Individual Layouts can be activated by double-click on them with the mouse.

Users now can perform playback and other function by Right-click on the camera of their interest.

**Note** that empty screens by default are filled with available cameras. You can disable this feature by selecting Tools->Options and choosing Screen mapping tab on appeared dialog, Set Automatic mapping mode to "disabled".

Manage Layout Sequences...

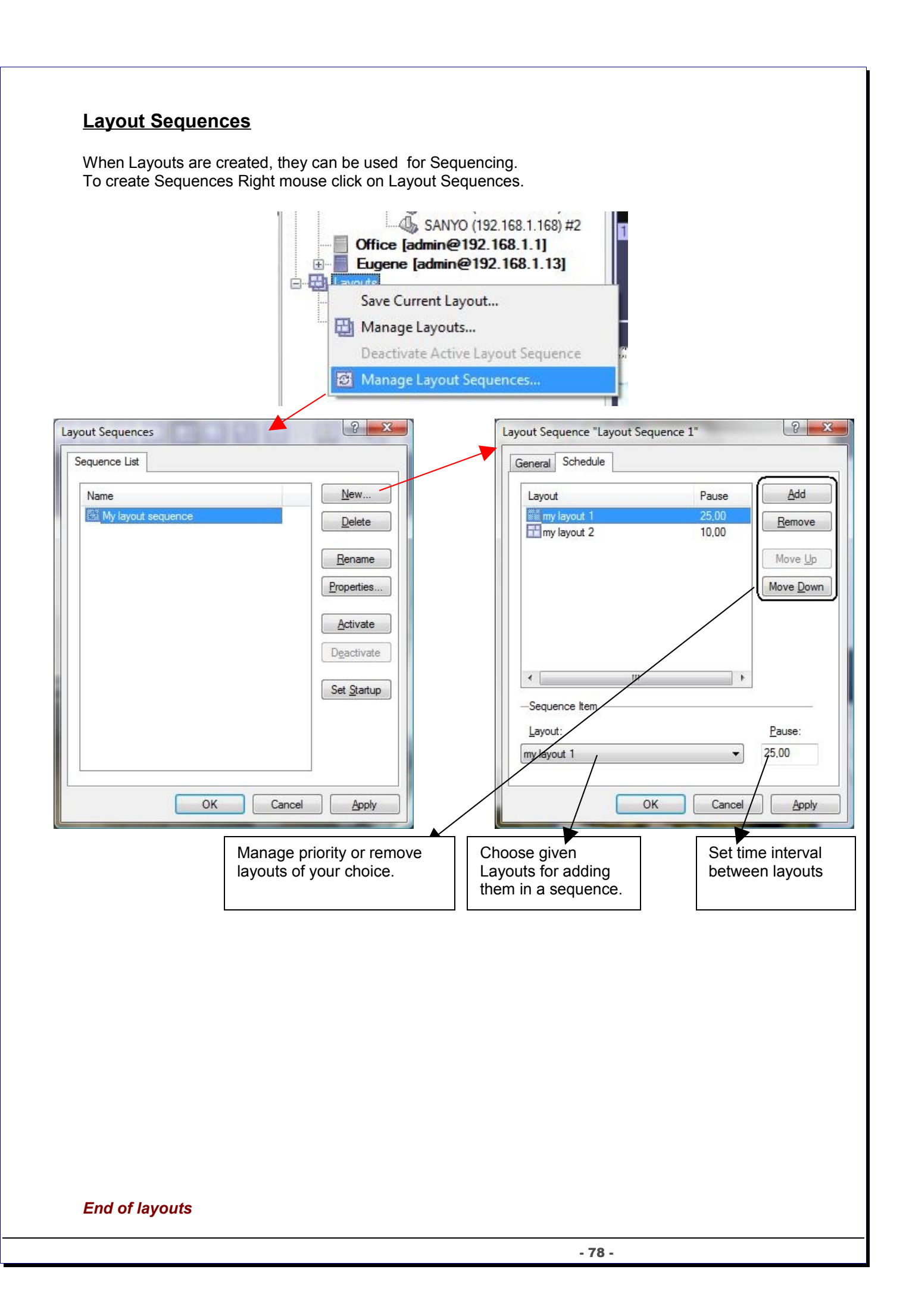

### Map module

VMSMap allows you to quickly and conveniently locate cameras for viewing placed on Google Map and/or on your own floor plans added in JPEG format.

To start this module use this toolbar button:

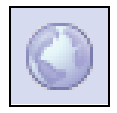

Right click the map and use context menu commands to configure and control map features.

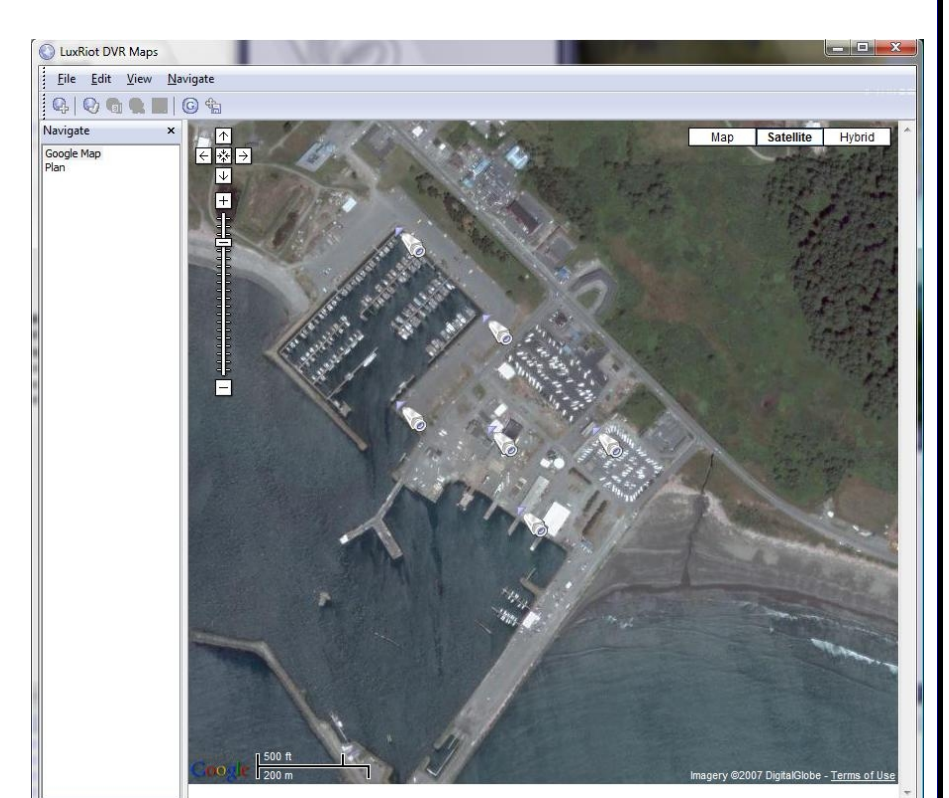

- Add New Camera Marker this item will add camera marker in place where menu has been called. There will be shown list of servers and cameras after choosing this menu item. After adding new marker you can double click on marker to activate matching camera. To remove marker right click on it and choose according popup menu item.
- Add New Map Link inserts on current map link on the new or already created map. Double click will change current map on the linked map. To remove this link use right click on it and choose according menu item.
- Goto Map navigate to other maps in appeared list.
- Create New Map From File add new map from JPEG image file, which will be used as background.
- Fit To Window JPEG map will strain on window maintaining it's aspect ratio.
- Save Current Position used in Google map to saving it's current position.
- Set Current Map As Startup set current map as startup map. Selected map will be loaded when starting to view this map module.
- Rename Current Map rename currently selected map.
- Remove Current Map delete currently selected map.

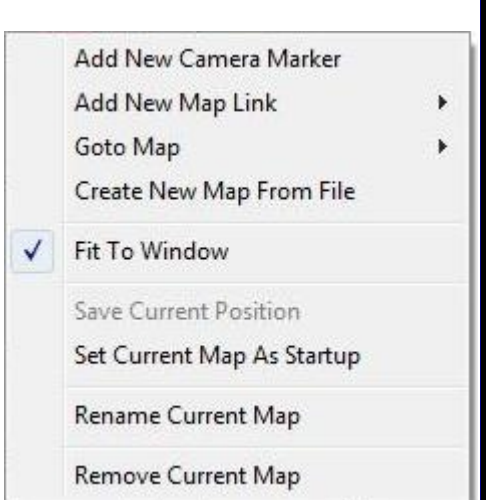

End of map module

### Archive Backup Wizard

Archive Backup Wizard purpose is to backup specific part of archive or burn CD/DVD with archive and Archive Viewer on it. This can be useful to create backup copies of your archive with lower fps, or writing specific part of the archive on the CD for other machines without Luxriot being installed on them. Please note that this wizard works only on the same machine where VMS Server is installed.

This wizard is located in Start Menu, your Luxriot VMS menu folder, "tools" subfolder.

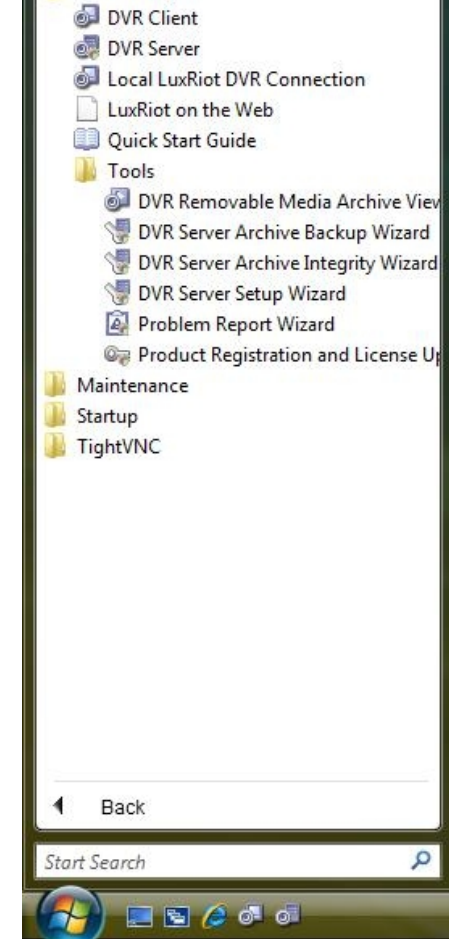

LuxRiot Digital Video Recorder

1st Screen- "Introduction to the Archive Backup Wizard"

Click next

2nd Screen- "Select Cameras to Backup" Select one or more cameras from the list.

| Please select camera(s) to backup                                                                                                    |   | Selected camera information:                                                                                                    |                                                                                                    |
|----------------------------------------------------------------------------------------------------|---|----------------------------------------------------------------------------------------------------|----------------------------------------------------------------------------------------------------|
| Title                                                                                                    | * | IQinVision (192.168.1.160)                                                                                                    |                                                                                                    |
| 🔽 😥 IQinVision (192.168.1.160) #1                                                                                                    |   | - Video                                                                                                    | Choose cameras to backup.                                                                                                    |
| ♥         P IQinVision (192.168.1.161) #1           ♥         ♥ SANYO (192.168.1.168) #1           ♥         ♥ Axis (192.168.1.164)           ♥         ♥ IQinVision (192.168.1.160) #2           ♥         ♥ IQinVision (192.168.1.161) #2           ♥         ♥ IQinVision (192.168.1.168) #2           ♥         ♥ IQinVision (192.168.1.168) #2           ♥         ♥ IQinVision (192.168.1.168) #2           ♥         ♥ IQinVision (192.168.1.168) #2           ♥         ♥ IQinVision (192.168.1.168) #3 | + | ends : 5/14/2007 3: 16:00 Pf<br>size : 87.31 GB<br>—Estimate<br>Original archive size: 204.17 GB<br>Estimated backup size: 87.31 GB | There are estimates of backup size<br>on every page in this wizard. Note<br>that you can always decrease<br>estimate size by decreasing output<br>fps of backup archive, deselecting<br>some of the cameras or changing |
|                                                                                                    |   |                                                                                                    | time range.                                                                                                    |

#### 3rd Screen- "Time Selection"

Select time range of backup archive. Additionally you could decrease fps of backup in advanced options.

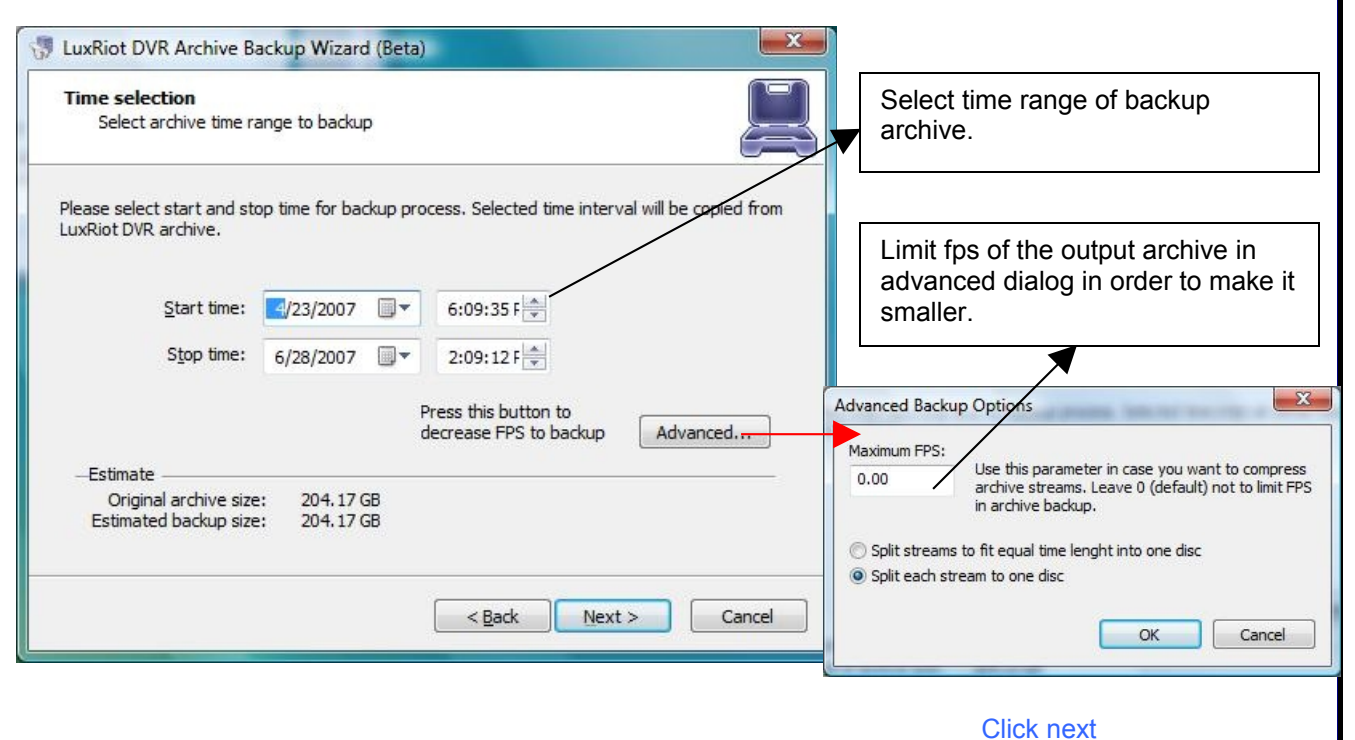

#### 4th Screen- "Backup Destination"

Select type of backup and check options of each type of backup.

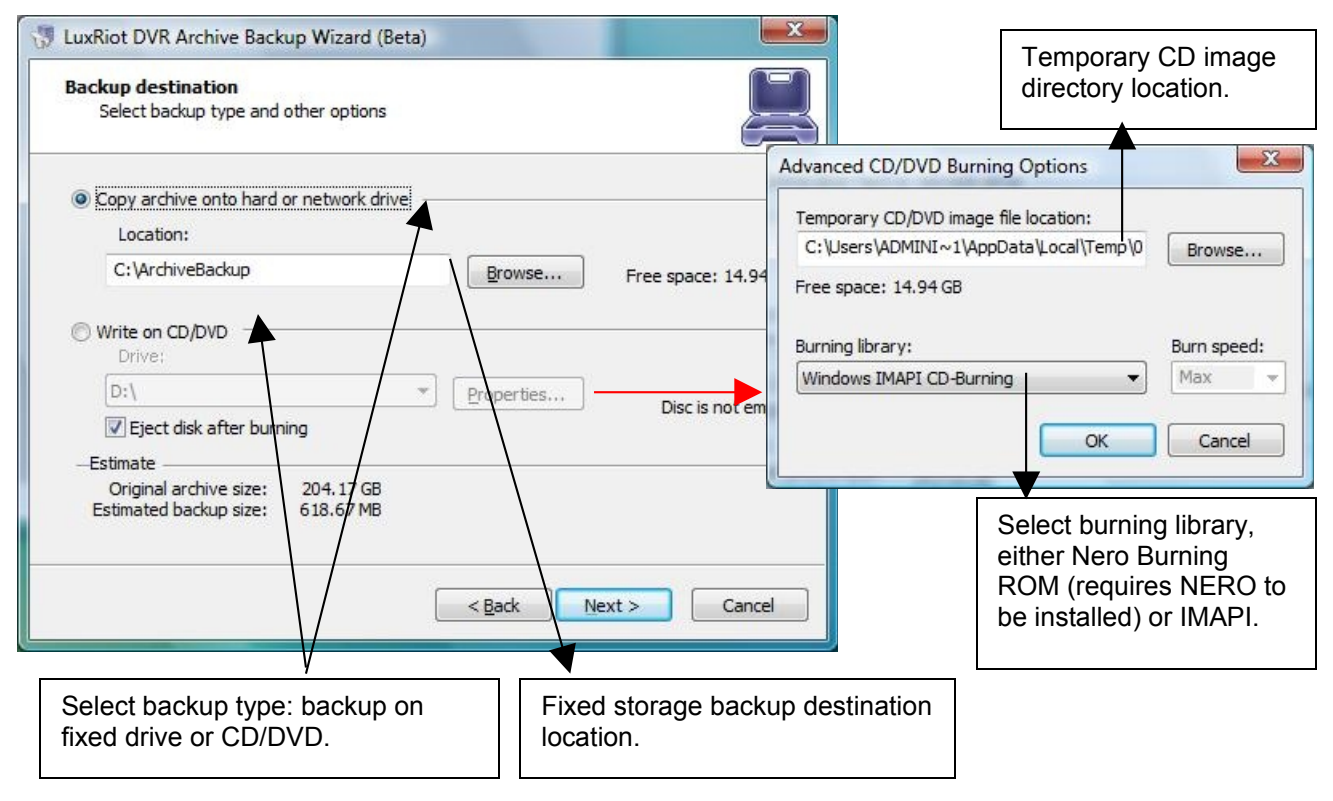

On the next page you will see progress of backup action, after which you will be directed on the finish page.

#### End of archive backup wizard

# Chapter 6

### How to Playback Video

To playback recorder video Right click on your server name Choose tasks Open archive

#### You can also

Right click on any camera view and Choose open archive

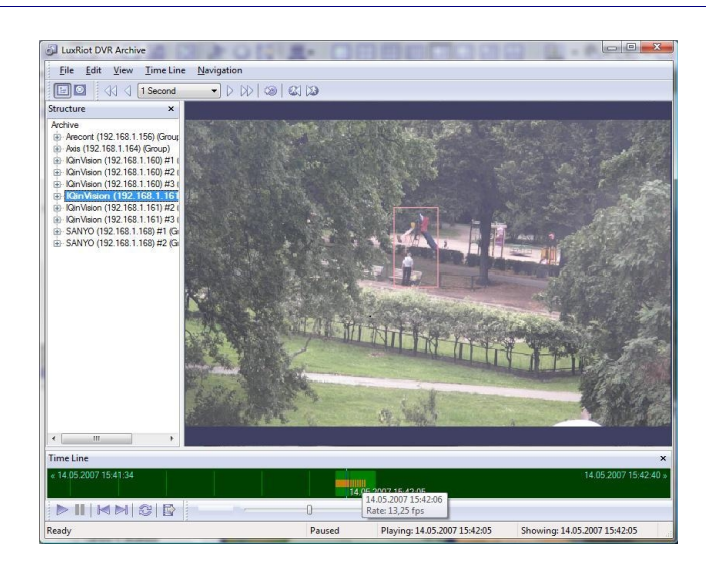

#### Your archive pane will now open

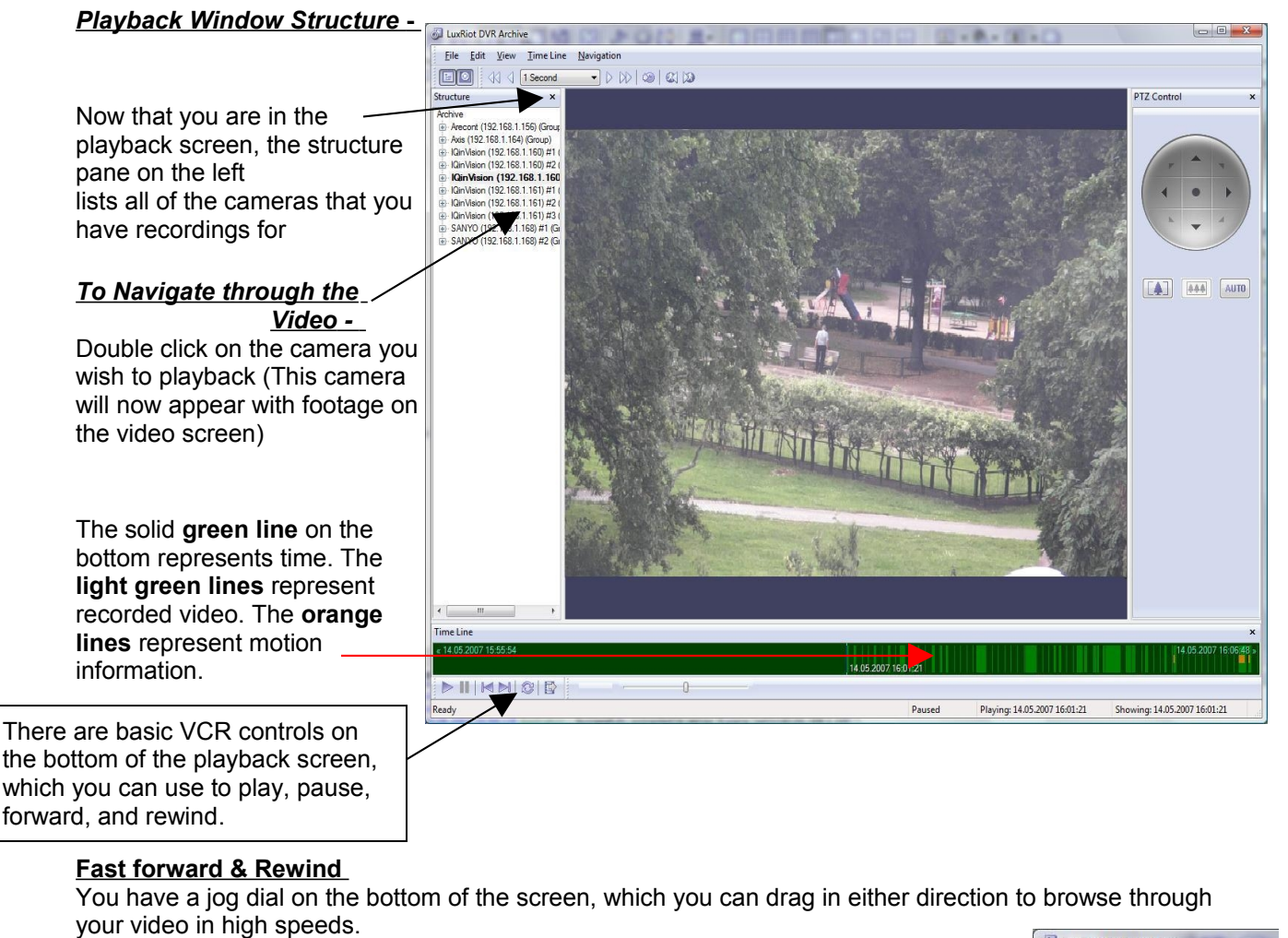

Another way to fast forward is to use the arrow controls on top of the screen in which you can define how many increments of time you would like to move through the video.

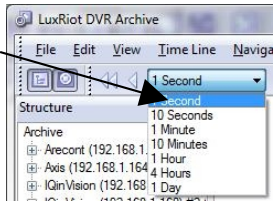

Playback Motion Only-

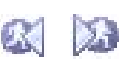

EX

Located at the top of your Archive Pane, there are two buttons that allow you to seek video with actual motion in return saving you time.

With the camera you wish to review selected and showing in your video screen Choose either "seek previous motion" or "seek next motion"

#### Smart Search

You can also search through video not only by motion in the screen, but also by *motion in a specific part of your camera screen*. Through Luxriot's playback screen, you can define a specific object in your view, or define a path, and seek through motion only in that specific region. This process is very commonly referred to as "smart search".

24

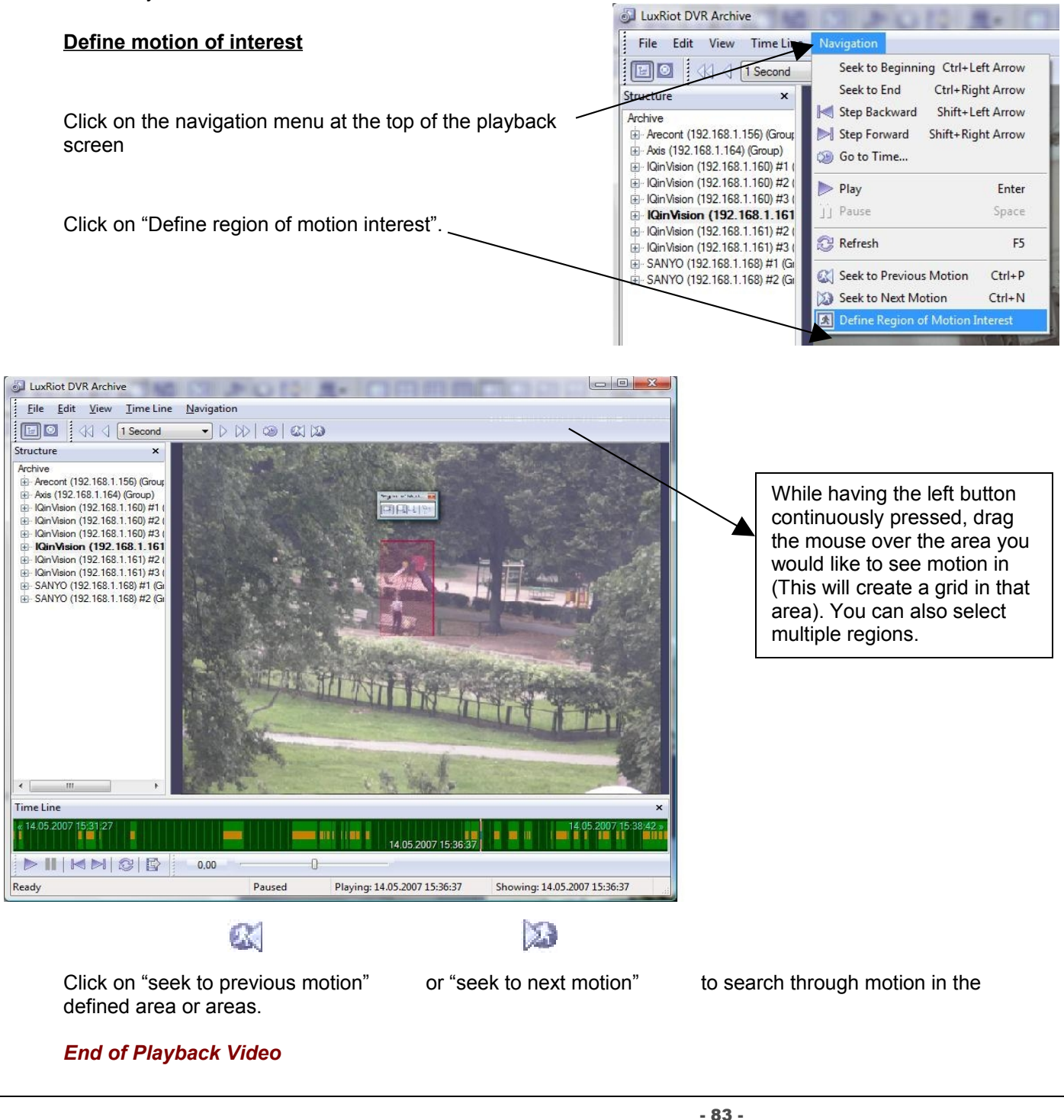

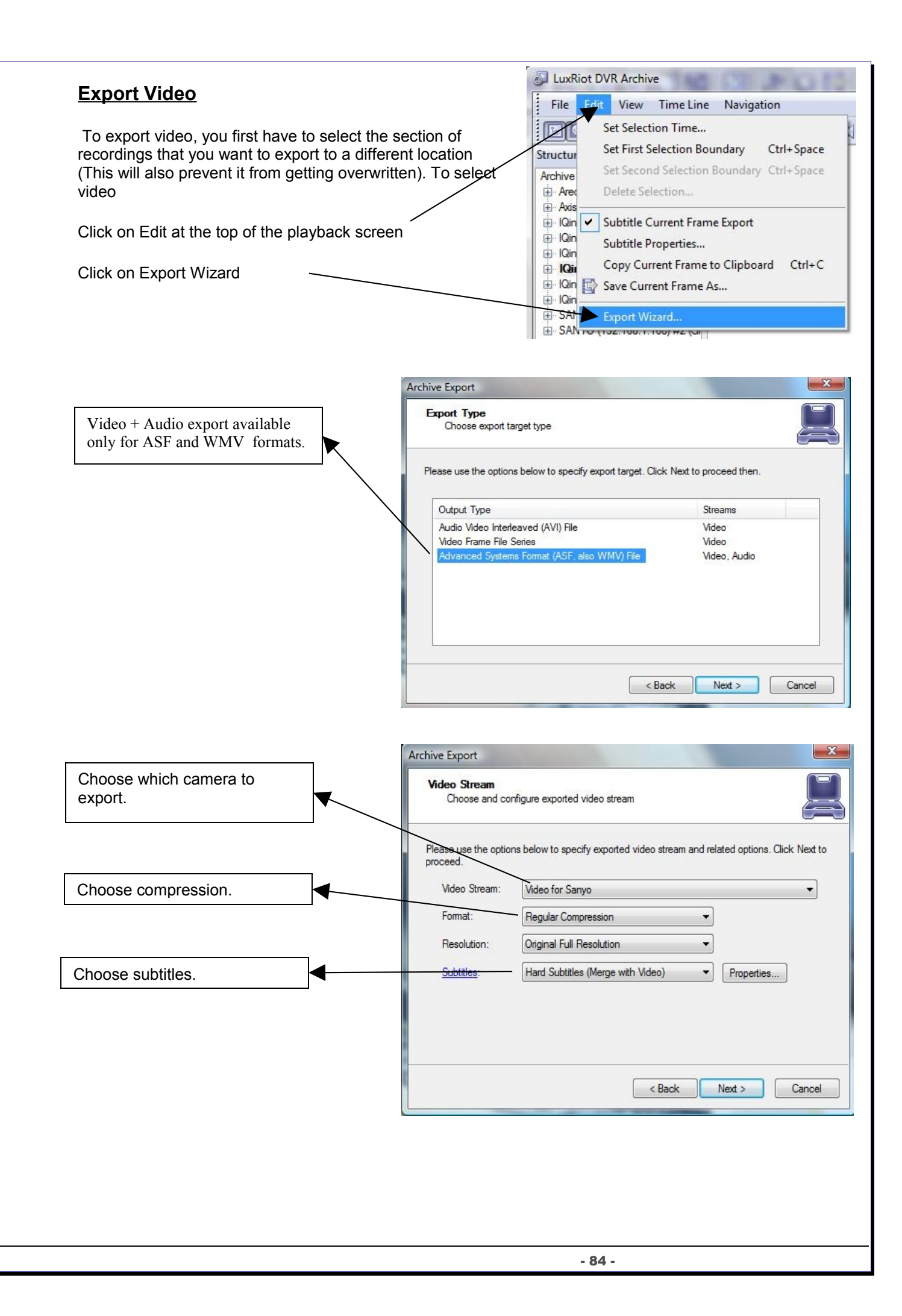

| Places use the estima below to asset a smaller team. Cick Next to presend                                                                                                    |
|----------------------------------------------------------------------------------------------------|
| Prease use the options below to specify exported addo stream, click next to proceed.                                                                                                    |
| Audio Stream: Audio for Sanyo -                                                                                                    |
| -Options                                                                                                    |
| Desync Compensation, ms: 0.00                                                                                                    |
| Note that footage may be recorded out of synchronization between video and audio<br>streams, due to specific buffering and different synchronization sources. This provides<br>an option to manually compensate the synchronization, positive compensation value w<br>delay audio relatively to video. |
| < Back Next > Cance                                                                                                    |
| Click next.                                                                                                    |
|                                                                                                    |
|                                                                                                    |
| Select the start and finish times of the video clip that you want to export                                                                                                    |
| want to export.                                                                                                    |
|                                                                                                    |
|                                                                                                    |
|                                                                                                    |
|                                                                                                    |
|                                                                                                    |

The Wizard will guide to the next step for you do designate to which drive or folder to save the export video.

**Note:** To play back the Luxriot AVI file, a codec (a small executable file) will have to be installed in order for your media player to recognize the Luxriot video file. The codec can be downloaded from <a href="http://www.Luxriot.com/downloads.html">http://www.Luxriot.com/downloads.html</a>

| Export Batch                                                                   | Archive Export                                                         |                                                                                       | ×                                |
|--------------------------------------------------------------------------------|------------------------------------------------------------------------|---------------------------------------------------------------------------------------|----------------------------------|
|                                                                                | Export Batch<br>Queue multiple archive expo                            | nt tasks to be fulfilled at once in batch mo                                          | nde 📕                            |
| set all necessary parameters and before start export, the wizard shows you the | The requested export task has be<br>controls below to modify batch, or | een added to the batch. To start exporting<br>r press Cancel to exit from the wizard. | g press Next, use                |
| Export Batch window. The export Batch                                          | Video Stream<br>Video for Sanvo                                        | Time Interval<br>7/28/2010 12:43:39                                                   | Destination<br>C:\Users\Nic_\tes |
| tasks.                                                                         | 4                                                                      | m                                                                                     |                                  |
|                                                                                |                                                                        | Add Mo                                                                                | re Remove                        |
|                                                                                |                                                                        | < Back Nex                                                                            | t > Cancel                       |
|                                                                                |                                                                        |                                                                                       |                                  |

## **Export Snapshots**

Another way to export video is to save one frame at a time, like a snapshot.

First pause the video on the picture that you would like to copy, Click on edit Choose "save current frame as…" Pick a location and file name for your image and Click save.

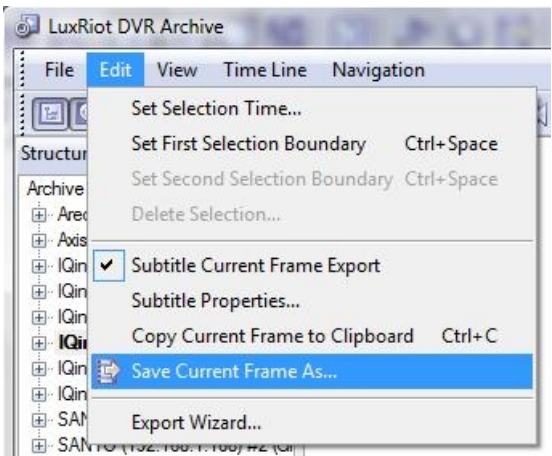

Now you will have the image stored so that you can print, e-mail, or enhance that snapshot.

### Quick snapshot save and current visible frame save

The Quick save feature provides you the option to quick save video snapshot to a pre-define location with a single keyboard shortcut.

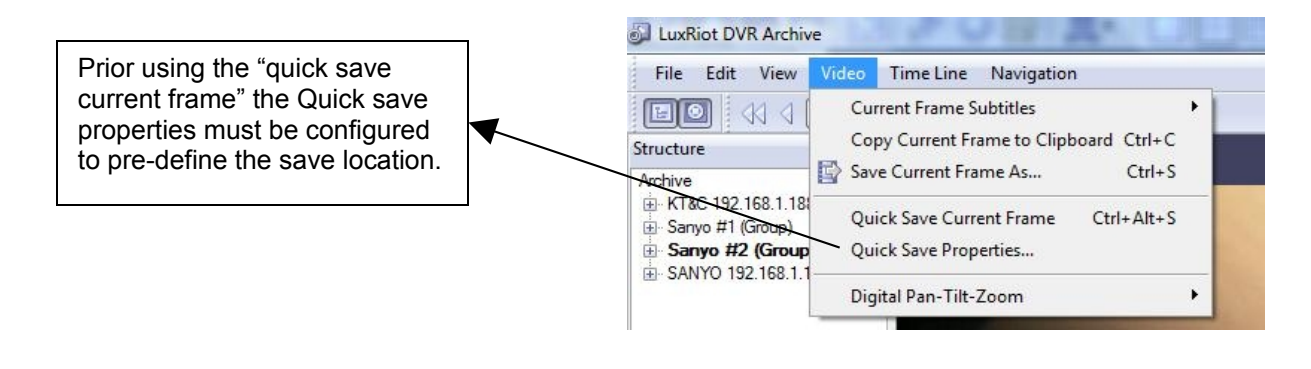

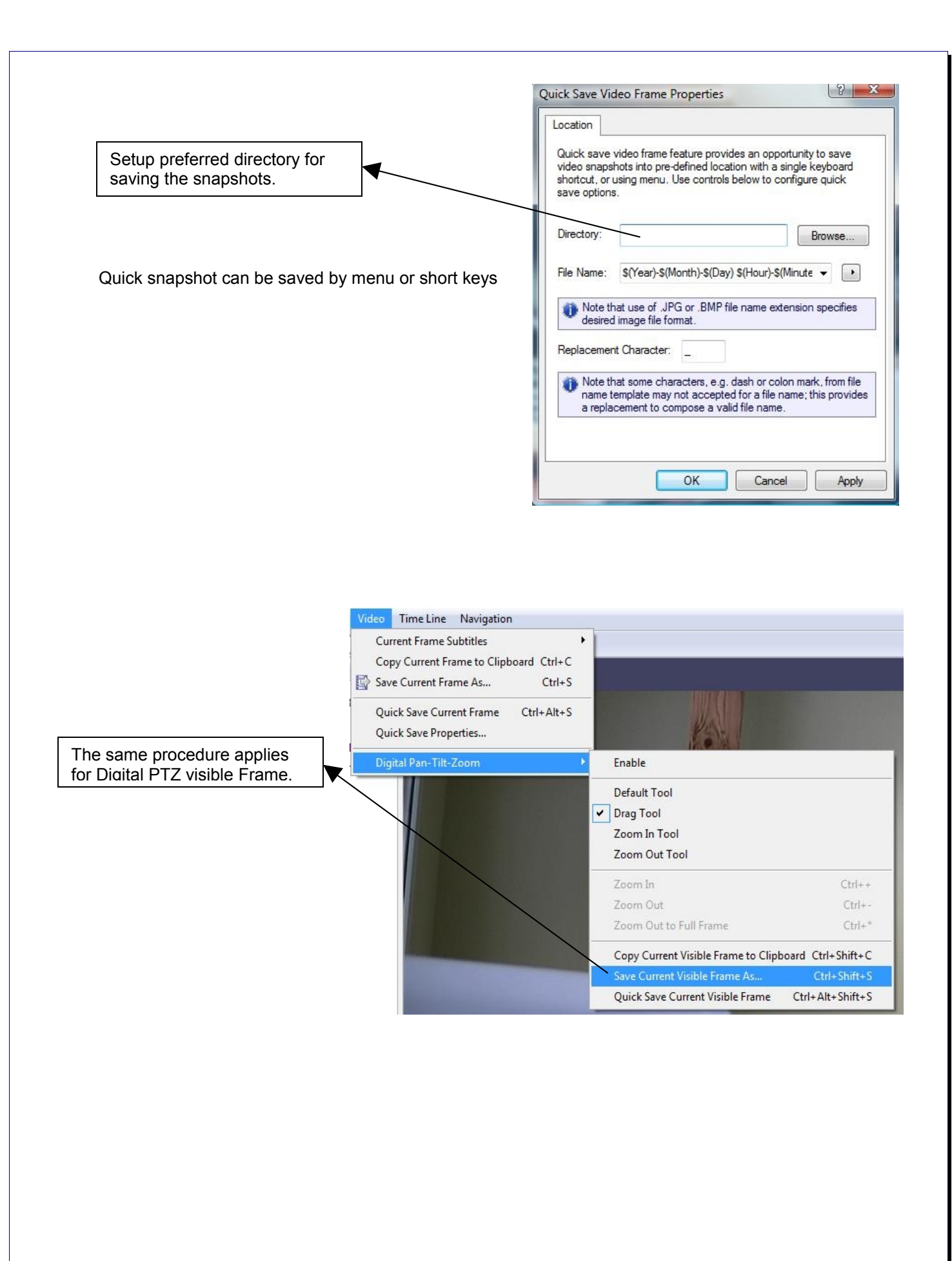

#### End of Export Video

# Chapter 7

# Upgrading Luxriot software to a newer Version

To check for upgrades and new free versions you can always visit <u>www.Luxriot.com</u>.

Updating the software requires all VMS services to stop before Installation (see page 17-18). During the installation of the new version you will encounter the following message:

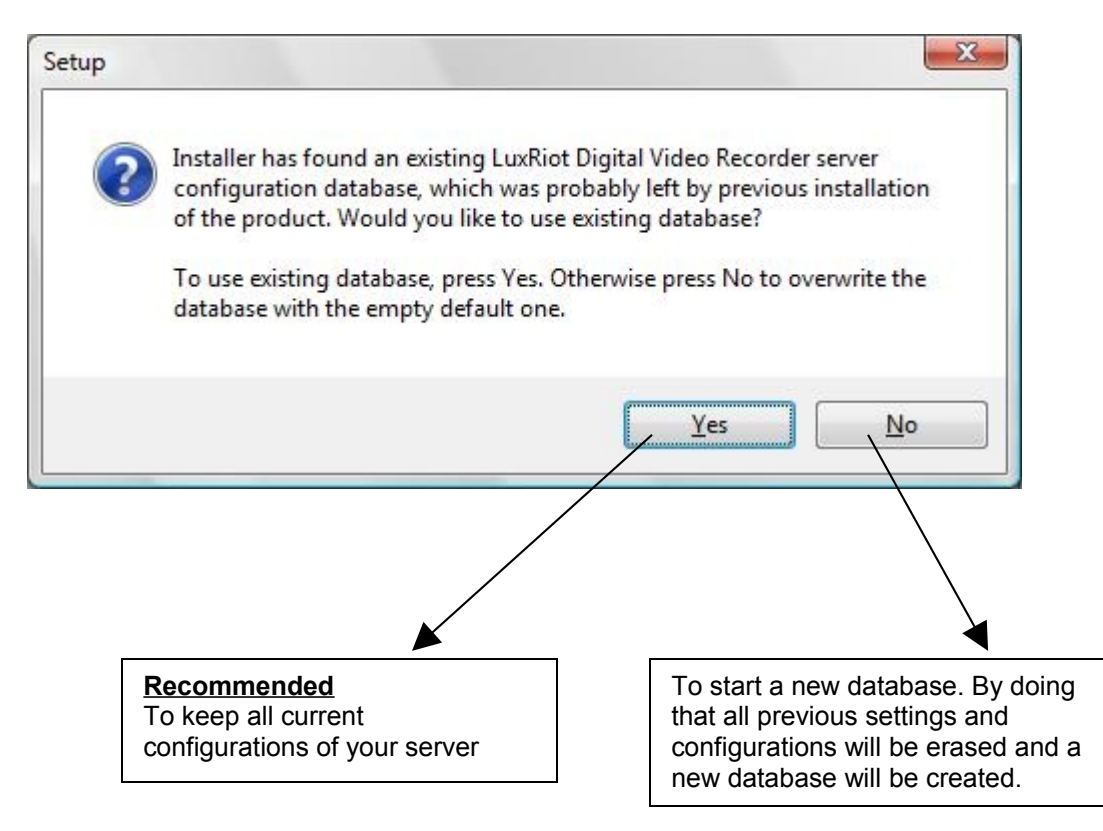

After the above step you can continue with the installation. See Chapter 2

# A

| Action Summary48, 57                                             |
|------------------------------------------------------------------|
| Advanced properties46                                            |
| Analysis resolution                                              |
| Application Mode19                                               |
| archive pane                                                     |
| AVI69                                                            |
| С                                                                |
| CCD cameras                                                      |
| Client                                                           |
| Client Server Connections22                                      |
| Comart Frame Grabber43                                           |
| Connections                                                      |
| D                                                                |
| Data Recording 46                                                |
| Device Title 42                                                  |
| Directories 24                                                   |
| F                                                                |
| E Enchla Dariadia Pastart 20                                     |
| Enable Server Side Compression 44                                |
| Enable Server Side Compression44                                 |
| Evelusion Tab 45                                                 |
| Exclusion rab45                                                  |
| Export vigeod 70                                                 |
| Export wizard                                                    |
|                                                                  |
| Format Tab45                                                     |
| Frame Rate5                                                      |
| Frame Tab43                                                      |
| Full Screen                                                      |
| G                                                                |
| Grace Interval Seconds28                                         |
| Н                                                                |
| Horizontal and vertical cell number45                            |
| How to Playback Video66                                          |
| T                                                                |
| 1                                                                |
| I<br>Install Server Configuration18                              |
| I<br>Install Server Configuration18<br>IP Cameras6               |
| I<br>Install Server Configuration18<br>IP Cameras6<br>IP servers |
| I<br>Install Server Configuration18<br>IP Cameras                |
| I<br>Install Server Configuration18<br>IP Cameras                |
| I<br>Install Server Configuration18<br>IP Cameras                |
| I<br>Install Server Configuration18<br>IP Cameras                |
| I         Install Server Configuration18         IP Cameras      |
| I         Install Server Configuration18         IP Cameras      |
| I         Install Server Configuration18         IP Cameras      |
| I         Install Server Configuration18         IP Cameras      |
| I         Install Server Configuration18         IP Cameras      |
| I         Install Server Configuration18         IP Cameras      |
| I<br>Install Server Configuration18<br>IP Cameras                |
| I         Install Server Configuration18         IP Cameras      |
| I         Install Server Configuration18         IP Cameras      |
| I         Install Server Configuration18         IP Cameras      |
| I         Install Server Configuration18         IP Cameras      |
| I         Install Server Configuration18         IP Cameras      |
| I         Install Server Configuration18         IP Cameras      |
| I         Install Server Configuration18         IP Cameras      |
| I         Install Server Configuration18         IP Cameras      |
| I<br>Install Server Configuration18<br>IP Cameras                |

| Priority24                         |
|------------------------------------|
| Problem Report32                   |
| PTZ Cameras7                       |
| PTZ Control8                       |
| Q                                  |
| Ouota Percent24, 25                |
| Ř                                  |
| Reboot Interval Minutes28          |
| Remote Viewing 13                  |
| S                                  |
| Save Configuration 8               |
| Screen Footer 9                    |
| Sensitivity Tab 45                 |
| Server 11                          |
| Server Communication Properties 26 |
| Server Recording Properties 24     |
| Service Mode 20                    |
| Setting up an IP camera 35         |
| Setun Camera 42                    |
| Show Motion 9                      |
| Smart Search 67                    |
| Smoothing 45                       |
| spanshot 70                        |
| State 27                           |
| Statistics 24                      |
| Strain Selection 0                 |
| T                                  |
|                                    |
| TCP Communication Properties26     |
| time lapse recordings46            |
| Toggle8                            |
| Toolbar8                           |
| U                                  |
| USB Cameras7                       |
| User Management30                  |
| V                                  |
| Video amplification8               |
| Video Compression44                |
| Views9                             |
| W                                  |
| Watchdog27                         |
| Web Cameras7                       |
| What are Frame Grabbers5           |
| Wizards9                           |

Enter Notes Here-

Additional References:

For Your Records

| Dealer Name:                  |      |
|-------------------------------|------|
| Dealer Address:               |      |
|                               |      |
|                               |      |
| Date Of Purchase:             |      |
| Purchase Location:            |      |
|                               |      |
| Software Activation Key:      | <br> |
| Dates Software Last Upgraded: |      |
|                               |      |
|                               | <br> |
|                               | <br> |
|                               | <br> |
|                               | <br> |
|                               | <br> |
|                               |      |
|                               | <br> |
|                               | <br> |
|                               | <br> |
|                               |      |
| A&H Software House Inc        |      |
| www.Luxriot.com               |      |
|                               |      |
|                               |      |